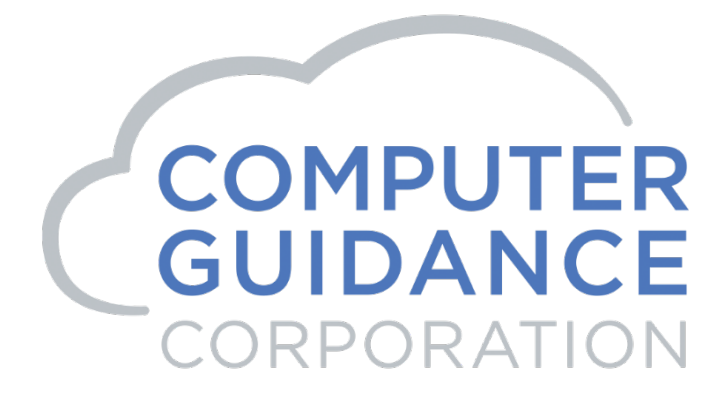

# 2019 Year-End

Update Documentation

United States

## 2019 eCMS 3.7 / 4.0 / 4.1Year-End Processing

#### COPYRIGHT

Copyright© 2019 Computer Guidance Corporation.

The information contained in this User Guide is proprietary to Computer Guidance Corporation (CGC). No part of this guide may be reproduced or transmitted in any form or by any means. Furthermore, it is not to be disclosed to anythird party, or used in any manner not authorized in the Program License Agreement with Computer Guidance Corporation. Theonly exception to this is with prior written authorization from Computer Guidance Corporation.

Printed in the United State of America.

December 13, 2019

#### **Printing**

This is a two-sided document that supports duplex printing. Duplex printing can be set up using your printer properties.

#### **Support**

Use the Computer Guidance Customer Support website to report incidents, log modification requests, modify existing support tickets or view a current list of all open or closed tickets.

# Contents

|          | Year-End Overview                                                                                                    | i                                                                                                    |
|----------|----------------------------------------------------------------------------------------------------|----------------------------------------------------------------------------------------------------|
|          | Identical Processing for all Release Levels                                                                                                    | i                                                                                                    |
|          | Overview Information: Year-End Processes                                                                                                    | i                                                                                                    |
|          | Name Entry - Best Practices for Payroll Employee Maintenance                                                                                                    | iii                                                                                                    |
| Chapter1 | Installing eCMS 3.7 / 4.0 / 4.1 Year-End                                                                                                    | 1-1                                                                                                    |
|          | Before you begin                                                                                                    | 1-1                                                                                                    |
|          | Starting the Install                                                                                                    | 1-1                                                                                                    |
|          | Program Messages 1                                                                                                    | 1-4                                                                                                    |
|          | CMS Environment Selection                                                                                                    |                                                                                                    |
|          | Program Messages 2                                                                                                    |                                                                                                    |
|          | Installation Process                                                                                                    | /-1                                                                                                    |
|          |                                                                                                    |                                                                                                    |
| Chapter2 | Installing CMS/eCMS3.4.3 Year-End                                                                                                    | 2-1                                                                                                    |
|          | Before you begin                                                                                                    | 2-1                                                                                                    |
|          | Starting the Install                                                                                                    |                                                                                                    |
|          | Program Messages 1                                                                                                    | 2-2                                                                                                    |
|          | CMS Environment Selection                                                                                                    |                                                                                                    |
|          | Program Messages 2                                                                                                    |                                                                                                    |
|          | Program Messages 3                                                                                                    | 2-5                                                                                                    |
| Chapter3 | Accounts Payable Year-End Preparation                                                                                                    | 3-1                                                                                                    |
|          | CGC Supported 1099 Forms                                                                                                    |                                                                                                    |
|          | 1099 Code Listing                                                                                                    | 3-3                                                                                                    |
|          |                                                                                                    |                                                                                                    |
|          | 1099 Type Codes                                                                                                    |                                                                                                    |
|          | 1099 Type Codes<br>1099 Type Code - Selection                                                                                                    |                                                                                                    |
|          | 1099 Type Codes<br>1099 Type Code - Selection<br>1099 Type Code Detail                                                                                                    |                                                                                                    |
|          | 1099 Type Codes<br>1099 Type Code - Selection<br>1099 Type Code Detail<br>Vendor Master Listing                                                                                                    | 3-3<br>3-3<br>3-4<br>3-4                                                                                                    |
|          | 1099 Type Codes<br>1099 Type Code - Selection<br>1099 Type Code Detail<br>Vendor Master Listing<br>Vendor Master                                                                                                    | 3-3<br>3-3<br>3-4<br>3-4<br>3-4<br>3-4                                                                                                    |
|          | 1099 Type Codes<br>1099 Type Code - Selection<br>1099 Type Code Detail<br>Vendor Master Listing<br>Vendor Master.<br>Vendor Master - Selection                                                                                                    | 3-3<br>3-3<br>3-4<br>                                                                                                    |
|          | 1099 Type Codes<br>1099 Type Code - Selection<br>1099 Type Code Detail<br>Vendor Master Listing<br>Vendor Master<br>Vendor Master - Selection<br>Vendor Master Detail - General tab                                                                                                    | 3-3<br>3-3<br>3-4<br>3-4<br>3-4<br>3-5<br>3-5<br>3-5                                                                                          |
|          | 1099 Type Codes<br>1099 Type Code - Selection<br>1099 Type Code Detail<br>Vendor Master Listing<br>Vendor Master<br>Vendor Master - Selection<br>Vendor Master Detail - General tab<br>Vendor Master Detail - General2 tab                                                                                                    | 3-3<br>3-3<br>3-4<br>3-4<br>3-4<br>3-5<br>3-5<br>3-6<br>3-7                                                                                   |
|          | 1099 Type Codes<br>1099 Type Code - Selection<br>1099 Type Code Detail<br>Vendor Master Listing<br>Vendor Master.<br>Vendor Master - Selection<br>Vendor Master Detail - General tab<br>Vendor Master Detail - General2 tab<br>Vendor Master Detail - General2 tab                                                                                                    | 3-3<br>3-3<br>3-4<br>3-4<br>3-4<br>3-5<br>3-5<br>3-5<br>3-6<br>3-7<br>3-7<br>3-8                                                              |
|          | 1099 Type Codes<br>1099 Type Code - Selection<br>1099 Type Code Detail<br>Vendor Master Listing<br>Vendor Master.<br>Vendor Master - Selection<br>Vendor Master Detail - General tab<br>Vendor Master Detail - General2 tab<br>Print 1099 Register.<br>Print 1099 Register - Selection.                                                                                                    | 3-3<br>3-3<br>3-4<br>3-4<br>3-4<br>3-5<br>3-5<br>3-5<br>3-6<br>3-7<br>3-7<br>3-8<br>3-8                                                       |
|          | 1099 Type Codes<br>1099 Type Code - Selection<br>1099 Type Code Detail<br>Vendor Master Listing<br>Vendor Master<br>Vendor Master - Selection<br>Vendor Master Detail - General tab<br>Vendor Master Detail - General2 tab<br>Print 1099 Register<br>Print 1099 Register - Selection<br>History Report by Vendor                                                                                                    | 3-3<br>3-3<br>3-4<br>3-4<br>3-4<br>3-5<br>3-5<br>3-5<br>3-6<br>3-7<br>3-7<br>3-8<br>3-8<br>3-8<br>3-8                                         |
|          | 1099 Type Codes<br>1099 Type Code - Selection<br>1099 Type Code Detail<br>Vendor Master Listing<br>Vendor Master<br>Vendor Master - Selection<br>Vendor Master Detail - General tab<br>Vendor Master Detail - General2 tab<br>Print 1099 Register<br>Print 1099 Register<br>History Report by Vendor<br>History Report by Vendor                                                                                            | 3-3<br>3-3<br>3-4<br>3-4<br>3-4<br>3-5<br>3-5<br>3-5<br>3-6<br>3-7<br>3-7<br>3-8<br>3-8<br>3-8<br>3-9<br>3-9                                  |
|          | 1099 Type Codes<br>1099 Type Code - Selection<br>1099 Type Code Detail<br>Vendor Master Listing<br>Vendor Master - Selection<br>Vendor Master - Selection<br>Vendor Master Detail - General tab<br>Vendor Master Detail - General2 tab<br>Print 1099 Register<br>Print 1099 Register<br>Print 1099 Register - Selection<br>History Report by Vendor<br>History Report by Vendor<br>AP 1099 Code Maintenance                 | 3-3<br>3-3<br>3-4<br>3-4<br>3-4<br>3-5<br>3-5<br>3-5<br>3-6<br>3-7<br>3-8<br>3-8<br>3-8<br>3-9<br>3-9<br>3-9                                  |
|          | 1099 Type Codes<br>1099 Type Code - Selection<br>1099 Type Code Detail<br>Vendor Master Listing<br>Vendor Master<br>Vendor Master - Selection<br>Vendor Master Detail - General tab<br>Vendor Master Detail - General2 tab<br>Print 1099 Register<br>Print 1099 Register<br>Print 1099 Register - Selection<br>History Report by Vendor<br>History Report by Vendor<br>AP 1099 Code Maintenance<br>AP 1099 Code - Selection | 3-3<br>3-3<br>3-4<br>3-4<br>3-4<br>3-5<br>3-5<br>3-5<br>3-6<br>3-7<br>3-8<br>3-8<br>3-9<br>3-9<br>3-9<br>3-9<br>3-10                          |
|          | 1099 Type Codes                                                                                                    | 3-3<br>3-3<br>3-4<br>3-4<br>3-4<br>3-5<br>3-5<br>3-5<br>3-6<br>3-7<br>3-8<br>3-8<br>3-9<br>3-9<br>3-9<br>3-10<br>3-10<br>3-10                 |
|          | 1099 Type Codes                                                                                                    | 3-3<br>3-3<br>3-4<br>3-4<br>3-4<br>3-5<br>3-5<br>3-5<br>3-6<br>3-7<br>3-8<br>3-8<br>3-9<br>3-9<br>3-10<br>3-10<br>3-10<br>3-11                |
|          | 1099 Type Codes                                                                                                    | 3-3<br>3-3<br>3-4<br>3-4<br>3-4<br>3-5<br>3-5<br>3-5<br>3-6<br>3-7<br>3-8<br>3-8<br>3-9<br>3-9<br>3-9<br>3-10<br>3-10<br>3-11<br>3-12         |
|          | 1099 Type Codes                                                                                                    | 3-3<br>3-3<br>3-4<br>3-4<br>3-4<br>3-5<br>3-5<br>3-5<br>3-6<br>3-7<br>3-8<br>3-8<br>3-9<br>3-9<br>3-9<br>3-10<br>3-10<br>3-11<br>3-12<br>3-12 |

|          | Print Annual Vendor Report                              | 5-14              |
|----------|---------------------------------------------------------|-------------------|
| Chapter4 | Accounts Payable Year-End Processing                    | 4-1               |
|          | Update Current Year Vendor File                         | 4-1               |
|          | Vendor YTD                                              | 4-1               |
|          | Print 1099 Forms/Create Magnetic Media                  | 4-1               |
|          | Print 1099 Form - Selection                             | 4-2               |
|          | Print 1099 Form Selection, Magnetic Media               | 4-3               |
|          | Print 1099 Form PC Diskette, Magnetic Media             | 4-4               |
|          | 1099 Laser Printing eForms                              | 4-5               |
|          | PC File Transfer                                        | 4-5               |
|          | PC File Transfer, Client Access                         | 4-5<br>4-5        |
|          | Power 7                                                 | 4-5<br>4-5        |
|          | PC File Transfer Details                                | 4-6               |
|          | Output PC file                                          | 4-6               |
|          | I ranster the data                                      | 4-8               |
| Chapter5 | Payroll Year-End Preparation                            | 5-1               |
|          | CGC Supported W2 Forms                                  | 5-2               |
|          | Payroll W2 Boxes                                        | .5-3              |
|          | Payroll Boxes for New Jersey & Pennsylvania Dist Master | 5-3               |
|          | Distribution Master Listing                             | 5-4               |
|          | Distribution Master List - Selection                    | 5-4               |
|          | Verify the Country Code in the Employee Master          | .5-5              |
|          | Employee Master - Selection                             | 5-5               |
|          | Employee Master General tab                             | 5-6               |
|          |                                                         | 5-7               |
|          | Employee Master List Selection                          | 5-7<br><b>5 9</b> |
|          | Copy US Tax Tables                                      | 5-0               |
|          | Laser W2 State/Local Maintenance                        | 5-0<br>5-9        |
|          | Laser State/Local - State Selection                     | 5-9               |
|          | Laser State/Local - Company/Division Selection          | 5-10              |
|          | Laser State/Local - Local Selection5                    | 5-11              |
|          | State/Local Listing5                                    | <b>-12</b>        |
|          | State/Local Listing - Selection5                        | j-12              |
|          | Prepare Year-End Files - For Test Purposes Only         | 5-13              |
|          | Creating test SYY files                                 | 5-13<br>5-14      |
| Chapter6 | Payroll Year-End Processing                             | 6-1               |
| •        | Prepare Year-End Filesfor W2                            | 6-1               |
|          | Prepare Year-Fnd Files - Selection                      | 6-1               |
|          | Save W2 Files                                           | 6-2               |
|          |                                                         |                   |

#### Contents

| Verifying Zero-To-Date and W2 Information | 6-3  |
|-------------------------------------------|------|
| Distribution Master Selection - 343       | 6-3  |
| Distribution Master - Selection 1         | .6-4 |
| Distribution Master - Selection 2         | .6-5 |

|          | Distribution Master - Detail               | 6-6     |
|----------|--------------------------------------------|---------|
|          | Verify the W2 information                  |         |
|          | W2 Box Assignment - Selection              |         |
|          | Benefit/Deduction Enrollment               |         |
|          | Personnel Data - Selection                 |         |
|          | Benefit/Deduction Enrollment - Detail      |         |
|          | Employee Deduction Maintenance             |         |
|          | Employee Master - Selection                | 6-10    |
|          | Employee Deduction - Selection             |         |
|          | Employee Deduction - Detail                |         |
|          | Update Medicare and Social Security        |         |
|          | Payroll Defaults screen 1                  |         |
|          | Annual FICA Tax Table Selection            |         |
|          | Annual 2019 FICA Tax Table Detail          |         |
|          | Annual 2019 Medicale FICA Tax Fable Detail | 6-17    |
|          |                                            |         |
|          | Year-End Processing Steps- Recap           |         |
| Chapter7 | PayrollW2Year-EndProcessing                |         |
|          | W2 Register                                |         |
|          | W2 Register Selection                      |         |
|          | Year-End Box Assignment for W2             | 7-3     |
|          | Year-End Box Assignment Detail             |         |
|          | W2 Box 12and 14                            |         |
|          | Setting Up Z-Boxes                         |         |
|          | W2 Box Maintenance                         | 7-6     |
|          | W2 Box Maintenance Selection               |         |
|          | W2 Box Maintenance Detail                  |         |
|          | Z Box Notes                                |         |
|          | W2 Forms - Impact Printers                 |         |
|          | W2 Forms - Impact Printers Selection       |         |
|          | State Processing Detail                    |         |
|          | Local Processing Detail                    |         |
|          | W2 Forms - Laser Printers                  |         |
|          | Process for Laser W2 Forms                 |         |
|          | W2 Forms - Magnetic Media                  |         |
|          | W2 Forms - Impact Printers Selection       |         |
|          | W2 Forms/Magnetic Media/XML Detail         |         |
|          | W2 Forms - Magnetic Media, PC Diskette     | / -/    |
|          |                                            |         |
|          | PU File Transfer, Client Access            |         |
|          | POWEL /                                    | 7 10- 7 |
|          | DC File Transfer Dataile                   |         |

| Output PC file                                           |      |
|----------------------------------------------------------|------|
| Transfer the data                                        |      |
| Renaming SYY Files                                       | 7-21 |
| Renaming the SYY files                                   |      |
| State Specific Requirements for W2 and/or Magnetic Media |      |
| New Jersey                                               |      |
| State Master Detail                                      | 7-22 |
|                                                          |      |

# New Jersey Family Leave Insurance Plan 7-23

| Ohio                                                     | 7-24 |
|----------------------------------------------------------|------|
| Local Master Detail                                      |      |
| W2 Magnetic Media – State by State                       | 7-25 |
| Appendix A Restoring eForms Templates for Year-End Forms | A-1  |

# Year-End Overview

## **Identical Processing for all Release Levels**

This year you can use one Year-End manual for the US and one for Canada. Whether your company is running eCMS or CMS for Release 3.4.3 / 3.7 / 4.0 / 4.1, the yearly processing is identical, merely the screen appearances will differ.

### **Overview Information: Year-End Processes**

The following information is provided as an overview of the Year-End processes for CMS and eCMS. We highly recommended that you read the entire document as updates have been made. In addition to your usual backup, we recommend a backup of both CMSFIL and the application libraries before processing for Year-End.

Note: In the table below, both the eCMS menu path and the CMS menu fast paths are included.

| Application             | eCMS Menu Path                        | CMSMenu<br>Path | Description                     | REQ'D. | Notations                                                                                                    |
|-------------------------|---------------------------------------|-----------------|---------------------------------|--------|----------------------------------------------------------------------------------------------------|
| Accounts<br>Payable     |                                       |                 |                                 |        | Please refer to <u>"Accounts</u><br>Payable Year End Preparation"                                                                                                    |
| Accounts<br>Receivable  | Accounts<br>Receivable  <br>Monthly   | ARPMP/05        | Clear Customer<br>Master Annual | No     | Clears the Year-to-Date fields in the<br>Customer Master. To maintain<br>Year-to-Date and Life- to-Date<br>sales and cost data instead of<br>month and YTD, clear the<br>Month-to-Date only at year end<br>and never clear the YTD field.                                                                  |
| Equipment<br>Accounting | Equipment<br> Accounting  <br>Monthly | EQPMP/03        | Zero Fiscal<br>Year Fields      | Yes    | Use this option at the end of your<br>fiscal year to zero the current year<br>depreciation fields. Important: This<br>option must be executed prior to<br>running depreciation calculations<br>for the new year. The system will<br>display a reminder when you<br>select the "Calculate<br>Depreciation". |
| General<br>Ledger       | General Ledger  <br>Annual            | GLPMP/02        | Preliminary<br>Close            | Yes    | Executes a preliminary Year End<br>Close and prints aGL Year End<br>Initialization Report showing all<br>the accounts and the balances<br>that will be carried forward as<br>opening balances for the<br>ensuing year.                                                                                     |

| Application         | eCMS Menu Path               | CMS Menu | Description                       | REQ'D. | Notations                                                                                                    |
|---------------------|------------------------------|----------|-----------------------------------|--------|----------------------------------------------------------------------------------------------------|
| , ppnouton          |                              | Path     | Decemption                        | NEQ D. | Notatione                                                                                                    |
| General<br>Ledger   | General Ledger  <br>Annual   | GLPMP/03 | Update Close                      | Yes    | Deletes detailrecords if the tax<br>and fiscal year are both closed<br>(default controlled), updates the<br>history file, zero the monthly<br>debit and credit balances and<br>sets up the General Ledger<br>balances for the new year in the<br>master file.                                                                                                    |
| General<br>Ledger   | General Ledger  <br>Annual   | GLPMP/04 | Zero YTD<br>Fields Dept.<br>Mater | No     | Zeros out the Year-to-Date<br>regular and overtime hour and<br>dollar fields in the Department<br>Master. This file is accessed<br>through Payroll Maintenance<br>DepartmentMaster and is done<br>either at the calendar or fiscal<br>Year-End.                                                                                                    |
| Order<br>Processing | Order Processing <br>Monthly | ORPMP/01 | Inventory<br>Update               | No*    | Run each month and at Year-<br>End. Clears the year-to-date and<br>monthly fieldsoroptionally clears<br>only the monthlyfieldsin the Item<br>Balance file. The Month-to-Date<br>values arerolled to the Year-to-<br>Date fields and the Year-to-Date,<br>when selected, are rolled to the<br>Prior Yearfields.<br>*Warning: The monthly update<br>must be run before any<br>transactions are enteredforthe<br>new month. |
| Order<br>Processing | Order Processing <br>Monthly | ORPMP/04 | ClearSales<br>Rep MTD<br>Totals   | No     | Run each month and at Year-<br>End. Clears the Sales<br>Representatives Month-to- Date<br>Totals. You may optionally choose<br>to have the system run the<br>Inventory Update at the same<br>time.                                                                                                    |
| Payroll             | Payroll   Annual             | PRPAP    | Annual<br>Processing              | Yes    | Please refer to <u>"Payroll Year-</u><br>End Preparation <u>"</u>                                                                                                    |

### Name Entry - Best Practices for Payroll Employee Maintenance

Thissection clarifies how to enter an Employee name so that it can be parsed properly by Payroll reports and Mag Media files.

Name (Employee's Full Name Field)

Enter the Employee's full name in the following order: "First Middle Last" name sequence (No special characters such as commas or periods). However, the last name can be a two part name with a space or hyphen separating them. A suffix can also be added to the full name field.

#### Abbreviation

The last name should be entered in this field. An abbreviation should be as much of the last name as possible. The field is 8 characters long. If a first initial is needed, leave a space between it and the last name. The last name must be 6 characters or lessfor this to happen.

#### First

Enter the Employee's first name without any commas, periods or other special characters.

#### Middle

Enter the Employee's middle name or initial without any commas, periods or other special characters.

#### Last

 $\label{eq:shared} Enter the {\tt Employee's} last name without any commas, periods or other special characters. NONOT add the suffix to the last name field.$ 

#### Suffix

Enter the Employee's Suffix such as "JR SR II" without any commas, periods or other special characters.

# Which fields are used by Payroll reports to display Employee names and how are they sorted?

#### **Edit Register**

Theedit register uses the Abbreviation fieldas thenamefield for Employees and sorts by that abbreviation. For example, three Employees with the abbreviations of SMITH R, AVISW, and DOUGLAS will sort as follows:

- 1. AVISW
- 2. DOUGLAS
- 3. SMITHR

#### Proof

The Proof uses the Full Name field as the Employee's name. If you select to sort by Employee, then it uses the Employee's lastname to sort alphabetically. In the above example, the sorting will be as follows:

- 1. WALTERRAVIS
- 2. KIMBERLY S DOUGLAS
- 3. ROBERT CHARLES SMITH

#### Register

The Register uses the Full Name field as the Employee's name. If you select to sort by Employee (option # 4) and then by Employee name (option #2) then it sorts by Last Name. . In the above example, the sorting will be as follows:

- 1. WALTERRAVIS
- 2. KIMBERLY S DOUGLAS
- 3. ROBERT CHARLES SMITH

#### Check

The check uses the Full Name field as the Employee's name. The checks are sorted by the choices made in the Register selections screen. In the above example, the sorting will be as follows:

- 1. WALTERRAVIS
- 2. KIMBERLY S DOUGLAS
- 3. ROBERT CHARLES SMITH

It is strongly recommended that you enter the Last Name in the abbreviation field and, if spacepermits, use a space between the First Initial and Last Name. Otherwise enter as much of the Last Name as possible.

It is also strongly recommended that you eliminate any special characters, such as commas or periods, from ALL name fields. The system will use the Abbreviation field to parse out the names correctly. This will greatly reduce the possibility of rejections by the Federal or State Authorities regarding quarterly and annual filings.

# InstallingeCMS 3.7 / 4.0 / 4.1Year-End

The amount of available space is not an issue with the Year-EndCMS/eCMS install. Space requirements for all other CMS/eCMS installations remain asstated in their documentation.

For eForms 3 users, this installation includes new eForms templates for Form 1099 and W2 templates. Please see <u>"Restoring eForms Templates for Year-End Forms</u>" on page A-1.

#### Before you begin

- During this installation you will be asked to confirm that your system is using the correct Websphere server Profile and Node. You will need this information the first time you install the Fix Pack in each environment.
- You must be signed on as QSECOFR torunthis install. The installation will not startif you are logged on as a different user, even as a user with QSECOFR authority.

Important: All users must be off the system prior to running the installation.

#### **Starting the Install**

- 1. Place the Install CD in the optical drive.
- 2. Signon as QSECOFR.
- 3. Type wrkobjlck <name of your database library>\*lib on a commandline (do notinclude the<> brackets). For most of our customers, this will be "CMSFIL" for the production library and "CMSFILTST" for the test library.
- 4. Press ENTER.

| MAIN     |                       | IBN i Main Menu |                 |              |
|----------|-----------------------|-----------------|-----------------|--------------|
| Select   | one of the following: |                 | Syste           | em: INSTLTST |
| 1.       | User tasks            |                 |                 |              |
| 2.       | Office tasks          |                 |                 |              |
| з.       | General system tasks  |                 |                 |              |
| 4.       | Files, libraries, an  | d folders       |                 |              |
| 5.       | Programming           |                 |                 |              |
| 6.       | Communications        |                 |                 |              |
| 7.       | Define or change the  | system          |                 |              |
| 8.       | Problem handling      |                 |                 |              |
| 9.       | Display a menu        |                 |                 |              |
| 10.      | Information Assistan  | t options       |                 |              |
| 11.      | IBM i Access tasks    |                 |                 |              |
| 99.      | Sign off              |                 |                 |              |
| Selectio | on or command         |                 |                 |              |
| > אר     | CODJICK CHSTILITE *11 |                 |                 |              |
| F3=Exit  | F4=Prompt F9=Ret      | rieve F12=Cance | F13=Information | Assistant    |
| F23=Set  | initial menu          |                 |                 |              |
| (C) COP  | RIGHT IBM CORP. 1980  | , 2009.         |                 |              |
|          |                       |                 | 2               | 20/031       |

| Object<br>Libra | :<br>ru :   | CMSFIL370<br>OSYS |        | Type          | System:<br>×LIB<br>×SYSBAS | INSTLTS |
|-----------------|-------------|-------------------|--------|---------------|----------------------------|---------|
|                 |             |                   |        |               |                            |         |
| Type op         | tions, pres | ss Enter.         |        |               |                            |         |
| 4=End           | job 5=₩     | ork with job      | 8=Work | ith job locks |                            |         |
| Opt J           | ob          | User              | Lock   | Status        | Scope                      | Thread  |
| _ A             | P_IMPORTP   | ECMS              | *SHRRD | HELD          | <b>≭JOB</b>                |         |
| _ L             | STN16370    | CGCOWNER          | *SHRPD | HELD          | *JOB                       |         |
| _ L             | STN17370    | CGCOWNER          | *SHRRD | HELD          | *JOB                       |         |
| _ R             | UN16370     | CGCOWNER          | *SHRRD | HELD          | *JOB                       |         |
| R               | UN16370     | CGCOWNER          | *SHRRD | HELD          | *JOB                       |         |
| R               | UN16370     | CGCONNER          | *SHRRD | HELD          | *JOB                       |         |
| R               | UN17370     | CGCOWNER          | *SHRRD | HELD          | *JOB                       |         |
| R               | UN17370     | CGCOWNER          | *SHRRD | HELD          | *JOB                       |         |
| R               | UN17370     | CGCOWNER          | *SHRRD | HELD          | *JOB                       |         |
| - 4             | F_DIGESTP   | ECMS              | *SHRRD | HELD          | *JOB                       |         |
|                 |             |                   |        |               |                            |         |
| F3=Exit         | F5=Refr     | esh F12=Can       | cel    |               |                            | Botto   |
|                 |             |                   |        |               |                            |         |
|                 |             |                   |        |               |                            |         |

LSTNandRunjobsactive.

5. TypeLODRUNOPT01 on a commandline, whereOPT01 is the optical drive name, and press ENTER.

| MAIN                       | System i Main Menu  |                     | D1000000 |
|----------------------------|---------------------|---------------------|----------|
| Select one of the followin | ng:                 | System:             | B1003H20 |
| 1. User tasks              |                     |                     |          |
| 2. Office tasks            |                     |                     |          |
| 3. General susten ta       | sks                 |                     |          |
| 4. Files, libraries,       | and folders         |                     |          |
| 5. Programming             |                     |                     |          |
| 6. Communications          |                     |                     |          |
| 7. Define or change        | the sustem          |                     |          |
| 8. Problem handling        |                     |                     |          |
| 9. Displau a menu          |                     |                     |          |
| 10. Information Assis      | tant options        |                     |          |
| 11. System i Access to     | asks                |                     |          |
| 90. Sign off               |                     |                     |          |
| Selection or command       |                     |                     |          |
| ===> <u>lodrun opt01</u>   |                     |                     |          |
| F3=Exit F4=Prompt F9=1     | Retrieve F12=Cancel | F13=Information Ass | istant   |
| F23=Set initial menu       |                     |                     |          |
| (C) COPYRIGHT IBM CORP. 19 | 380, 2007.          |                     |          |
|                            |                     | 28/0                | 10       |

10

### **Program Messages1**

| Display Program Messages                                                                                                    |         |
|----------------------------------------------------------------------------------------------------|---------|
| Jcb 093444/QSECOFR/QPADEV0005 started on 12/30/13 at 14:29:44 in subs<br>Install eCMS 370 2013 Year End Fix Pack 21.121215? (Y N) | ystem Q |
| y<br>Check Update Guide. Have you completed all pre-install activities? (                                                         | YN)     |
|                                                                                                    |         |
|                                                                                                    |         |
|                                                                                                    |         |
|                                                                                                    |         |
| Type reply, press Enter.<br>Reply y                                                                                               |         |
| E9=Evit E12=Cancel                                                                                                    |         |
|                                                                                                    |         |

Please wait while the installobjects are loaded and the CGCINST Library is restored. When this has finished, you will be prompted for responses to the following questions. We recommend you answer Y to both. Answering N to either question will terminate this installation.

"Install eCMS 370 2019 Year [Y N]" - We assume you will enter Y.

"CheckUpdateGuide Have youcompletedall pre-install activities?[YN]" – You mustensure that nousers are active in the environment (see pages 1-2 and 1-3). We highly recommend you have a current backup prior to running this install.

Enter Y.

#### **CMS Environment Selection**

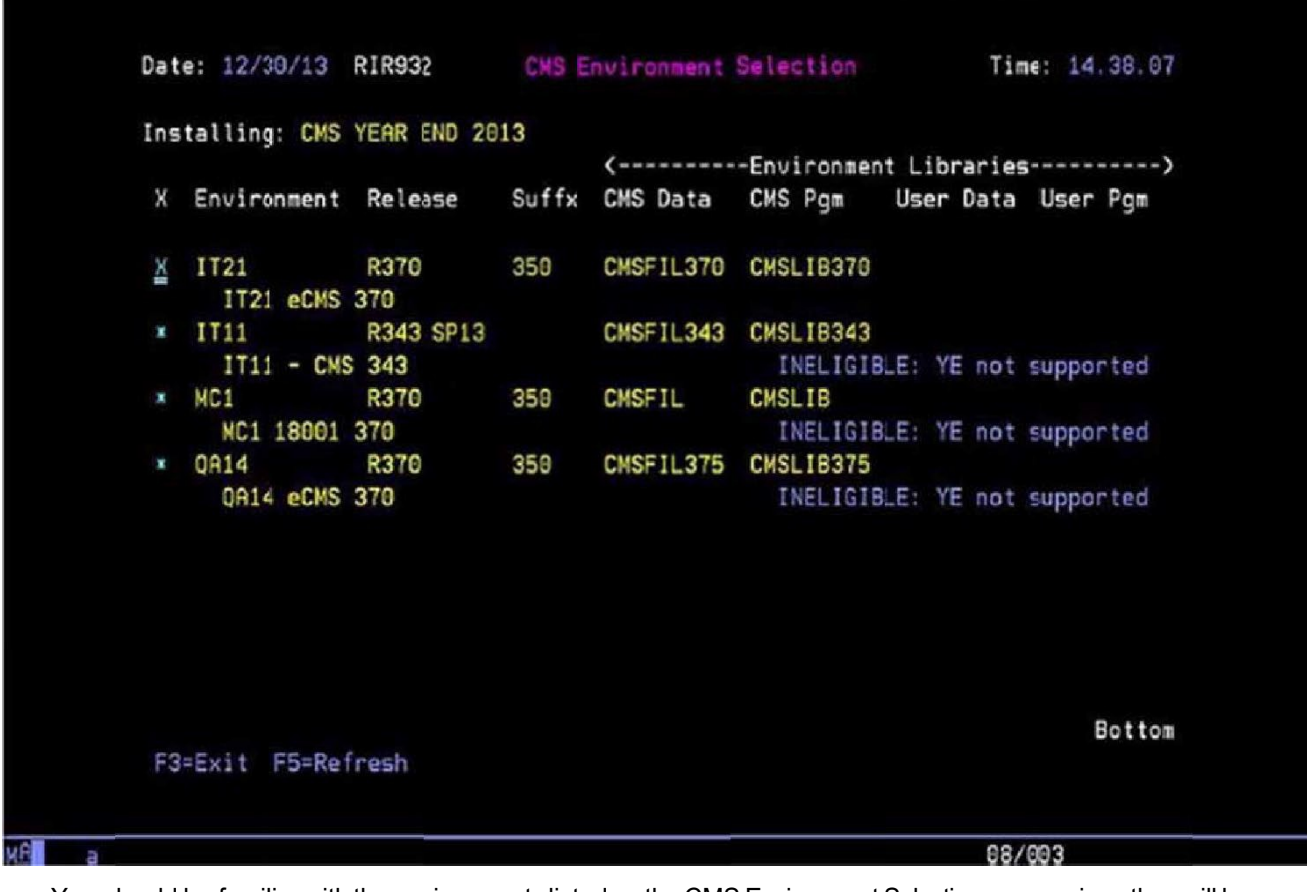

You should be familiar with the environments listed on the CMS Environment Selection screen, since they will be unique to your system.

Type an **X** next to the applicable environment and press **ENTER**.

Various installation parameters, pertaining toyour selection, willdisplay ontheEnvironmentSelection screen, and the Year-EndUpdates installation will begin.

**Note:** This installation may take 30-45 minutes to complete. The **Second Symbols**, located in the bottomleft corner of the screen, indicate the procedure is running. Status messages will appear periodically throughout the install,andthere arealso atleast6 timeswhentheinstall will stopand promptyoutopress ENTER. Before doing so, please allow these processes to run to completion.

## **Program Messages2**

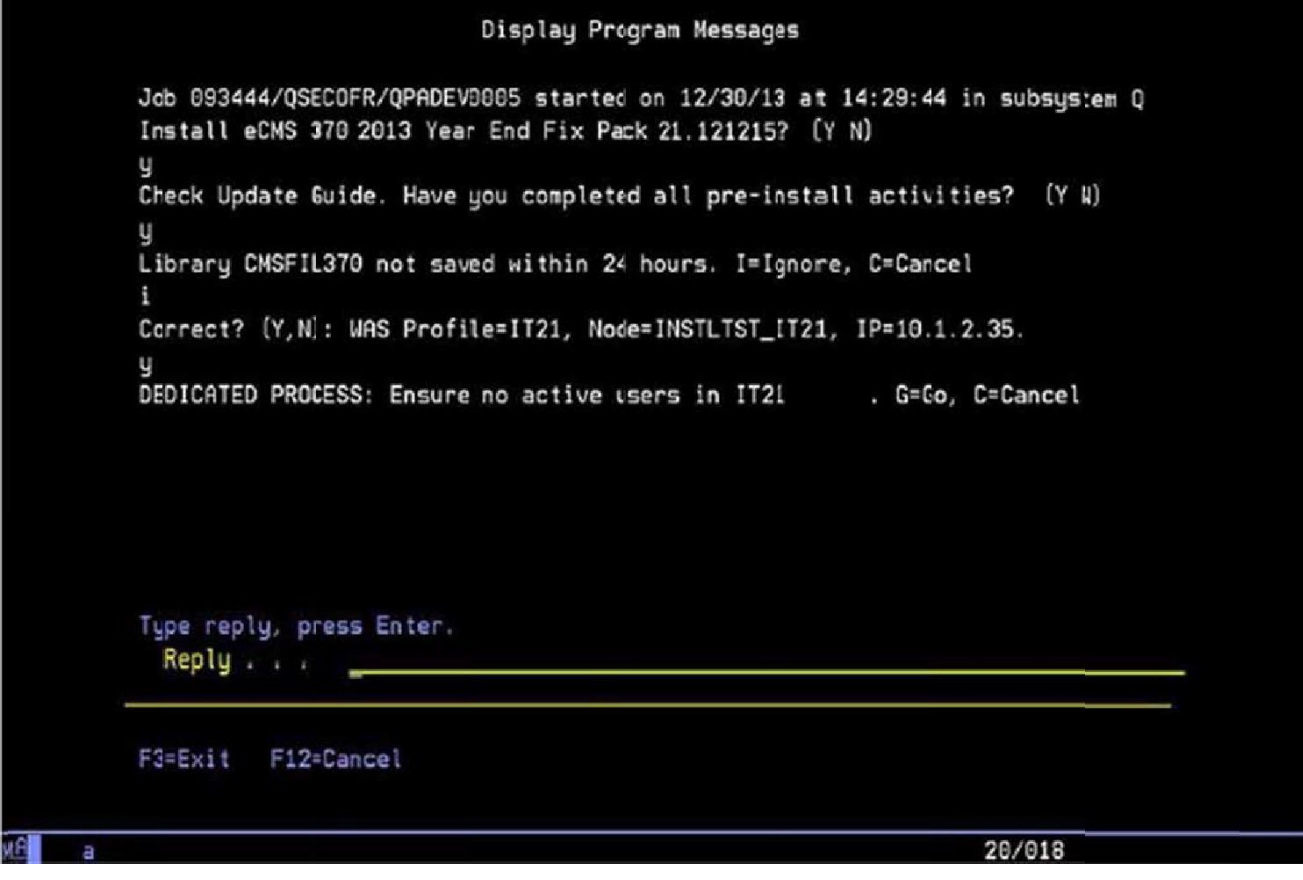

"Library (database lib any name>notsaved within 24 hours. I=Ignore, C=Cancel" - Select I to ignore this message and proceed with the install or C to cancel.

"Correct? (Y,N): WAS Profile=(profile name), Node=(node name), IP=10.1.2.35". Select N if either of these values do not provide a match. You will be prompted to enter the correct values. "DEDICATED PROCESS: Ensure no active users in IT21.G=Go, C=Cancel."

1-6 Installing eCMS 3.7/4.0/4.1Year-End

#### **Installation Process**

Thefollowing is the first of 4 screens that will represent different aspects of the installation procedure. Each part maytake several minutes to complete. The symbols, located in the bottom-left corner of the screen, indicate the procedure is running, and status messages will appear periodically throughout the install. When prompted to press **ENTER**, do not do so until the above symbols have been cleared from the screen.

2013/12/30 14:43:43 : Parameters: success - V7"IT21"INSTLTST\_IT21"10.1.2.35 -10.1.2.35 - C37010Y01 - NOUSER 2013/12/30 14:43:43 : WAS Proifile Directory: /QIBM/UserData/WebSphere/AppSer ver/V7/Express/profiles/IT21 2013/12/30 14:43:43 : Successfully Stopped an IBM Websphere Application Serve r Profile : success 2013/12/30 14:43:43 : Clearing temp directory of IBM Websphere Application Se rver Profile : success 2013/12/30 14:43:43 : Clearing ustemp directory of IBM Websphere Application Server Profile : success 2013/12/30 14:43:43 : Successfully cleared temp and wstemp directories. 600 - CHGDTAARA DTAARA (C37010Y01/RTNCDE \*A\_L) VALUE ('1') CPF1015: Data area RTNCDE in C37010Y01 not found. 800 - CRTDTAARA DTAARA (C37010Y01/RTNCDE) TYPE (×CHAR) LEN(1) VALU E('1') TEXT('Install Manager Return code from WEB scripts') CPC0904: Data area RTNCDE created in library C37010Y01. - RETURN /\* RETURN due to end of CL program \*/ Press ENTER to end terminal session. ===> F3=Exit F4=End of File F6=Print F9=Retrieve Fi7=Top F18=Bottom F19=Left F20=Right F21=User Window 20/007

## **Program Messages3**

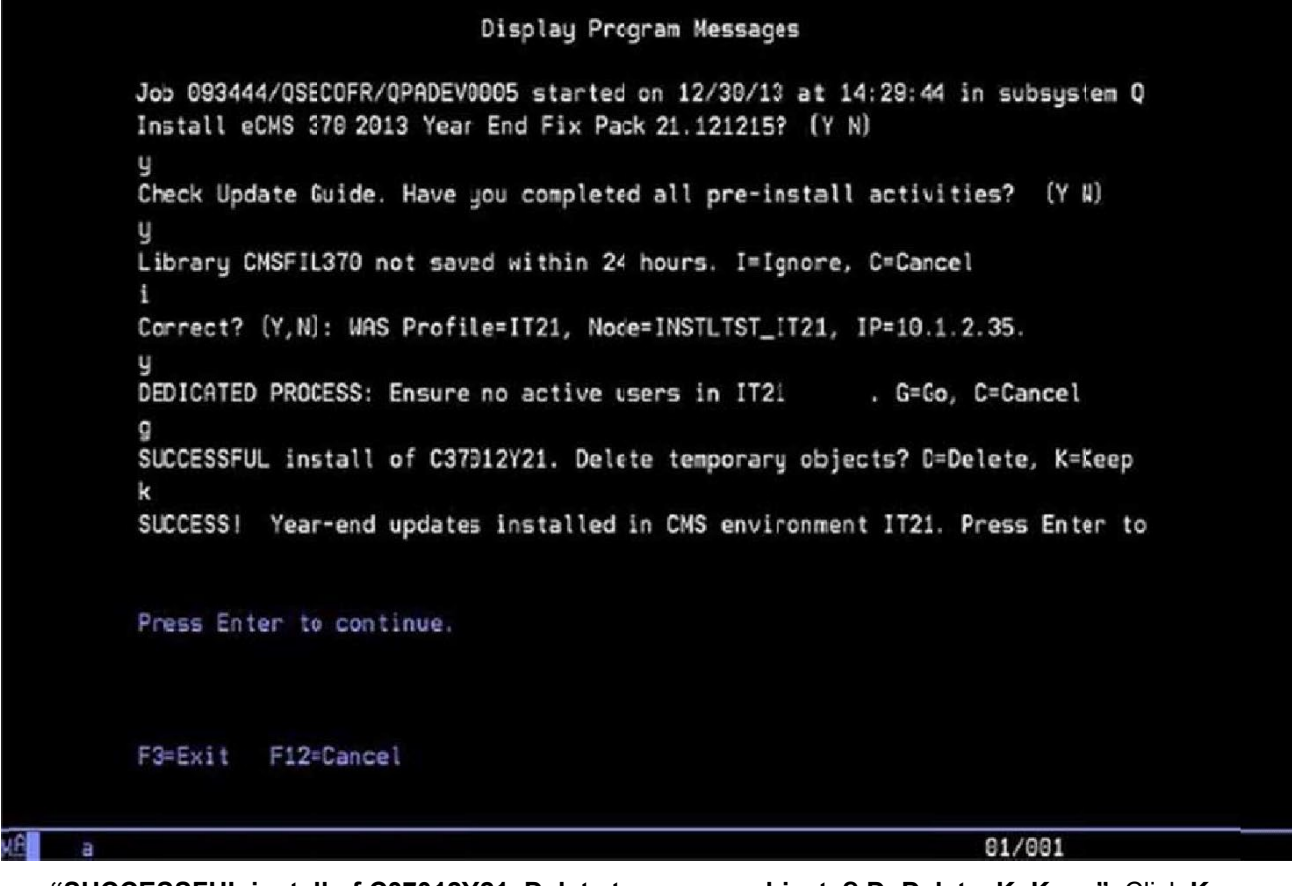

"SUCCESSFUL install of C37012Y21. Delete temporary objects? D=Delete, K=Keep". Click K (Keep). "SUCCESS! Year-End updates installed inCMS environment IT21.PressEnter to continue".Press ENTER –The installation procedure has completed successfully.

If you receive any error messages, it will be necessary to access the Computer Guidance Corporation's Customer Support Website and open a support ticket.

## **Chapter 2**

# Installing CMS 3.4.3 Year-End

The amount of available space is not an issue with the Year-EndeCMS install. Space requirements for all other CMS installations remain as stated in their documentation.

## Before you begin

• You must be signed on as QSECOFR torun this install. The installation will not startif you are logged on as a different user; even as a user with QSECOFR authority. Important: All users must be off the system prior to running the installation.

#### **Starting the Install**

- 1. Place the Install CD in the optical drive.
- 2. Signon as QSECOFR.
- 3. TypeLODRUNOPT01 on a commandline, whereOPT01 is the optical drivename, and press ENTER.

| MAIN                           | 15                                                          | System i Main Wen |                     |          |
|--------------------------------|-------------------------------------------------------------|-------------------|---------------------|----------|
| Select o                       | ne of the following:                                        |                   | System:             | B1003H20 |
| 1.                             | User tasks                                                  |                   |                     |          |
| 2.                             | Office tasks                                                |                   |                     |          |
| 3.                             | General system tasks                                        |                   |                     |          |
| 4.                             | Files, libraries, and i                                     | folders           |                     |          |
| 5.                             | Programming                                                 |                   |                     |          |
| 6.                             | Communications                                              |                   |                     |          |
| 7.                             | Define or change the su                                     | js tem            |                     |          |
| 8.                             | Problem handling                                            |                   |                     |          |
| 9.                             | Display a menu                                              |                   |                     |          |
| 10.                            | Information Assistant of                                    | ptions            |                     |          |
| 11.                            | System i Access tasks                                       |                   |                     |          |
| 98.                            | Sign off                                                    |                   |                     |          |
| Selectio                       | n or command                                                |                   |                     |          |
| ===> <u>lod</u>                | run opt01                                                   |                   |                     |          |
| F3=Exit<br>F23=Set<br>(C) COPY | F4=Prompt F9=Retrie<br>initial menu<br>RIGHT 1BM CORP, 1980 | eve F12=Cancel    | F13=Information Ass | istant   |
|                                |                                                             |                   |                     |          |

#### **Program Messages1**

| Display Program Messages                                                                                                    |          |
|----------------------------------------------------------------------------------------------------|----------|
| Job 408157/QSECOFR/QPADEV000D started on 12/30/13 at 14:12:02 in sub<br>Install CMS 343 SP12-SP14 2013 Year End Fix Pack 21.121215? (Y N) | system Q |
| y<br>Check Update Guide. Have you completed all pre-install activities?                                                                   | (YN)     |
|                                                                                                    |          |
|                                                                                                    |          |
|                                                                                                    |          |
|                                                                                                    |          |
| Type reply, press Enter.                                                                                                    |          |
| Reply y                                                                                                    |          |
| F3=Exit F12=Cancel                                                                                                    |          |
| 20/0                                                                                                    | 19       |

Please wait while the installobjects are loaded and the CGCINST Library is restored. When this has finished, you will be prompted for responses to the following questions. We recommend you answer Y to both. Answering N to either question will terminate this installation.

"Install CMS 343 SP14 2019 Year-End [Y N]" - We assume you will enter Y.

"Check Update Guide. Have you completed all pre-install activities? [Y N]" - This install requires no preinstall activities, however we highly recommend you have a current backup prior torunning this install. Enter Y.

#### **CMS Environment Selection**

| Ins | talling: UMS       | YERK END 20      | 013   | (         | -Environment Librariac                    |
|-----|--------------------|------------------|-------|-----------|-------------------------------------------|
| Х   | Environment        | Release          | Suffx | CMS Data  | CMS Pgm User Data User Pgm                |
|     | IT11<br>IT11 - CMS | R343 SP14<br>343 |       | CMSFIL343 | CMSLIB343                                 |
| X   | IT8<br>IT8 eCMS 3  | R370             | 350   | CMSFIL370 | CMSLIB370<br>INELIGIBLE: YE not supported |
| X   | MC1<br>MC1 18001   | R370<br>370      | 350   | CMSFIL    | CMSLIB<br>INELIGIBLE: YE not supported    |
| *   | QA14<br>QA14 eCMS  | R370<br>370      | 350   | CMSFIL375 | CMSLIB375<br>INELIGIBLE: YE not supported |
|     |                    |                  |       |           |                                           |
| F3  | =Exit F5=Ref       | resh             |       |           | Botton                                    |

You should be familiar with the environments listed on the CMS Environment Selection screen, since they will be unique to your system.

Type an **X** next to the applicable environment and press **ENTER**.

Various installation parameters, pertaining toyour selection, willdisplay on the EnvironmentSelection screen, and the Year-EndUpdates installation will begin.

**Note:** This installation maytakeseveral minutestocomplete. The corner of thescreen, indicate the procedure is running, and statusmessages willappear periodically throughout the install. Please allow this process torun to completion.

#### **Program Messages2**

The following screen will display after selecting an Environment and clicking **ENTER**.

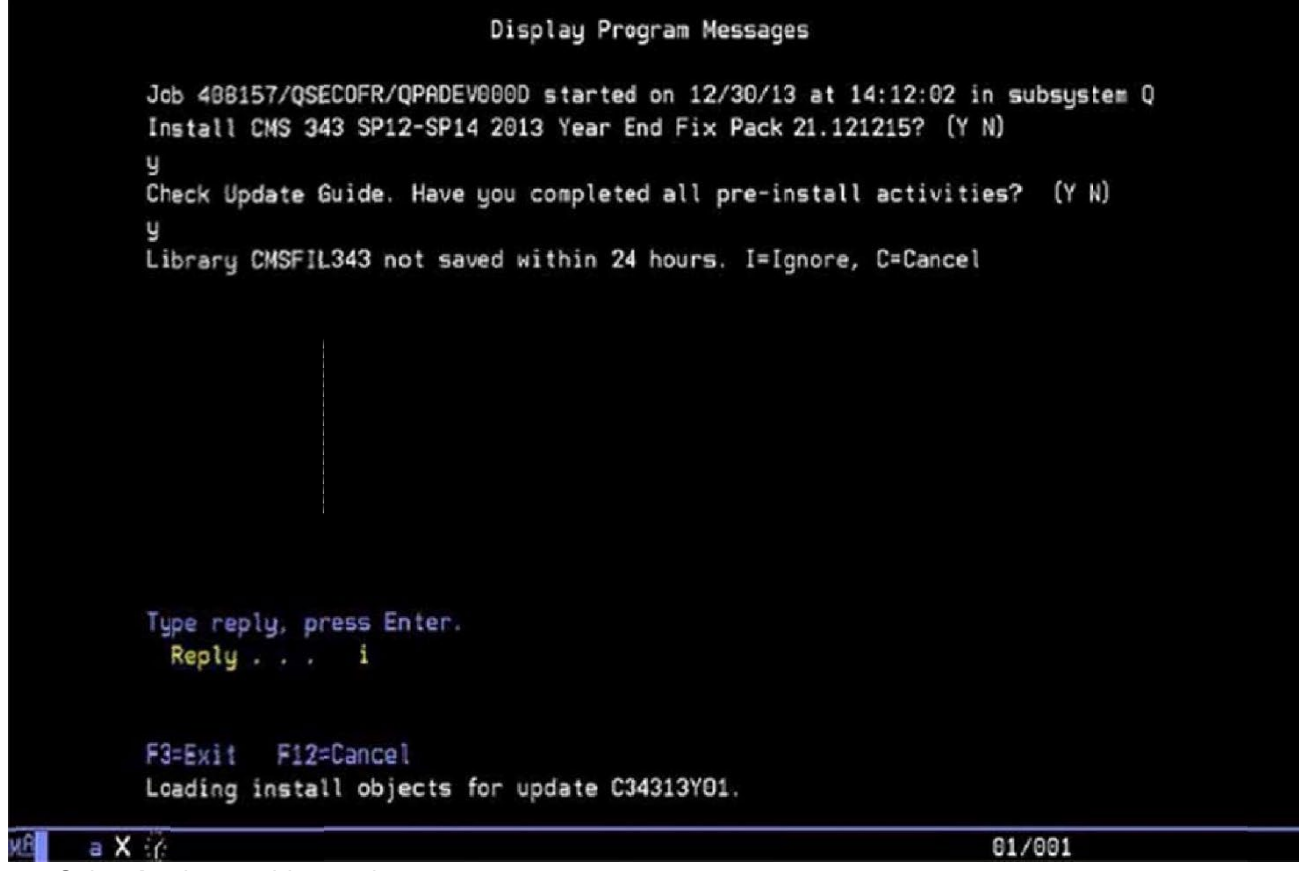

Select I to ignore this warning.

## **Program Messages3**

Thisscreen willprompt you to delete or keep your temporary files. If the installwas successful, you can choose to delete these files. Select to keep them if you have received a message on the screen that you would like to discuss with CGC.

|     | Display Program Messages                                                                                                    |
|-----|----------------------------------------------------------------------------------------------------|
|     | Job 408157/QSECOFR/QPADEV000D started on 12/30/13 at 14:12:02 in subsystem Q<br>Install CMS 343 SP12-SP14 2013 Year End Fix Pack 21.121215? (Y N) |
|     | y<br>Check Update Guide. Have you completed all pre-install activities? (Y N)<br>y                                                                |
|     | Library CMSFIL343 not saved withir 24 hours. I=Ignore, C=Cancel                                                                                   |
|     | SUCCESSFUL install of C343YEY21. Delete temporary objects? D=Delete, K=Keep                                                                       |
|     |                                                                                                    |
|     |                                                                                                    |
|     |                                                                                                    |
|     |                                                                                                    |
|     | Type reply, press Enter.<br>Reply                                                                                                    |
|     | F3=Exit F12=Cancel                                                                                                    |
| и В | 20/013                                                                                                    |

The following screen will display when the installation procedure has successfully completed.

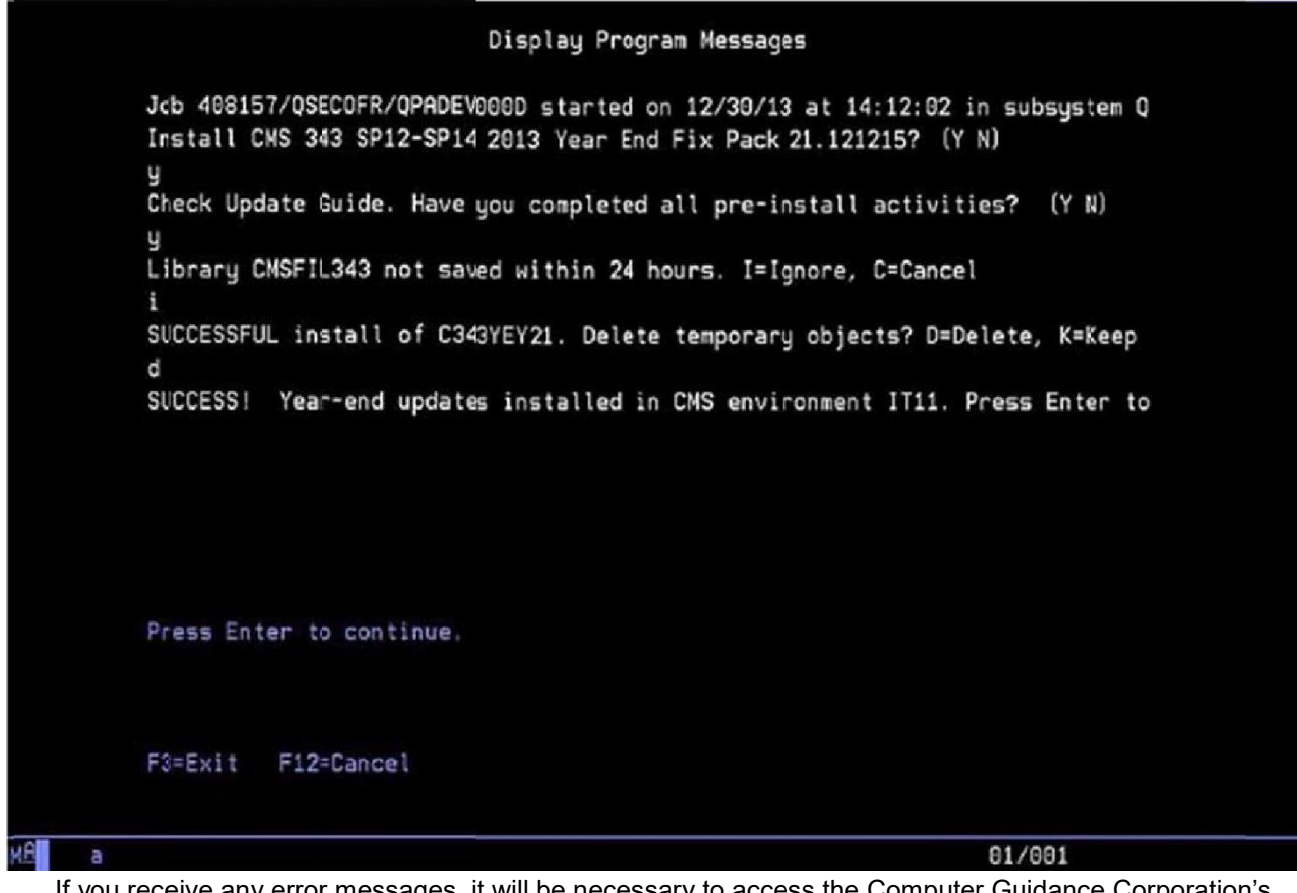

If you receive any error messages, it will be necessary to access the Computer Guidance Corporation's Customer Support Website and open a ticket.

# **Accounts Payable Year-End Preparation**

The following options are tasks that need to be completed in preparation for final Year-End processing.

#### Year-End Processing Preparation

- Run Print1099 forms (see <u>"Print1099 Forms/CreateMagneticMedia"</u>, on page 4-1) to get order count. See <u>"CGC Supported1099 Forms"</u> on page 3-2 for information on ordering forms.
- Run 1099/T5018 Code Listing to verify Type Codes. See <u>"1099 Code Listing"</u> on page 3-3 for more information.
- Use 1099/T5018TypeCode maintenance option to maintainTypeCodes. See "<u>1099TypeCodes</u>" on page 3-3 for more information.
- Use Vendor Master option for address, code, and proprietor name maintenance. See "<u>Vendor Master</u> <u>Listing</u>" on page 3-4 formore information.
- Run Print 1099 Register to verifyaccuracy of the amountsforeach box. See <u>"Print 1099 Register"</u> on page 3-8 for more information.
- Run HistoryReport by Vendor Number to get further detail on specific vendors. See <u>"HistoryReport by Vendor</u>" on page 3-9 formore
- Use AP 1099/T5018 Code Maintenance to maintain 1099/T5018 codes for invoices. See <u>"AP 1099</u> <u>Code Maintenance</u>" on page 3-10 for more information.
- Use State 1099 Selection File to maintain state codes formagnetic media filing for combined Federal/State. See <u>"State 1099 SelectionFile"</u> on page 3-13 for more information.

#### Year-End Reports

Run AnnualVendorReport after lastcheck run of the year (optional). This does not affect 1099 processing. See <u>"PrintAnnualVendorReport"</u> on page 3-14 formore information.

Run Update CurrentYear vendor file(optional). This does not affect 1099 processing. See<u>"Update</u> <u>Current Year VendorFile</u>" on page 4-1 for more information.

#### **1099 Processing**

Rerun Print 1099 Register for final verification. See page 4-8 for more information. Print 1099 forms. See "Print 1099 Forms/Create Magnetic Media" on page 4-1 for more information.

## **CGC Supported 1099Forms**

Computer Guidance Corporation supports only the 1099 Forms listed below.

| 1099FormTypes                  | Form<br>Number | Description                                          | Laser or<br>Non-Laser | Envelope                   |
|--------------------------------|----------------|------------------------------------------------------|-----------------------|----------------------------|
| 1099-Misc. eForms              | 5174           | Threeup horizontal<br>Perforated<br>Blank Back       | Laser                 | 2222-1<br>2222- Self-seal  |
|                                |                | Perforated                                           |                       |                            |
|                                |                | Blank back                                           |                       |                            |
| 1099-Misc. eForms              | 5173           | Three up horizontal<br>Perforated<br>Preprinted back | Laser                 | 2222-1                     |
| 1099-Misc. Impact<br>Print     | 2134-4         | Four part mailer                                     | Non-Laser             | Not applicable             |
| 1099-Dividend<br>eForms        | 5174           | Three up horizontal<br>Perforated<br>Blank back      | Laser                 | 2222-1<br>2222-2 Self-seal |
| 1099-Broker eForms             | 5174           | Two up horizontal<br>Perforated<br>Blank back        | Laser                 | 7777-1<br>7777-2 Self-seal |
| 1099-Interest Income<br>eForms | 5174           | Three up horizontal<br>Perforated<br>Blank back      | Laser                 | 2222-1<br>2222-2 Self-seal |

Important: If you print 1099s using laser eForms, you MUST file electronically with the IRS. The original "red" CopyA is available if you use impact printer forms and can submit these to the IRS. The only CGC supported 1099 impact form is 2134-4. See the above tablefor more information.

Forms can be ordered by contacting Hospital Forms Services/Forms Management Service

- Contact PersonAndy Dickerson
- Address 3616 W. Thomas Rd, Suite 6, Phoenix AZ 85019
  - Telephone (602) 269-1397
    - (602) 269-5083
- **Fax** (602) 269-509

#### Please note:

- CGC is not responsible for the quality of printed products due to printer issues.
- We suggest that you order extraforms for testing purposes.

#### **1099 Code Listing**

Accounts Payable | Listings | 1099/T5018 Code Listing

The 1099 Code Listing is used to verify the 1099 Type Codes.

Note: There are no options associated with this procedure. An APP404 report will be created automatically.

## 1099 Type Codes

Accounts Payable | Maintenance | 1099/T5018 Type Codes

- The codes maintainedhere are used for all company and all divisions.
- Each code requires a description and 1099 Box number. Consult your CPA or tax department for the appropriate box numbers.

#### **1099 Type Code - Selection**

| Company Division: 37/000-4.0 Quick: Quality/Bui                                                                                                    | lders                                                  | - <u>n</u> zox/4                 | 2 = # i 🖲 🙂        |
|----------------------------------------------------------------------------------------------------|--------------------------------------------------------|----------------------------------|--------------------|
| AP * AR * Admin * Archital * AD * Boll * Dop Ord Proc * PP * DiR * Datall * Ad Payrall Can * Pron Law                                                                                                    | y Cov Eq Acct v Eq Maint v ECM v GL v HR v HR e HR.e v | HIR-SS • Inquiry • Integration • | JIC ▼ Mati Reg ▼   |
| entering and the second second s | · Following · Fey Grids · Genice · Tom · Coetments ·   |                                  | 2                  |
| Accounts Payaile                                                                                                    | A/P 1019/T5018 Code Table Main enance                  |                                  | APP402 APPM10 - 21 |
|                                                                                                    | 1099/T5018 Code                                        |                                  |                    |
|                                                                                                    |                                                        |                                  |                    |
|                                                                                                    |                                                        |                                  |                    |
|                                                                                                    |                                                        |                                  |                    |
|                                                                                                    |                                                        |                                  |                    |
|                                                                                                    |                                                        |                                  |                    |
|                                                                                                    |                                                        |                                  |                    |
|                                                                                                    |                                                        |                                  |                    |
|                                                                                                    |                                                        |                                  |                    |
|                                                                                                    |                                                        |                                  |                    |
|                                                                                                    |                                                        |                                  |                    |
|                                                                                                    |                                                        |                                  |                    |
|                                                                                                    |                                                        |                                  |                    |
|                                                                                                    |                                                        |                                  |                    |
|                                                                                                    |                                                        |                                  |                    |
|                                                                                                    |                                                        | Exit Ok                          |                    |
| powered by Computer Guidance Corporation User Name: TB350 (Tom Ba                                                                                                    | arclay) LBCC Group: QA - ALL                           | Menu: Main Version               | : 4.0   SP: 999    |

1. Enter a code to add or update, or click the prompt to select from a list of existing codes.

2. Click OK to display the 1099 Type Code Detailentry screen.

#### **1099 Type Code Detail**

|                                                                                | n: 37/000-4.0 Quick Quality Builders                                                  | Q -                                                                            | • <u>n</u> s 0 X / 4          | 2 = # i ? U        |
|--------------------------------------------------------------------------------|---------------------------------------------------------------------------------------|--------------------------------------------------------------------------------|-------------------------------|--------------------|
| Image: A/P * A/R * Admin * Archiv           Ord Proc * P/C * P/S * Payroli * I | al ▼ 4DP ▼ BoM ▼ Copy Co ▼ Eq Acct ▼ I<br>III Payrill-Can ▼ Prop Mgm ▼ Purchasing ▼ F | Eq Maint≠ ECM ¥ GL ¥ H/F ¥ H/R-E ¥ H<br>Rep Con∰ ¥ Service ¥ T&M ¥ User Menu ¥ | IR-SS ▼ Inquiry ▼ Integration | • JIC ▼ Mati Reg ▼ |
|                                                                                |                                                                                       |                                                                                |                               |                    |
| Accounts Payable                                                               | A/P 10                                                                                | 99/T5018 Code Table Maintenance                                                | Mode: Update                  | APP402 APPM10 - 21 |
| 1699 Code: D                                                                   | Description: fed incor<br>Box Number: 4<br>Form Type: Lisc Type of Gross: Gross P     | re tax wik br 4                                                                |                               |                    |
|                                                                                |                                                                                       | Previous Delete                                                                | Eut 0                         | 8                  |
| powered by Computer Guillance Corporation                                      | UserName: TB350 (Tom Barclay)                                                         | LBCC Group: QA - ALL                                                           | Mena: Main Versi              | N: 4.0   SP: 999   |

- 3. Enteror update the 1099 Description, 1099/T5018 Box Number, and Form Type.
- 4. If you select Form Type **B**, then select the **Type of Gross**.

### **Vendor Master Listing**

The Vendor Master Listing is used to verify 1099 Codes and Vendor Names and Addresses. The Vendor Master Listing maybe run alphabetically, numerically, or by Job.

Accounts Payable | Listings | Vendor Master - Alphabetic

## **Vendor Master**

Use the Vendor Master to make modifications to the Vendor Name, Proprietor Name, and 1099Code. The Vendor Master is also used to maintain the indicators for Direct Sales exceeding \$5000.00, and the second TIN notice received.

Accounts Payable | Maintenance | Vendor Master

## Vendor Master -Selection

| Company/Division: 37/000-4.0 Quick QualityBuild                                                                                                    | lers                                                                                    | Q - []                                                   | SOX/4                   | 2 : 0 10 U        |
|----------------------------------------------------------------------------------------------------|-----------------------------------------------------------------------------------------|----------------------------------------------------------|-------------------------|-------------------|
| AP      AR      AR      Admin      Archital      ADP      Boll      Dopy Ord Proc      PIC      PIS      Payroll      Hel Payroll-Can      Prop ligm | Co ▼ Eq Acct ▼ Eq Maint ▼ ECM ▼ G/L ▼ H/R<br>▼ Purchasing ▼ Rep Const ▼ Service ▼ T&M ▼ | <ul> <li>HR-E ▼ HIR-SS ▼</li> <li>User Menu ▼</li> </ul> | Inquiry • Integration • | J/C ▼ Mati Reg ▼  |
|                                                                                                    |                                                                                         |                                                          |                         | <b>1</b>          |
| Accounts Payalile                                                                                                    | Vendor Maintenance                                                                      |                                                          |                         | XAP052 APPM10 - 1 |
|                                                                                                    | Organization:     27       Division Number:     0       jAME S nUMbER     0             |                                                          |                         |                   |
|                                                                                                    |                                                                                         |                                                          |                         |                   |
|                                                                                                    |                                                                                         |                                                          |                         |                   |
|                                                                                                    |                                                                                         |                                                          |                         |                   |
|                                                                                                    |                                                                                         |                                                          |                         |                   |
|                                                                                                    |                                                                                         |                                                          |                         |                   |
|                                                                                                    |                                                                                         |                                                          |                         |                   |
|                                                                                                    |                                                                                         |                                                          | Exit Ok                 |                   |
| powered by Computer Guidance Corporation User Name: TB350 (Tom Bar                                                                                   | day) LBCC Group QA - ALI                                                                | . Menu                                                   | Main Version            | 1.0   SP: 999     |

- 1. Accept the Company/Division used at login, or click the Division Number prompt to make new selections.
- 2. Enter a VendorNumber, or click the prompt to select from a list.
- 3. Click OK.

### Vendor Master Detail - Generaltab

| Company@Welsion: S0011 Karol's Construction40 008EE     AP + AR + Admin + Archell + BM + Conduta + CoarCo + EuAcot + EuMant + EDM + GL + HR + H | RE* HR-SS* bouiv* bleedoor* JC* MatRio* Od Poc* PC* PS* Pavol* Mi Pavol-Car* Pro-Mon | 🗒 🖝 🛐 🖾 🖉 🎜 🖉 🖉 🕐                        |
|----------------------------------------------------------------------------------------------------|--------------------------------------------------------------------------------------|------------------------------------------|
|                                                                                                    |                                                                                      | 2 2                                      |
| Accounts Payable                                                                                                    | Vendor Maintenance                                                                   | Mode: Update XAP05202                    |
| Vendor Number: 1046 Status: ACTIVE                                                                                                    |                                                                                      |                                          |
| General General 2 Contacts Balances UDC                                                                                                    |                                                                                      |                                          |
| Remit to Information                                                                                                    |                                                                                      | Mail to Information                      |
| Name: Mosley Plumbing                                                                                                    | Abbreviation: MIOSLEYPLU                                                             | Name:                                    |
| Address 1: 1046 East 9Th Drive                                                                                                    | Reporting Vendor: 1046                                                               | Address1:                                |
| Address 2:                                                                                                    | Phone Number: 0 0                                                                    | Address2:                                |
| City: Mesa                                                                                                    | Fax Number: 0 0                                                                      | City                                     |
| 3688: M                                                                                                    | Country Code:                                                                        | Size:                                    |
| zijirvasi cole. 0.0.22888                                                                                                    |                                                                                      | Zipirosa code.                           |
| Website:                                                                                                    |                                                                                      | Freight Amount: 0.00                     |
| Customer Reference:                                                                                                    |                                                                                      | 1099 Code:                               |
| User Defined Label:                                                                                                    |                                                                                      | Vendor Type:                             |
| Alternate Vendor:                                                                                                    |                                                                                      | Items Lode:                              |
| Tax ID Number:                                                                                                    |                                                                                      | Check Clearing Dave: 0                   |
| Tax ID Number Type:                                                                                                    |                                                                                      | Receiving Required                       |
| Lien Walvers for Suppliers:                                                                                                    |                                                                                      | Withholding Code:                        |
| P01.4                                                                                                    |                                                                                      | Duplicate Invoice Edit for Coding Table: |
| DBA 2:                                                                                                    |                                                                                      | Exclude from PM                          |
| Job Number:                                                                                                    |                                                                                      | Minority Code: 0                         |
| Sub Job Number:                                                                                                    |                                                                                      | Subcontract Vendor:                      |
| Account Number:                                                                                                    |                                                                                      | Manufacturing Vendor:                    |
|                                                                                                    |                                                                                      |                                          |
|                                                                                                    |                                                                                      |                                          |
| rowend by Computer Guidance Corporation User Name: PXCSS9 (Pvmy Chambers)                                                                       | LBCC Group ALLINGEST - All Employee/No Field Restrictors                             | Previous Delete Deactivate Est Ox.       |

**Note:** On the CMS screen, the 1099 Code field will be on the left portion of the screen.

- **4.** EditName,Addressand1099Code.
- Addingor changing the 1099 Code herewill not affect any existing invoices. To maintain 1099 codes for existing invoices, see "<u>AP 1099 CodeMaintenance</u>" on page 3-10.
- State abbreviationswillbe usedfortheFederal/State combinedmediafiling.
- DBA1 and DBA2 are 40 character fields each. These are new merge fields for 1099 eForms and are available to replace the Name and Proprietor Name fields. You will be required to manually make the form changes. It is not automatic. This is an all or nothing process. If you are replacing the merge field on the form then all of the names of the vendors must be populated in fields DBA1 and DBA2.
- New this year On the first screen of the Vendor Master there is a new flag for FATCA indicator. When this is checked it populates the indicator on the 1099-MISC, 1099-DIV, and 1099\_INT eForms and for electronic filing.

| Accounts Payable<br>Vendor Number: | 4 Ventor Na                                                                                                    | Venc                                                                      | for Maintenance                                                                                                    | Mode: Update | XAP052 | APPM10 - |
|------------------------------------|----------------------------------------------------------------------------------------------------|---------------------------------------------------------------------------|----------------------------------------------------------------------------------------------------|--------------|--------|----------|
| General Gen                        | Iral 2 Contats Balances Payables Contri Account: Cash Account () or Bj: Proprietor Nam; State Abbreviata;; State ID Numbe; Country Name: Currency Rate Type: Account Numbe; |                                                                           | Intercompary Vendor:<br>Separate chicks by Invoice:<br>Direct Sales/Exceed \$5000:<br>Second Tin folice:<br>Independent Contractor:<br>Halt Code:<br>County Code/<br>Vendor Data Format: |              |        |          |
|                                    | Electronic I<br>Create EFT :<br>Bank ID Number<br>Bank Account Number:<br>Pre-Note:<br>Transfer Code:                                                                       | Funds Transfer<br>PPD<br>125648976<br>30015944114<br>Checking<br>Checking | Small Business:<br>Woman Owned Business:<br>Disadvantaged Business:<br>Other Business 1:<br>Other Business 2:                                                                            |              |        |          |
|                                    |                                                                                                    |                                                                           |                                                                                                    |              |        |          |

## Vendor Master Detail- General 2 tab

- 5. Enter a **Proprietor Name** if it is not the same as the **Remit To** entry on the General tab.
- 6. Direct Sales Exceed \$5000: Consult the proper IRS publication, or your tax accountant for proper use of this
- 7. SecondTIN Notice: Consult the properIRS publication, or your tax accountantforproper use of this option.

#### 8. State Abbreviation/State ID Number

In previous years, the boxes for State and State ID number on the 1099 Forms were populated from the Company Name defaults and A/P defaults, respectively. They are now pulled from the Vendor Master.

The Vendor Master must have entries in both the State Abbreviation and the State ID Number fields.

If the entry for State Abbreviation is numeric, the system will validate that entry using the State Master. If not found, the system will revert to the previous method of populating 1099 Forms from the Company Name and A/P defaults.

If the entry for State Abbreviation is alpha, no validation will occur.

If these fields are left blank, the system will again use the previous method of populating 1099 forms from the Company Name and A/P defaults.

| 1099 Form | Boxes     | 1099 Form               | Boxes     |
|-----------|-----------|-------------------------|-----------|
| 1099-B    | 13 and 14 | <b>Form</b><br>1099-INT | 11 and 12 |
| 1099-DIV  | 12 and 13 | 1099-MISC               | 17 and 1  |

## Print 1099Register

Use this menu option to determine the accuracy of 1099 information (i.e., correct vendors, amounts, etc.) and that the amounts shown are in the correct boxes.

#### 3.7 Menu Path

Accounts Payable | Monthly/Yearly Processing | Yearly Processing | Print 1099 Register

#### 4.0 / 4.1 Menu Path

Accounts Payable | Annual | Print 1099 Register

## **Print 1099 Register - Selection**

| SecMS Company/Division: 37/000-4.0 Huic                     | x Quality Builders                              |                                    | Q-MX0X/42.                                | i 🖲 🕐       |
|-------------------------------------------------------------|-------------------------------------------------|------------------------------------|-------------------------------------------|-------------|
| 🛔 • AP • AR • Atmin • Archival • ADP • B                    | Iold • Copy Co • Eq. Acct • Eq. Maint • ECM • ( | GL • HR • HR-E • HR-SS • Inquiry • | Integration • J/C • Mati Reg • Ord Proc • | PIC . PIS . |
| Payroll • I+I Payroll-Can • Prop ligm • Purchasing •        | Rep Const * Service * T&M * User Menu *         |                                    |                                           |             |
| 17 000 1.0                                                  | 1000 Columbus Com                               |                                    |                                           | AD0000      |
| 37 000 4.0                                                  | 1033 Selection Scie                             | en .                               |                                           | APP002      |
|                                                             |                                                 |                                    |                                           |             |
|                                                             |                                                 |                                    |                                           |             |
| Endin( Year (YYYY)                                          |                                                 |                                    |                                           |             |
| Lowest amount to include on MiSC form                       | 060000 (2 DEC)                                  |                                    |                                           |             |
| Includi P.R adjustmenta                                     |                                                 |                                    |                                           |             |
| Includ- HR benefits                                         |                                                 |                                    |                                           |             |
| 1099 form Type<br>1 = 8 2 = Misc 9 = All<br>2 = Div 4 = Int | ٥                                               |                                    |                                           |             |
| CUSIRIJamber                                                |                                                 |                                    |                                           |             |
|                                                             |                                                 |                                    |                                           |             |
|                                                             |                                                 |                                    |                                           |             |
|                                                             |                                                 |                                    |                                           |             |
|                                                             |                                                 |                                    |                                           |             |
|                                                             |                                                 |                                    |                                           |             |
|                                                             |                                                 |                                    |                                           |             |
|                                                             |                                                 |                                    |                                           |             |
|                                                             |                                                 |                                    |                                           | _           |
| Ok Ext                                                      |                                                 |                                    |                                           | -           |
| powered by Computer Guidance Corporation User Name TB       | (350 (Tom Barday)                               | LBCC Group: QA - ALL               | Menu: Idain Version - 0   SP: 999         |             |

Selecta **1099 Form Type** from the drop-down list.

- 1 Broker
- 2 Dividend
- 3 Miscellaneous
- 4 Interest
- 9 All

## **History Report by Vendor**

The History Report by VendorNumber provides more detailand, as an option, includes universal vendors and non-universal vendors on the same report.

Because a separate line is required for each invoice, this report could become very lengthy even if you set the **Report Format** to run as Summary (S)

Accounts Payable | History | History Report By Vendor Number

## **History Report by Vendor - Selection**

| @ecms company Division: 37000-4                                                                                                    | 0 Quick Quality Builders                                                                                                    |                                              | Q                                                               | n × × × 4 2 :                   | i 🧐       |
|----------------------------------------------------------------------------------------------------|----------------------------------------------------------------------------------------------------|----------------------------------------------|-----------------------------------------------------------------|---------------------------------|-----------|
| AP * AR * Admin * Archival * ADP Pauroli * HI Pauroli-Can * Proo Mom * Aurohas                                                                                                    | Boll      Copy Co     Eq Act     Eq Ma     Rep Const     Service     T&M                                                                                                    | aint ▼ ECM ▼ GAL ▼ HIR ▼ HIR-E<br>UserManu ▼ | <ul> <li>HIR-SS          Inquiry          Integratio</li> </ul> | n • JIC • Natl Reg • Ord Proc • | PIC+ PIS+ |
|                                                                                                    |                                                                                                    |                                              |                                                                 |                                 |           |
| 37 000 4.0                                                                                                    |                                                                                                    | History                                      |                                                                 |                                 | APP160    |
| All Vendors Fré<br>All Jobs P<br>All Indúces P<br>All Indúces P<br>All Indúces P<br>All Indúces P<br>All Check dates P<br>All Check dates P<br>All Journal dates P<br>Intercompany vendors<br>Réporting Vendor<br>Réport format<br>Sort order P<br>Include check history P<br>OutgeHold/Save<br>Job queue P | To       C     99999       000000     999999       000000     9999999       000000     9999999       000000     9999999       000000     99999999       000000     99999999       000000     99999999       000000     999999999       000000     999999999       0000000     999999999       0000000     999999999       0000000     999999999 |                                              |                                                                 |                                 |           |
| Ok Evit Cancel                                                                                                    | -                                                                                                    |                                              |                                                                 |                                 |           |
| nowwed by Computer Guidance Corporation                                                                                                    | ne: TR350 (Tom Bardae                                                                                                    | LBCC Group: OA -ALL                          | Menur Mair                                                      | Version: 4.01SP 999             |           |

Selections should be limited to Check Dates for the current year.

## **AP 1099 Code Maintenance**

This menu option is used to modify the 1099 Code embedded in data on a fully or partially paid invoice. The codes are initially set up through the 1099 Type Codes option in File Maintenance. These can be changed by specific vendorandpay select number, or by vendor/check daterange.

Accounts Payable | Maintenance | AP 1099/T5018 Code Maint

### **AP1099Code-Selection**

| Becms company/Division: 37/000-4.0 Guick Guaf           | h/ Builders                                                                                                    | Q = 11 3 C X / 4 2 = # i 0 U                                 |
|---------------------------------------------------------|----------------------------------------------------------------------------------------------------|--------------------------------------------------------------|
| 1 · AP · AR · Aumin · Archival · ADP · Boll ·           | Copy Co + Eq Acct + Eq Maint + ECM + GL + HR + HR-E + HR-SS + Inqui                                                                                                    | liry ▼ Integration ▼ JIC ▼ Matl Reg ▼ Ord Proc ▼ P/C ▼ P/S * |
| Payroll • 1•1 Payroll-Can • Prop Mgm • Purchasin; • Rep | Const • Service • T&M • User Menu •                                                                                                    | 0000                                                         |
|                                                         |                                                                                                    | 1                                                            |
| Accounts Payable                                        | Change 1099/T5018 Code                                                                                                    | APP658 APPM10 - 7                                            |
|                                                         | Company Number: 0 C<br>Division Number: 0 C<br>Pay Select Humber: 0 C<br>From Code: C<br>From Code: C<br>From Check Date: 0<br>To Check Date: 0<br>To Ch |                                                              |
|                                                         |                                                                                                    | Feit Ok                                                      |
|                                                         |                                                                                                    |                                                              |

#### **Changing a Vendor Pay Select Number**

- 1. VendorNumber-Entera valid Vendor number, or click the prompt to select from a list.
- 2. Pay Select Number Enter a valid Pay Select Number, or click the prompt to selectfrom a list.
- 3. Click OK to advance to the next screen.

**Note:** To proceedtothenextscreen, enter a VendorNumber and a Pay Select Number, however leave AP 1099 C de Selection the From Check Date and To Check Date fields blank or you will proceed to the <u>"Changing a Vendorto a Specific 1099 Code screen"</u> (see page 3-12).

| ccounts Payable                                     |                       |                           | Change 1099 Code |                                              | APP658 APPM10 -                      |  |  |
|-----------------------------------------------------|-----------------------|---------------------------|------------------|----------------------------------------------|--------------------------------------|--|--|
| endor Number: 1 Pay Se                              |                       | Pay Select                | 958              |                                              | Invoice                              |  |  |
| Vendor Name: Scor<br>Job Number:<br>Sub Job Number: | plor Excavation, Inc. | P O Number:<br>Halt Code: | 99020403<br>N    | tiumber:<br>Description:<br>Date:<br>Amount: | 6546<br>BELTS<br>2399/9902<br>200.00 |  |  |
|                                                     |                       |                           | Invoice Detail   |                                              |                                      |  |  |
| New Code                                            | Old Code              |                           | Description      |                                              | Arrount                              |  |  |
| 8<br>6                                              |                       |                           | STA              | UN DEL 1 314                                 | 100                                  |  |  |
|                                                     |                       |                           | COU              | NITY                                         | 200                                  |  |  |
| (A)                                                 |                       |                           | LOOAL            |                                              | 200                                  |  |  |
| <u> </u>                                            |                       |                           | 7% TAXRE         | T-Y:ACC-Y:J                                  | -11.00                               |  |  |
| <u>s</u>                                            |                       | 7% TAXRET-Y.ACC-Y.J       |                  | T-Y,ACC-Y,J                                  | -200                                 |  |  |
| (5)                                                 |                       |                           | 7% TAURE         | T-Y;ACC-Y;J                                  | -200                                 |  |  |
|                                                     |                       |                           |                  |                                              |                                      |  |  |

#### Change by Vendor/Pay - Selection

4. Enter the **1099 Code** in the **New Code** field, or click the prompt to select from a list. Click **OK** to accept. The system will accept a blank entry in this field.

The display returns to the <u>"AP 1099 Code- Selection screen"</u> (see page 3-10).

## Changing a Vendor to a Specific 1099Code

#### Change by Vendor to a Specific 1099 Code - Selection

|                   |                                                |                                                                   | 100070 | 10001110 |
|-------------------|------------------------------------------------|-------------------------------------------------------------------|--------|----------|
| ayon den Anar All | Company Number:<br>Division Number:            | 37<br>06                                                          |        |          |
|                   | Pay Select flumber:<br>From Code:              |                                                                   |        |          |
|                   | To Code:<br>From Check Date:<br>To Check Dute: | [99022013]<br>[99322013]<br>[993922013]                           |        |          |
|                   | 1                                              | Vendor Selected                                                   |        |          |
|                   | Name:<br>Address 1:<br>Address 2:              | Scorpion Excavation, Inc<br>32158 North Central Ave<br>Suite 1200 |        |          |
|                   | City:<br>State:<br>Zin:                        | Phoenix<br>A2<br>85085                                            |        |          |
|                   |                                                |                                                                   |        |          |
|                   |                                                |                                                                   |        |          |
|                   |                                                |                                                                   |        |          |

- 1. Vendor-Enter a valid Vendor Number, or click the prompt to select from a list.
- 2. PaySelectNumber-Leaveblank.
- 3. From Code / ToCode This is used to change the 1099 Code from one code to another, or from no code (Blank) to a specific 1099 Code. It is required that any code used is first setup in the 1099 type codes.
- 4. The From Code is the code that is currently in the file. To change from a blank code to another code, leave the From Code blank. The **To Code** is what you are changing it to.
- 5. From Check Date /ToCheck Date is a mandatory entry, used for invoices that are either partially or fully paid. If the Pay Select field is leftblank, all codes will be changed for all partially or fully paid invoices within the specified date range.
- 6. Click OK to accept the change (the VendorName and Address will display on the screen for verification), click Exit to cancel the change, or click Previous to cancel the change and to return to the previous screen. If you click Exit or Previous, the 1099 Codes will not be changed.
# State1099SelectionFile

This option is used to maintain state records for magnetic media Federal/State combined filing.

**Note:** If any records are found in this file, and you specify "Combined Federal and State" when you create Magnetic Media (see <u>"Print1099Forms/Create Magnetic Media"</u> onpage4-1), then the electronic file will be processed as a combined Federal/Statefiling. Processing will be for Federal only if no state 1099 selection records are found.

Accounts Payable | Maintenance | State 1099 Selection File

1. On the Selection screen, enter a StateAbbreviation or click the prompt to select from a list.

#### 1099 State- Detail

| Company Division: 37000-4.0 Guide Quality Build                   | ders                |                    |                |                  |                                         | X142:                  | i 🔊 🙂          |
|-------------------------------------------------------------------|---------------------|--------------------|----------------|------------------|-----------------------------------------|------------------------|----------------|
| 💼 • AP • AR • Admin • Archival • ADP • Boll • Copy                | Cor Eq Acct + Eq    | Maint • ECM • GL • | HR . HR-E .    | HIR-SS · Inquiry | <ul> <li>Integration • J/C •</li> </ul> | Madi Reg + Ord Proc +  | P/C+ P/S+      |
| Payroll • I•I Pagoll-Can • Prop Mgm • Furchasing • Rep Const      | Service      T&M    | User Menu *        |                |                  |                                         |                        |                |
|                                                                   |                     |                    |                |                  |                                         |                        | 1              |
| Accounts Payable                                                  |                     | 1099 State Ma      | intenance      |                  | Mode: Up                                | iate APP1-             | 42 APPM10 - 17 |
| State Abbreviation: #Z                                            |                     |                    |                |                  |                                         |                        |                |
|                                                                   | IFS State Code:     |                    |                |                  |                                         |                        |                |
|                                                                   | soeciai bata entry: | STATE OF ARIZONA   |                |                  |                                         |                        |                |
|                                                                   |                     |                    |                |                  |                                         |                        |                |
|                                                                   |                     |                    |                |                  |                                         |                        |                |
|                                                                   |                     |                    |                |                  |                                         |                        |                |
|                                                                   |                     |                    |                |                  |                                         |                        |                |
|                                                                   |                     |                    |                |                  |                                         |                        |                |
|                                                                   |                     |                    |                |                  |                                         |                        |                |
|                                                                   |                     |                    |                |                  |                                         |                        |                |
|                                                                   |                     |                    |                |                  |                                         |                        |                |
|                                                                   |                     |                    |                |                  |                                         |                        |                |
|                                                                   |                     |                    |                |                  |                                         |                        |                |
|                                                                   |                     |                    |                |                  |                                         |                        |                |
|                                                                   |                     |                    |                |                  |                                         |                        |                |
|                                                                   |                     |                    |                |                  |                                         |                        |                |
|                                                                   |                     |                    |                |                  |                                         |                        |                |
|                                                                   |                     |                    |                |                  |                                         |                        |                |
|                                                                   |                     |                    |                |                  |                                         |                        |                |
|                                                                   |                     |                    |                |                  |                                         |                        |                |
|                                                                   |                     |                    |                |                  |                                         |                        |                |
|                                                                   |                     |                    |                |                  |                                         |                        |                |
|                                                                   |                     |                    | P              | revious C        | Hilete Ext                              | Ok                     |                |
| powered by Computer Guidance Corporation User Name: TB350 (Tom Ba | rday                | LBCC               | Group: QA -ALL |                  | Menu: Main                              | Version: 4.0   SP: 999 |                |

**Important:** You can use this option only for states that have not been grayed out in the following table.

- 2. Enter the appropriate StateAbbreviation (found in the Alpha Code column of the table below), or click the 1099 StateDetail prompttoselect an existing entry for 1099 state record maintenance.
- 3. Click OK.
- 4. Enter the appropriateNumericalIRSStateCodefrom thefollowingtable(found in the # Code column), and then click OK.

Entry in the Special Data field (if required) indicates the taxing location.

5. Typeor changeinformation in the SpecialData field (if required) and click OK.

# Sec. 12 Combined Federal/State Filing Program (CF/SF) (continued) Table 1: Participating States and Codes\*

| State       | Code | State         | Code | State          | Code |  |
|-------------|------|---------------|------|----------------|------|--|
| Alabama     | 01   | Indiana       | 18   | Montana        | 30   |  |
| Arizona     | 04   | Kansas        | 20   | Nebraska       | 31   |  |
| Arkansas    | 05   | Louisiana     | 22   | New Jersey     | 34   |  |
| California  | 06   | Maine         | 23   | New Mexico     | 35   |  |
| Colorado    | 07   | Maryland      | 24   | North Carolina | 37   |  |
| Connecticut | 08   | Massachusetts | 25   | North Dakota   | 38   |  |
| Delaware    | 10   | Michigan      | 26   | Ohio           | 39   |  |
| Georgia     | 13   | Minnesota     | 27   | Oklahoma       | 40   |  |
| Hawaii      | 15   | Mississippi   | 28   | South Carolina | 45   |  |
| Idaho       | 16   | Missouri      | 29   | Wisconsin      | 55   |  |

The following table provides codes for participating states in the CF/SF Program. \*The codes listed apply to the CF/SF Program and may not correspond to state codes of agencies or programs outside of the IRS.

# Sec. 13 State Abbreviation Codes and APO/FPO Addresses .01 State Abbreviation Codes

# The following state and U.S. territory abbreviations are to be used when developing the state code portion of the address fields. This table provides state and territory abbreviations only and does not represent those states participating in the CF/SF Program.

| State                | Code | State               | Code | State               | Code |
|----------------------|------|---------------------|------|---------------------|------|
| Alabama              | AL   | Kentucky            | KY   | Ohio                | ОН   |
| Alaska               | AK   | Louisiana           | LA   | Oklahoma            | ОК   |
| American Samoa       | AS   | Maine               | ME   | Oregon              | OR   |
| Arizona              | AZ   | Maryland            | MD   | Pennsylvania        | ΡΑ   |
| Arkansas             | AR   | Massachusetts       | MA   | Puerto Rico         | PR   |
| California           | СА   | Michigan            | МІ   | Rhode Island        | RI   |
| Colorado             | СО   | Minnesota           | MN   | South Carolina      | SC   |
| Connecticut          | СТ   | Mississippi         | MS   | South Dakota        | SD   |
| Delaware             | DE   | Missouri            | МО   | Tennessee           | TN   |
| District of Columbia | DC   | Montana             | МТ   | Texas               | ТХ   |
| Florida              | FL   | Nebraska            | NE   | Utah                | UT   |
| Georgia              | GA   | Nevada              | NV   | Vermont             | VT   |
| Guam                 | GU   | New Hampshire       | NH   | Virginia            | VA   |
| Hawaii               | н    | New Jersey          | NJ   | U.S. Virgin Islands | VI   |
| daho                 | ID   | New Mexico          | NM   | Washington          | WA   |
| llinois              | IL   | New York            | NY   | West Virginia       | WV   |
| ndiana               | IN   | North Carolina      | NC   | Wisconsin           | WI   |
| owa                  | IA   | North Dakota        | ND   | Wyoming             | WY   |
| Kansas               | KS   | No. Mariana Islands | MP   |                     |      |

See <u>Part C. Record Format Specifications and Record Layouts</u> for more information on the required formatting for an address.

Filers must adhere to the city, state, and ZIP Code format for U.S. addresses in the "B" Record. This also includes orthern Mariana Islands, Puerto Rico, and U.S. Virgin Islands.

# **Print AnnualVendor Report**

This report displays summarized financial activity for each vendor. This iscompared to the1099 Register toverify that each 1099 Vendor candidate has been identified.

Note: There are no options associated with this procedure. An APP062 Report will be created automatically.

#### 3.7 Menu Path

Accounts Payable | Monthly/Yearly Processing | Yearly Processing | Annual Vendor

#### 4.0 / 4.1 Menu Path

Accounts Payable | Annual | Annual Vendor Report

# **Accounts Payable Year-End Processing**

# **Update Current Year Vendor File**

#### 3.7 Menu Path

Accounts Payable | Monthly/Yearly Processing | Yearly Processing | Update Current Year Vendor File

#### 4.0 / 4.1 Menu Path

Accounts Payable | Annual | Update Current Year Vendor File

Accounts Payable Year-End Processing is completed afterrunning the Cash Disbursements Update for the last check run of current year, and prior to the first check run of the new year.

The "Update Current YearVendorFile" option is discretionary and does not affect your 1099 processing. There are no selections associated with this option. It runs automatically.

The program moves the Vendor current Year-toDate amounts to the prior year fields, and zeros the amounts in the current Year-to-Datefields. These fields can be viewed in **VendorMaintenance** and **VendorInquiry**. **Important:** If you ran this option in error, you can reset the current Year-to Date amounts by running the

Vendor YTD option - on the Admin | Calculate Balances menu

# **Vendor YTD**

#### 3.7 Menu Path

System Administration | File Utilities | Calculate Balances | Vendor YTD

#### 4.0 / 4.1 Menu Path

Admin | Calculate Balances | Vendor YTD

The **Vendor YTD** menu option is used to recalculate the Year-To-Date amount paid to vendors. Be sure that all users are out of the eCMS applications that use the Vendor Master. The system will use the Check Historyfile to recalculate the Year-To-Date amounts. The Vendor Master will be updated with these recalculated amounts.

# Print 1099 Forms/Create Magnetic Media

#### 3.7 Menu Path

Accounts Payable | Monthly/Yearly Processing | Yearly Processing | Print 1099 Forms/Magnetic Media

#### 4.0 / 4.1 Menu Path

Accounts Payable | Annual | Print 1099 Forms/Magnetic Media

You can print the 1099 forms and create the magnetic media for one Company/Division, one Company/All Divisions, or All Companies/All Divisions.

One spool file per selection is created even if multiple companies/divisions are requested.

Theprogramdoes notcombinethevalues of UniversalVendors forCompanies/Divisions with common Federal IDnumbers for 1099s.

#### **Print 1099 Form - Selection**

You cancombineAllCompanies/All DivisionsforMagneticMediaunderoneTransmitter.This creates a record for each Company/Division indicating their individual Federal ID number.

| @ecMS company Division: 37/000-4.0 Outo                                                              | k Quality Builders                                               |                                    | Q - 11 S O X                      | 1 1 2 = # i O U    |
|----------------------------------------------------------------------------------------------------|------------------------------------------------------------------|------------------------------------|-----------------------------------|--------------------|
| 👔 • AP • AR • Aamin • Archival • ADP • E                                                             | IoM • Copy Co • Eq. Acct • Eq. Maint •                           | ECM • GL • HR • HR-E • HR-SS • Ing | uiry • Integration • JIC • Mati R | eq                 |
| Payroll • I•I Payroll-Can • Prop Mgm • Purchasin; •                                                  | Rep Const V Service V T&M V User Me                              | nu •                               |                                   |                    |
| 27 040 4.0                                                                                           | 1000 5-1                                                         | ation Common                       |                                   | 400004             |
| Ending Year (YYYY)<br>Loweff amount to include on MISC form<br>Psint when 1099 code in Vendor Master | (2 DEC)                                                          |                                    |                                   |                    |
| 1099 lo PC DisketterAS400 Tape                                                                       |                                                                  |                                    |                                   |                    |
| Include P/R adjustments                                                                              |                                                                  | 1                                  |                                   |                    |
| Include HIR benefits                                                                                 |                                                                  | ]                                  |                                   |                    |
| 1099 Form Type                                                                                       | <ul> <li>Type 9 (All) Required<br/>for Magnetic/Media</li> </ul> |                                    |                                   |                    |
| CUSIF Number                                                                                         |                                                                  |                                    |                                   |                    |
| Outo¥oldSave                                                                                         |                                                                  |                                    |                                   |                    |
| Ok Eit                                                                                               |                                                                  |                                    |                                   |                    |
| powered by Computer Guidance Corporation User Name: TE                                               | 350 (Tom Barday)                                                 | EBCC Group: QA - ALL               | Menu: Rain Vers                   | ion: 4.0   SP: 999 |

- 1. Enter the year to process in the Ending Year field.
- 2. Enter thelowest amount required for Miscellaneous1099reporting.
- 3. For Print when 1099 code in Vendor Master, enter Y to generate 1099 forms only if there is a code in the VendorMaster.Entering an N bypasses the Vendor Master and generates 1099s based on what is in the A/P Detail file.
- 4. To printthe 1099 forms, you must leave the 1099 to PC Diskette/AS400 Tape field blank.
- 5. For Magnetic Media, enter a D to process a PC diskette or a T to process an AS/400 tape. This will require a 1099 Form Type= 9 All.
- 6. In the Include P/R adjustments and Include H/R benefits fields, enter up to five payroll adjustments or human resource benefit codes to be printed on the 1099-MISC forms. To print adjustments or benefit codes, you must have set them up as non-taxable.
- In the 1099 Form Type field, you may select for one or ALL types of 1099s. The CUSIPNumberis
  required forform types 1 (Broker) and 9 (All)only. The 9 (All)option must be selected if you are using
  electronic filing.
- 8. Forms B, DIV, and INT are supported for laser 1099s only.
- 9. Click OK toprint the 1099 Forms.
- **10.** If you entered **D** for PC Diskette or **T** for Power 7 Tapefiling, the "Create 1099 Diskette/Tape File" screen displays.

#### Print 1099 Form Selection, Magnetic Media

Transmitterinformation is your company information. All of the information on this screen is required with the exception of the telephone extension.

**Note:** The TIN# and the Transmitter Control Code were provided by the IRS upon approval to file electronically.

| A/P ¥ SR ¥ Admin ¥ Archivu<br>Mati Req ¥ Or Proc ¥ P/C ¥ P/S ¥                                                                                                    | ol: 03/023-QA 40.0<br>M≠ ADP ≠ BoM ≠ Condata ≠ Copy Co ≠<br>Payroll ≠ I+I Payroll-Car≠ Prop Mgm ≠ F                                                                                                    | EqAcct ▼ Eq Maint ▼ ECht ▼ G/L<br>Purchaing ▼ Rep Const ▼ Sevice ▼ T | E F F F F F F F F F F F F F F F F F F F | V 2 2 2 2 2 2 2 2 2 2 2 2 2 2 2 2 2 2 2 |
|----------------------------------------------------------------------------------------------------|----------------------------------------------------------------------------------------------------|----------------------------------------------------------------------|-----------------------------------------|-----------------------------------------|
| 01 023 QA                                                                                                    | Create 1099                                                                                                    | Diskete/Tape File                                                    |                                         | APP140                                  |
| Tansmitter:<br>IN #<br>ransmitter Name:<br>company<br>vddress<br>ity<br>contact<br>bone<br>mail Address<br>ransmitter Control Code<br>Print PAYEE records on cor<br>combined Federal/State<br>Yendor Name OR DBA 1.8 | State           Sxt           Image: state           Image: state | 210                                                                  |                                         |                                         |
|                                                                                                    |                                                                                                    |                                                                      |                                         |                                         |
| Ok Exit                                                                                                    |                                                                                                    |                                                                      |                                         | v                                       |
| powered by Computer Guidance Corporation                                                                                                    | User Name: HAA350 (Holt Arnett)                                                                                                    | LBCC Group: QA - ALL                                                 | Wenu: Main                              | Vesion: 4.0   SP: 999                   |

**11.** To docombinedFederal/State Magnetic mediareporting,setthe**CombinedFed/State** fieldto**Y**. **Note:** A test must be performed before submitting a file.

Y Yes N No T Test

12. Vendor Name or DBA 1 & 2:

V Vendor D DBA 1 & 2

**13.** Click **OK**. If you are processing for a diskette, the "Save 1099 File" (APPMTF) screen displays.

### Print 1099 Form PC Diskette, Magnetic Media

| Company Division: 37/000-4.0 Guid: Quality Builders                                                                                                    |                                               | Q = m ≤ 0 × / 4 2 = ≠ i 0 U                                   |
|----------------------------------------------------------------------------------------------------|-----------------------------------------------|---------------------------------------------------------------|
| 💼 • AP • AR • Annin • Archival • ADP • Boll • Copy Co • Eq.Acct •                                                                                                    | Eq Maint + ECM + GL + HR + HR-E + HR-SS + Inc | quiry ▼ Integration ▼ J/C ▼ Matt Req ▼ Ord Proc ▼ P/C ▼ P/S * |
| Payroll * 141 Payroll-Can 1 Prop Mgm * Purchasing * Rep Const * Senice 1 7                                                                                                    | 8M • User Menu •                              |                                                               |
|                                                                                                    |                                               | E B-                                                          |
| 37 040 4.0                                                                                                    | Save 1099 File (APRMTF)                       | APC140                                                        |
| 90413<br>File APPLITE has been created in library CMSFL.<br>Use FLE: TRANSFER from your 5250 emulator to<br>transfer CMSFLAPPLITE to your PC. Be sure to<br>specify RSTAX for the PC file name.<br>Label the disited as a follow:<br>(RSTAX for or disket):<br>NSTAX for or disket):<br>Press Enter to continue |                                               |                                                               |
|                                                                                                    |                                               |                                                               |
|                                                                                                    |                                               |                                                               |
| Ok Exit Cancel                                                                                                    |                                               | ×1                                                            |
| powered by Computer Guidance Corporation User Name: TB350 (Tom Barclay)                                                                                                    | LBCC Group: QA - ALL                          | Menz: Bain Version: 4.01SP: 999                               |

14. Click OKtocreate the APPMTF file in CMSFIL.

- 15. Use your 5250 Emulator (i.e. Client Access, Rumba) totransferthefile to the PC.
- 16. You must download this file to the PC before you process the next Company/Division.

**Note:** At 3.7 / 4.0 / 4.1 the system does create a time stamped electronic file which is accessed through the iSeries navigator. At 34.3 you have not such feature to use. At 34.3, 3.7 / 4.0 / 4.1 the system does not override file APPMTF every time but at 3.7 / 4.0 / 4.1 you have an additional tool to extract the file which is time-stamped. This is why at 34.3 it is critical to download one company before creating the file for the next.

# 1099LaserPrinting--eForms

- To produce laser1099s, you must have theoverlaysCGC152, CGC152B, CGC152D, CGC152M and CGC152I (Note: CGC152I is available for 3.4.3 customersonly).
- The Red Form (CopyA) is NOTPRODUCED.
- Only one Copy B and two copies of Copy C willprint.
- 1099-B,1099-DIVand1099-INTforms are only supported for Laserprinting (1099-INTisavailable for 3.4.3 customers only).
- Magneticmediamust be used to file with your taxing authority.

# **PC File Transfer**

1. Start a Client Access "Data Transfer from AS/400" Session. Save the new CWBTFR.INI file to the Windows directory.(C:\Windows\CWBFR.INI)

### PC File Transfer, Client Access

| Syste    | m i        | -             |          |             |
|----------|------------|---------------|----------|-------------|
| System   | em i name  | 10.1.1.10     | -        |             |
| Fjer     | name:      | CMSFIL/APPMIF | *        | Browse      |
|          |            | 1             | <u> </u> |             |
|          |            |               | Da       | ta Options. |
| 0 0      |            |               |          |             |
| 0 C Dute | x# device. | File          | -        | Details     |
| 0        |            | 10-           | _        | Louis       |
| Eleg     | panve:     | CNRSTAX       |          | Brogse      |
|          |            |               | Form     | nat Options |

#### Power 7

- 2. Clickthepromptarrowtoselectthe SystemName (the System Name refers to the AS400ID number).
- 3. FileName Enter a pathconsisting of the Library (CMSFIL) and the File Name, as in the following example: CMSFIL/APPMTF.
- 4. Enter a file namebased on the processing: APPMTF for Federal and State Magnetic Media files
  - Important: You must download this file to the PC before the next Magnetic Mediais processed. This file is overwritten each time the 1099 magnetic media option is run.

#### **PC Details**

- 5. Output Device click the prompt and select File.
- 6. Enter the location in which to save the file this includes Drive, Path, and File Name or click the Browse button to help you locate the desired directory.

### **PC File Transfer Details**

7. Click the Details button to the right of the File type field to display this dialog.

| C Greate new h                  | 10                     |                |         |
|---------------------------------|------------------------|----------------|---------|
| C Overypite est                 | sting file             |                |         |
| G Append to ex                  | isting file            |                |         |
| Create or ove                   | swalle fie even if emp | ply jesuit set |         |
| File type:                      |                        |                |         |
| ASCII Text                      |                        | *              | Details |
| Translate system                | data to ASCII          |                | -       |
| Coded Cheracter                 | Set ID                 | 00             | -       |
|                                 |                        |                |         |
| <sup>2</sup> C IIIe description | lie                    |                |         |
| Save transfe                    | r description          |                |         |
| File format:                    | Enhanced               | C S            | landard |
| File parse:                     |                        |                |         |
|                                 |                        | 1.00           | Passing |
| C'VIRSTAX.FDF                   |                        | 1.0            | Douter- |

#### **Output PC file**

- 8. Select a file save option.
  - The **Create New File** option will save each file transfer with a different name. If file already exists, you will receive a warning with an option to overwrite the existing file.
  - The Overwrite Existing File option will automatically overwrite PC file with same name without warning.
  - **Note:** Although either of thesetwo options may be used, we recommended you use the **Create New File** Option to receive the existing file warning.
- 9. Click the File Type promptarrow and select ASCII Text.
- 10. Click the Translate system data to prompt and select ASCII.
- 11. Select the Save transfer description optionifitis not checked.
- **12.** Click **OK** to return to Data Transfer from AS/400 screen.

| Data Transfer from Syst                                                                   | em i                                                  | Contraction in the        |     | - III ×     |
|-------------------------------------------------------------------------------------------|-------------------------------------------------------|---------------------------|-----|-------------|
| File View Help                                                                            |                                                       | 112                       |     |             |
| New<br>Open                                                                               | Ctrl+N<br>Ctrl+O                                      |                           |     |             |
| Save<br>Save As                                                                           | Ctrl+S                                                |                           |     |             |
| Properties                                                                                |                                                       |                           | -   |             |
| 1 New Data Transfer from St<br>2 New Data Transfer from St<br>3 New Data Transfer from St | ystem i (4).dtf<br>ystem i (3).dtf<br>ystem i (2).dtf | 1                         | * * | Browse_     |
| 4 New Data Transfer from Si                                                               | ystem Ldtf                                            | -                         | 0   | na Uptions  |
| Ext                                                                                       |                                                       |                           |     |             |
| Quiput d                                                                                  | levice: Fik                                           |                           | •   | Dotain.     |
| File gam                                                                                  | CURSTAN                                               | CURSTAN                   |     | Brogse      |
|                                                                                           |                                                       |                           | For | wat Options |
|                                                                                           | Ти                                                    | anafer data from System i | Ĩ   |             |
| Current tranfer request pr                                                                | operties                                              |                           |     |             |

13. From the File menu, select Properties to access the PC File Transfer options.

| Conversions LR    | arary List Display    | SQL   Conne               | ction   Startup |
|-------------------|-----------------------|---------------------------|-----------------|
|                   |                       | (in 19)                   | 1               |
| General optio     | 65                    |                           | 1               |
| Convert (         | CCSID 65535           |                           |                 |
| Log posit         | ion of untranslatable | e fields                  |                 |
| ₩ Store DE        | CFLOAT values as      | character data            |                 |
| Langered Blockson | 14.11                 |                           |                 |
| -ASUI Textop      | cions-                |                           |                 |
| I Pieseve         | tabi                  |                           |                 |
| Excel file opti   |                       |                           |                 |
| Convert B         | ncel date and time    | pells to System i         | daeta           |
| time              | and the second second | and and the second second |                 |
| E converte        | to character data     | sei communito co co       | 21:             |
| 1                 |                       |                           |                 |
|                   |                       |                           |                 |
|                   |                       |                           |                 |
| OK                | Cancel                | Apply                     | Help            |

- 14. On the **Conversions** tab, select **Convert CCSID 65535** (this allows the file to be converted to the correct format).
- 15. Click Apply.
- **16.** Click **OK** to return to the Main Transfer Screen.

#### Transfer the data

| System i        |               | _   |             |
|-----------------|---------------|-----|-------------|
| System i nam    | e [10.1.1.10  | -   |             |
| File name:      | CMSFIL/APPMTF | -   | Biovite     |
|                 |               | 1   |             |
|                 |               | Da  | ta Options  |
| 20              |               |     |             |
| 20 Quiput devic | e. File       |     | Detals      |
| 0               |               |     |             |
| File Deline     | JC.VRSTAC     |     | Brogse      |
|                 |               | For | nat Options |

#### 17. ClickTransfer data fromSystem I.

Note: Be sure to transfer each magnetic media file as it is created.

# **Payroll Year-End Preparation**

The following options are tasks that need to be completed in preparation for final Year-End processing.

#### Year-End Process Prior To New YearPayrolland Before W2 Processing For Current Year

- Print Distribution Master File Listingto verify W2 Box assignments and Zero-To-Date Amount flags. See <u>"Distribution Master Listing"</u> on page 5-4 formore information.
- Verify thatthecorrect value has been entered or the country code in the Employee Master. See "Payroll <u>W2 Boxes</u>" on page 5-3 for more information.
- Print Employee Listing, **Employee Name Only** set to **Y** to verify employeename setup. See "<u>Verifythe</u> <u>EmployeeMasterInformation</u>" on page 5-7 for more information.
- Usingthedatesensitive taxtablecopyfeature update Federal, State and Local Tax Tables. You can run this atanytime. Don'tdeletethe prioryear taxtable. See <u>"Copy US Tax Tables</u>"\_on page 5-8 for more information.
- Laser State/LocalMaintenance.EstablishW2laserformstate/local relationships.See <u>"LaserW2-State/Local Maintenance</u>" on page5-9 formore information.
- Runthe"State/Local" listing. See "<u>State/LocalListing</u>" on page 5-12 for more information.
- Runthe"Sick/Vacation Available" listing.
- Run the "Prepare Year-End Files for W2" option AFTER the last payroll for W2 reporting year. See page 6-1 for more information.
- Update Medicare and Social SecurityLimits and Rates for the new payroll year. See page 6-13 for more information.
- Begin Processing Payroll for new Payroll year.

#### W-2 Processing

- PrintW2 Register and Verify Information. See "W2 Register" on page 7-1 for more information.
- W2Box Maintenance for Z box. See <u>"Year-EndBox Assignmentfor W2</u>" on page 7-3 for more information.
- Print W2 Forms for Federal, State and Local Authorities. See <u>"W2 Forms Impact Printers"</u> on page 7-8 for more information on impact printing, see <u>"W2 Forms - Laser Printers"</u> on page 7-12 for more information on laser printing.
- Download Federal Magnetic Media File (PCFormat-FileNamePRW2512).Download State/Local Magnetic Media File to PC after each State is run, and before the next State is run (File Name PRW2512). See <u>"W2</u> <u>Forms-MagneticMedia</u>" on page 7-14 for more information.
- After completingallW2processing,butbeforeprocessing theFirstQuarter941Reportsandforms, rename SYY files. See <u>"Renaming SYY Files"</u> on page 7-21.

# **CGC Supported W2Forms**

ComputerGuidanceCorporation will support only the W-2Forms listed below. If you use any unsupported form, the alignment maybe incorrect.

| W2 Form Types           | Form#                | Description                         | Recommendations                                                                                               | Laser or Non-Laser Impact<br>Printer(Standard Line Printer)                                                                                               |
|-------------------------|----------------------|-------------------------------------|----------------------------------------------------------------------------------------------------|----------------------------------------------------------------------------------------------------|
| Non-eForms              | 5206                 | 4 forms per page<br>Preprinted back |                                                                                                    | CGC is not responsible for the<br>qualityof printed productsdueto<br>printer issues                                                                       |
| Window<br>Envelopes     | 4444-1<br>4444-2     | Self-seal                           |                                                                                                    | Laser Non-eForms                                                                                                    |
| eForms                  | 5208                 | 4formsperpage<br>Preprinted back    | Recommended                                                                                                   | Laser eForms                                                                                                    |
| Window<br>Envelopes     | 4444-1<br>4444-2     | Self-seal                           |                                                                                                    |                                                                                                    |
| eForms                  | 5207                 | 2 Up Blank Back                     | Available for the Virgin Island                                                                               | Laser eForms                                                                                                    |
| Window<br>Envelopes     | 6666-1               |                                     | and Guam 3.7 and 4.0 / 4.1                                                                                    |                                                                                                    |
| 2WideSelfMailer         | 7302-6               | Carbonless                          | This form is not uniform in<br>thickness. For a quality<br>printed product, use a high<br>performance printer | CGC is not responsible for the<br>qualityofprinted products dueto<br>printer issues.<br>Non-Laser/Non-eForms<br>Impact Printer<br>(standard line printer) |
| 2WideSelfMailer         | 7301-6               | Carbon                              | This form is not uniform in<br>thickness. For a quality<br>printed product, use a high<br>performance printer | CGC is not responsible for the<br>qualityofprinted productsdueto<br>printer issues.<br>Non-Laser/Non-eForms<br>Impact Printer<br>(standard line printer)  |
| 2WideSelfMailer         | 7301-8               | Carbon                              | This form is not uniform in<br>thickness. For a quality<br>printed product, use a high<br>performance printer | CGC is not responsible for the<br>qualityofprinted productsdueto<br>printer issues.<br>Non-Laser/Non-eForms<br>Impact Printer<br>(standard line printer)  |
| 1 Wide 3 Part<br>Window | 7521-3 and<br>7421-4 | Carbonless                          | Black Print<br>Recommended for Magnetic<br>Media filing                                                       | Non-Laser/Non-eForms<br>Impact Printer (standard line printer)                                                                                            |

| Envelopes | 6666-2 | Self-seal        |
|-----------|--------|------------------|
| 1 Wide    | 9811-4 | Red copy for IRS |

Important: If you print W2s using laser eForms, you MUST file electronically with the IRS. The original "red" Copy A is available if you use impact printer forms and can submit these to the IRS.

Forms can be ordered by contacting Hospital Froms Service/Forms Management Services.

- Contact PersonAndy Dickerson
- Address 3616 W. Thomas Rd, Suite 6, Phoenix AZ 85019
  - Telephone (602) 269-1397
    - (602) 269-5083
- Fax (602) 269-509

#### Please note:

- CGC is not responsible for the quality of printed products due to printer issues.
- We suggest that you order extra forms for testing purposes.

**Important:** Using a form, other than those listed above, may result in alignment problems.

| <b>Distribution Record</b> | Description                            | W2 Boxes - Taxes | W2 Boxes- Earnings |
|----------------------------|----------------------------------------|------------------|--------------------|
| А                          | Social Security Wages                  | 4                | 3                  |
| F                          | Federal Wages                          | 2                | 1                  |
| G                          | Medicare Wages                         | 6                | 5                  |
| L                          | Local Wages                            | 19               | 18                 |
| S                          | State Wages                            | 17               | 16                 |
| т                          | SDI Wages**<br>New Jersey**(see below) | 19A              | 18A                |
|                            | Alaska**                               | 17A              | 16A                |
| С                          | SUTA Withholding***                    | 18A              | 17A                |

### **Payroll W2 Boxes**

Important: Box numbers listed above are examples only. ALWAYS verifyW2 box information withyour IRS official publication or check with your Tax Professional.

This is our interpretation of the IRS Publication for FormW2. Please refer to the IRS Publication for FormW2, or your tax advisor, for verification of this information and for possible changes.

- The box number field is 3 alphanumeric characters. Box letters need to be included with the box number.
- The box number for statewages must be in all states even if there is no withholding tax for W2s to print.
- Box 12 See the IRS Official Publication for Form W-2 for more information on Box 12 requirements.
- Box 13-Thesystem placesan'X' in the Pension Plan box if the corresponding fields in the Employee Master contains a 'Y'. Third partysick paymust be marked manually, if applicable.

• Box 14 - See the IRS Official Publication for Form W-2 for more information on Box 14 requirements. **Important:** See State Specific information on page 8-30 for more on **New Jersey SDI taxes**.

# PayrollBoxes forNewJersey&PennsylvaniaDistMaster

| W2 Register                                               | Taxes                     | Earnings |
|-----------------------------------------------------------|---------------------------|----------|
| C - New Jersey SUTA                                       | 14A                       | 16A      |
| C- Pennsylvania SUTA                                      | 18A                       | 17A      |
| T - New Jersey SDI                                        | 14B                       | 18A      |
|                                                           |                           |          |
| W2 Forms                                                  | Taxes                     | Earnings |
| <b>W2 Forms</b><br>C - New Jersey SUTA                    | <b>Taxes</b><br>14A       | Earnings |
| <b>W2 Forms</b><br>C - New Jersey SUTA<br>C- Pennsylvania | <b>Taxes</b><br>14A<br>14 | Earnings |

Note: Please refer to the appropriate State Publication for W2s for box verification or changes.

# **Distribution Master Listing**

Payroll | Listings | Distribution Master

### **Distribution Master List - Selection**

| DecMS company Division: 37/000-                                                                                                    | 4.0 Guidt Quality Builders                                | Q = 1 T O X / 2 = = i O U                                                      |
|----------------------------------------------------------------------------------------------------|-----------------------------------------------------------|--------------------------------------------------------------------------------|
| AP + AR + Aumin + Archival + ADP                                                                                                    | • Boll • Copy Co • Eq Acct • Eq Maint • ECM • GL • HR • H | IR-E + HIR-SS + Inquiry + Integation + JIC + Mati Reg + Ord Proc + PIC + PIS + |
| Payroll • I•I Payroll-Can • Prop Mgm • Purcha                                                                                                    | san; • Rep Const • Service • T&M • User Menu •            |                                                                                |
| 37 040 4.0                                                                                                    | File Listings Selection                                   | PRP260                                                                         |
|                                                                                                    |                                                           |                                                                                |
|                                                                                                    |                                                           |                                                                                |
|                                                                                                    |                                                           |                                                                                |
| Effective Date Range *                                                                                                    |                                                           |                                                                                |
|                                                                                                    | Coves D and M                                             |                                                                                |
| Distribution Code<br>(Blank=48)                                                                                                    | 31                                                        |                                                                                |
| Year-End Box Listing                                                                                                    | <b>a</b>                                                  |                                                                                |
| CutgHold/Save                                                                                                    |                                                           |                                                                                |
| J-b Queue                                                                                                    | 2                                                         |                                                                                |
|                                                                                                    |                                                           |                                                                                |
|                                                                                                    |                                                           |                                                                                |
|                                                                                                    |                                                           |                                                                                |
|                                                                                                    |                                                           |                                                                                |
|                                                                                                    |                                                           |                                                                                |
|                                                                                                    |                                                           |                                                                                |
|                                                                                                    |                                                           |                                                                                |
|                                                                                                    |                                                           |                                                                                |
|                                                                                                    |                                                           | -                                                                              |
| Ok Exit                                                                                                    |                                                           | 2                                                                              |
| Research and a second second se |                                                           | All Hanna Balan Hamilan (A100) 000                                             |

Print Distribution Master for Year-End Box Listing and Zero to Date Amount flag verification.

# Verify theCountryCodeintheEmployeeMaster

Payroll | Maintenance | Employee Maintenance

### **Employee Master - Selection**

| Company Division: 37000-4.0 Quick Quality Builders                                                                |                                                                                                    | Q - 1 S O X / 2 = 0                                       | i 🔊 🙂       |
|----------------------------------------------------------------------------------------------------|----------------------------------------------------------------------------------------------------|-----------------------------------------------------------|-------------|
| AP * AR * Admin * Archival * ADP * Boll * Copy Co      Burnli * M Pacoli Con * Proc Nem * Burnhador * Rec Const * | Eq.Acct = Eq.Maint = ECM = GL = HR = HR-E = HR-SS = Inquiry Socies = TAM = Unarithms =                               | Integration      JIC      Mell Reg      Ord Proc      PiC | P/S •       |
| region - receiption and - cropinger - raionaging - reproved                                                       | uninus - ram - units -                                                                                               |                                                           | 11          |
| Payroll                                                                                                    | Employee Maintenance                                                                                                 | PRP446                                                    | PRPM08 - 10 |
|                                                                                                    | Company Number: 07<br>Division Number: 00000000000000<br>or<br>Employee Number: 000000000000000000000000000000000000 |                                                           |             |
|                                                                                                    |                                                                                                    | Ext                                                       |             |

Clickthe prompt for either **Social Security Number** or **EmployeeNumber**to select an Employee andthen click the **Employee Data** button.

### **Employee Master General tab**

| Company Division:                                                                                                    | 37/000-4.0 Ould: Quality Builders<br>• ADP • Boll • Copy Co • Eq Acct •                  | Eq Maint + ECM + GL +                                                   | HR . HR.E. HR.SS . Ing                                                                                                    | uiry • Integration • JC •                           | Mati Reg + Ord Proc + Pr                                                                                                    | i 🕐 🕐       |
|----------------------------------------------------------------------------------------------------|------------------------------------------------------------------------------------------|-------------------------------------------------------------------------|----------------------------------------------------------------------------------------------------|-----------------------------------------------------|----------------------------------------------------------------------------------------------------|-------------|
| Payroll • 8+8 Payroll-Can • Prop Mgm •                                                                                                    | Purchasin; • Rep Const • Service •                                                       | fäll v User Menu v                                                      |                                                                                                    |                                                     |                                                                                                    | <b>- 11</b> |
| Payroll                                                                                                    |                                                                                          | Employee Maste                                                          | r Maintenance                                                                                                    | Mode Update                                         | PRP202                                                                                                    | PRPM08 - 10 |
| Employee Number:11 General General 2 Con                                                                                                    | tacts Pay Rates UDC                                                                      | 1                                                                       |                                                                                                    |                                                     |                                                                                                    | *           |
| Full Name:<br>First Name:<br>Middle Name 1:<br>Middle Name 2:<br>Last Name:<br>Name Suffix:<br>Name Suffix:<br>Name Abbreviation:                          | Georgi Valadez Georgi Valadez Valadez Valadez GVALADEZ                                   | _                                                                       | Social Security Number:<br>Address 1:<br>Address 2:<br>City:<br>State:<br>Zip:Postal Code:<br>Phone Number:                                                     | 990-00-<br>445565<br>Phoeni<br>4Z<br>5446<br>546    | 1111<br>Street Street<br>2<br>5<br>6<br>4564546                                                                                                    |             |
| State Province Codes<br>Income Tax: 20 c<br>Unemployment: 0 c<br>Workers Comp: 30 c<br>Local Tax Code: 0 c<br>Ihutiple Locals: C                           | Pay Frequency:<br>Pay Type:<br>Regular Rate:<br>Overtime Rate:<br>Other Rate:<br>Salary: | y Information<br>Viveehity  Hourty  0.000 0.000 0.000 0.000 0.000 0.000 | Shift:<br>Department<br>Gender:<br>Marital Status:<br>Earned income Credit:<br>Tax Status:<br>Federal Exemptions:<br>Federal Exemptions:<br>Federal Income Tux: | t<br>too s<br>Uase e<br>Manied e<br>t<br>t<br>Yes e | Subject to FICA:<br>Subject to FUTA:<br>Subject to RR 11 FICA.SSMC<br>Subject to RR 12 Pension:<br>Subject to RR UE<br>State Exempt:<br>Illinotify (ode:<br>StandardCost:<br>Pension: |             |
| Dates           Birth Date:         03:10:1955           Hire:         10:12:1998           Rehire/Start:         02:14:2000           Adjusted Hire Date: | Employee Class:<br>Employee Type:<br>Employee Group:<br>Union Number:<br>Benefit Class:  |                                                                         | Additional Amount:<br>Additional Percinit:<br>Occupation:<br>Description1:<br>Description2:                                                                     | 0<br>0<br>2                                         | Exempt Genilied:<br>Country:<br>Superviser 1:<br>Company:<br>Division<br>Superviser 2:<br>Company:                                                                                    |             |
| 0                                                                                                    |                                                                                          |                                                                         | Pretious                                                                                                    | Delete Ext                                          | Ok                                                                                                    |             |
| powered by Computer Goldance Corporation                                                                                                    | user mame insport (rum Barday)                                                           | LBCA                                                                    | Group, GRANEL                                                                                                    | Alena, easi                                         | Actional and Sectors                                                                                                    |             |

If one of the following applies, leave the Country Code field blank.

- One of the 50 United States.
- District of Columbia
- Military Post Office (MPO)
- American Samoa
- Guam
- Northern Mariana Islands
- Puerto Rico
- Virgin Islands

Otherwise, entertheapplicable Country Code from the SocialSecurityAdministrationPublicationNo.42-007, Appendix G.

Note: For U.S.A citizens, it is not necessary to enter a Country Code even if theyreside outside the country.

# **Verify the Employee Master Information**

Payroll | Listings | Employee Listing

### **Employee Master List Selection**

| Company Division: 37000-4                                                                                                    | 0 Guid: Quality Builders                                                                                                    |                                                                     |
|----------------------------------------------------------------------------------------------------|----------------------------------------------------------------------------------------------------|---------------------------------------------------------------------|
| AP • AR • Admin • Archival • ADP Payroll • I+I Papoli-Can • Prop Mgm • Furches                                                                                                    | Boll + Copy Co = Eq.Act + Eq.Maint + ECM + GL + HR + HR E + HR SS ang + Rep.Const + Senice + T&M + UserManu +                                                                                                    | 8 ▼ Inquiry ▼ Integration ▼ JIC ▼ Idel Req ▼ Ord Proc ▼ PIC ▼ PIS ▼ |
|                                                                                                    |                                                                                                    |                                                                     |
| 37 000 4.0                                                                                                    | Employee/List Selection                                                                                                    | PRP450                                                              |
| State Code From: To:<br>Home Safe 0000 999<br>Employee Class 0000 999<br>Group 9<br>Stat Dae 7 99<br>Frequency 10 10 10<br>Standard Code 9<br>Standard Code 9<br>Standard Code 9<br>Sof Sequence 3<br>Fundarius 10<br>Frequency 10<br>Standard Code 9<br>Sof Sequence 3<br>Employee Name Only 7 | Local Code       Frem:       'o'         Departmen       000       999         Onion Number       0       999         Shat       0       999         Here Date       0       999         TerminatedEmployees       10       99         Terminator Code       90       99         Ser Code       9       99         Ser Code       9       99         Departmen       00000       99999         Ser Code       9       9         Ser Code       9       9         Ser Code       9       9         Ser Code       9       9         Dension Code       7       9         Pension Code       7       9         Job Number       99999       99999         OutpHoldStave       9       9         Job Ousue       Y       9 |                                                                     |
| Ok Exit                                                                                                    |                                                                                                    |                                                                     |
| powered by Computer Guidance Corporation User Nam                                                                                                    | ne: TB350 (Tom Barday LBCC Group: QA -NLL                                                                                                    | Menu: Main Version: 4.0 [ SP. 999                                   |

Run Employee Listing (**Employee Name Only** set to **Y**) to verify employee names are entered correctly in the First, Middle and Last name fields of the Employee Master. This procedure generates a report containing employee names and social security numbers.

# **CopyUSTax Tables**

- Payroll | Annual | Copy US Tax Tables
- 1. Date-sensitive Payroll Tax Tables must beupdated for the newpayroll year. These can beupdated BEFORE completing the final payroll of yourW2 reporting year since the taxtables are date-sensitive.

**Important:** Do not delete prior year tax tables.

### **Copy US Tax Table Selection**

|                                          | x 37/000-4.0 Guick Quality Builders  |                              |                              | - <u>-</u> × / 4:                   | i 🗇 🕐             |
|------------------------------------------|--------------------------------------|------------------------------|------------------------------|-------------------------------------|-------------------|
| AP      AR      Amin      Archiva        | I + ADP + Boll + Copy Co + Eq Acct + | Eq Maint * ECM * GL * HR * H | IR-E • HIR-SS • Inquiry • In | itegration • JIC • Mati Reg • Ord P | roc + PIC + PIS - |
| report in reportant roop oper            | Paralasing + Rep Carse + Service + 1 | an · Catinens ·              |                              |                                     |                   |
|                                          |                                      | Copy Tax Table file          |                              |                                     | PRP800            |
|                                          |                                      |                              |                              |                                     |                   |
|                                          |                                      |                              |                              |                                     |                   |
|                                          |                                      |                              |                              |                                     |                   |
|                                          | From under                           |                              |                              |                                     |                   |
|                                          | Toyear                               |                              |                              |                                     |                   |
|                                          |                                      |                              |                              |                                     |                   |
|                                          |                                      |                              |                              |                                     |                   |
|                                          |                                      |                              |                              |                                     |                   |
|                                          |                                      |                              |                              |                                     |                   |
|                                          |                                      |                              |                              |                                     |                   |
|                                          |                                      |                              |                              |                                     |                   |
|                                          |                                      |                              |                              |                                     |                   |
|                                          |                                      |                              |                              |                                     |                   |
|                                          |                                      |                              |                              |                                     |                   |
|                                          |                                      |                              |                              |                                     |                   |
|                                          |                                      |                              |                              |                                     |                   |
| Ok Exit                                  |                                      |                              |                              |                                     |                   |
| powered by Computer Guidance Corporation | User Name: TB350 (Tom Barday)        | LBCC Group: QA-              | ALL Me                       | nu: Main Version 4.01SP.1           | 99                |

Note: You must have executive security to process.

2. Clear security All Company/AllDivision to ensure all taxtables for the new year are copied. If taxtables exist for new year, you will see the following message:

Warning: "Current data will be overlaid -- Press F7 to override."

- 3. EnterW2 reporting year in From Yearfield and new payroll year in To Yearfields. Click OK to execute copy.
- 4. Make any necessary rate updates to your new payroll year tax tables.
- 5. Effective Date will only copy tables with the same "from year" as selection screen.

# Laser W2 -- State/LocalMaintenance

This section, and the "<u>State/Local Listing</u>" sect on that follows, apply to eCMS v.3.7 and 3.4.3 only. In eCMS v.4.0 and 4.1 the State/Local option is no longer used to relate locals to states and the option has been removed from thescreen.Locals, and their associated states, will be selected when the Box Assignment is stablished

Payroll | Annual Processing | Laser State/Local Maintenance

1. Clear security for All Co/All Div or for a single Co/Div.

**Note:** You can perform this option before running the Laser W2 Forms.

LOCAL CODES MUST be related to their respective State within EVERY Company that has produced Earnings records for the employees. If they are not related to their state, they will NOT process. You CANNOT have a local related to more than one state. If you do, the system will tie the local to the first "related" state.

### Laser State/Local - State Selection

| eCMS | 87             | 000 Quick                                        |                   | W2 Laser Form S                                  | tate-Local Relationships | PRP605 |  |
|------|----------------|--------------------------------------------------|-------------------|--------------------------------------------------|--------------------------|--------|--|
|      | 10<br>20<br>30 | State<br>Alabama<br>Alaska<br>Arkanaa<br>Arkanaa | 160<br>170<br>180 | State<br>Iowa<br>Kanzas<br>Kentucky<br>Louisiana | 4                        |        |  |
|      | 50             | California                                       | 200               | Maime                                            | _                        |        |  |
|      | 160            | Colorado                                         | 210               | Maryland                                         |                          |        |  |
|      | 70             | Conneticut                                       | 220               | Massachusetts                                    |                          |        |  |
|      | 180            | Delaware                                         | 230               | Nichigan                                         |                          |        |  |
|      | 90             | District of Columbia                             | 240               | Minnesota                                        |                          |        |  |
|      | 100            | Florida                                          | 250               | Mississippi                                      | _                        |        |  |
|      | 110            | Georgia                                          | 2.60              | Missouri                                         |                          |        |  |
|      | 120            | Havaii                                           | 270               | Montana                                          |                          |        |  |
|      | 130            | Idaho                                            | 280               | Nebraska                                         |                          |        |  |
|      | 140            | Illinois                                         | 290               | Nevazia                                          |                          |        |  |
|      | 1:50           | Indiana                                          | 300               | New Hampshire                                    | 2                        |        |  |
|      |                |                                                  |                   |                                                  |                          |        |  |
|      |                |                                                  |                   |                                                  |                          |        |  |
|      |                |                                                  |                   |                                                  |                          |        |  |
| Ok   |                | Exit                                             |                   |                                                  |                          |        |  |

- 2. Select a State. For everyactive Co/Div you have, the local must be associated with that state. The system is State, and then Co/Div driven. This allows you to enter one State, complete the function for each Co/Div, and then move on to the next State.
- Ifall Co/Divsecurityare cleared, click OKtocontinue to the Company/Division Selection Screen shown below.
- If a single Co/Div security is cleared, click OK to continue to the <u>"Laser State/Local-Local Selection</u>" on page 5-11.Only the chosen Co/Div will be accessible with this clearance. Skip steps 5-8 below, and resume at step 9.

### Laser State/Local - Company/Division Selection

| eCMS                              | WP Laser Form State-Local Relationships | PPPCes |  |
|-----------------------------------|-----------------------------------------|--------|--|
| Co CO Div 000 State 30 Arizona    |                                         |        |  |
|                                   |                                         |        |  |
|                                   |                                         |        |  |
|                                   |                                         |        |  |
|                                   |                                         |        |  |
|                                   |                                         |        |  |
|                                   |                                         |        |  |
| Ok Exit State Selection Previous/ | NEXT                                    |        |  |

- 5. Enter an Active Co/Div with Localsthatneed to be associated with the State entered on the previous screen.
- 6. If there are no locals found for this Co/Div, a message \*\*\*No locals found for Co/Div\*\*\* will display.
- 7. The Co/Diventered will remain on this screen until you type the next Co/Div.
- 8. Click OK to display the list of valid Locals for the Co/Diventered.

Note: If all Co/Div are used to clear security, any Co/Div may be entered.

Forsingle Co/Divsecurity clearance, the system will proceed directly to the "Laser State/Local-LocalSelection screen" (see below). The remainder of this section concerns security clearance for a single Co/Div.

| Ce 37 Dev 000 State 30 Arizona                                                                                                    |  |
|----------------------------------------------------------------------------------------------------|--|
|                                                                                                    |  |
| En Landenha En Landenha                                                                                                    |  |
| Set Local toge Set L-cal toge                                                                                                    |  |
|                                                                                                    |  |
| 1 000 manavora sousa - 0 si anua si<br>1 000 manavora sousa - 0 si anua si<br>1 000 manavora sousa - 0 si anua si si si si si si si si si si si si si |  |
| v 032 koral 000-03: 310 New Jersey                                                                                                    |  |
| 1 033 local 030-033 322 Local 332                                                                                                    |  |
| 1 034 local 030-034 390 Local Berk EIT                                                                                                    |  |
| 1 035 local 030-035 395 TUNKHANNOCK EIT/PI                                                                                                    |  |
| 040 Arkansas 403 TUNKHANNOCK LST                                                                                                    |  |
| 050 CALIF LOCAL 480 WA Local 480                                                                                                    |  |
| 051 CA local 51                                                                                                    |  |
| 100 local 100                                                                                                    |  |
| 151 Local 151                                                                                                    |  |
| 210 Allegany Cntv 3.05                                                                                                    |  |
|                                                                                                    |  |
|                                                                                                    |  |
|                                                                                                    |  |
|                                                                                                    |  |
|                                                                                                    |  |
|                                                                                                    |  |
|                                                                                                    |  |
|                                                                                                    |  |
|                                                                                                    |  |
|                                                                                                    |  |
|                                                                                                    |  |
|                                                                                                    |  |
|                                                                                                    |  |
|                                                                                                    |  |
| Ob Fuit State Salarting Bravious                                                                                                    |  |
| UK ERIC SHIELEND Previous                                                                                                    |  |

### Laser State/Local - Local Selection

**9.** Enter**Y** toselect all applicableLocals for the selected State LaserW2 -- State/LocalMaintenance **10.** Click **OK**.

- For All Co/Div Security, click Previous to return to the Co/Div Selection Screen. This allows you to enterthe next Co/Div, and continue with this process untilall companies and division states have been associated with all of the applicable Locals.
- For **One Co/OneDivSecurity**, click **Previous**toreturn to the **StateSelectionScree**n. This allows you select another state with which to associate Locals
- **11.** Whenall of the Localsfor a specific State are selected, click **State Selection** to return to the State Selection Screen and repeat the process for subsequent States applicable to the Company(s)/Division(s).

# **State/Local Listing**

This section applies only to eCMS v. 3.7 and 3.4.3.

Payroll | File Listings | Additional File Listings | State/Local Listing Run this procedure to verify that each Local is specific to a State.

### **State/Local Listing - Selection**

| eCMS                                     | 0 000 All    | State / Local Listing | PRP812 |  |
|------------------------------------------|--------------|-----------------------|--------|--|
| Sequence:<br>Outq Hold Save<br>Job Queue | S<br>NN<br>Y |                       |        |  |
|                                          |              |                       |        |  |
|                                          |              |                       |        |  |
| Ok                                       | Exit         |                       |        |  |

• In the Sequence field, specify either S - State or L-Local.

# PrepareYear-EndFiles-ForTestPurposesOnly

This procedure is not mandatory and should be used only to verify your W2 Register.

| Company Division: 00000-H4RR                                  | IS ELECTRIC INC.                        |                    |                       | Q-MSOX/                            | 2 = = = i 🖲 🙂          |
|---------------------------------------------------------------|-----------------------------------------|--------------------|-----------------------|------------------------------------|------------------------|
| AP      AP      AR      Admin      Acchival      ADP      ADP | Boll + Copy Co + Eq Acct + Eq Maint     | • ECM • GL • HR •  | HR-E + HR-SS + Inquir | y * Integration * J/C * Mati Reg * | Ord Proc • P/C • P/S • |
| Paytoli • 1•1 Paytoli-Can • Prop lagen • Parchasing           | Rep Const      Senice      Isia      Us | ver Menu *         |                       |                                    |                        |
| 00 000 All                                                    | Prep                                    | are Year-End Files |                       |                                    | PRPQIO                 |
|                                                               |                                         |                    |                       |                                    |                        |
|                                                               |                                         |                    |                       |                                    |                        |
|                                                               |                                         |                    |                       |                                    |                        |
| W2/T4 Year                                                    | 2013                                    |                    |                       |                                    |                        |
| Zero YTD Amounts                                              | <b>F4</b>                               |                    |                       |                                    |                        |
|                                                               |                                         |                    |                       |                                    |                        |
|                                                               |                                         |                    |                       |                                    |                        |
|                                                               |                                         |                    |                       |                                    |                        |
|                                                               |                                         |                    |                       |                                    |                        |
|                                                               |                                         |                    |                       |                                    |                        |
|                                                               |                                         |                    |                       |                                    |                        |
|                                                               |                                         |                    |                       |                                    |                        |
|                                                               |                                         |                    |                       |                                    |                        |
|                                                               |                                         |                    |                       |                                    |                        |
|                                                               |                                         |                    |                       |                                    |                        |
|                                                               |                                         |                    |                       |                                    |                        |
|                                                               |                                         |                    |                       |                                    | -                      |
| Ok Exit                                                       |                                         |                    |                       |                                    |                        |
| powered by Computer Guidance Corporation User Name            | TB350 (Tom Barclay                      |                    | Menu: Main            | Version: 4.0   SP 999              |                        |

#### **Creating test SYY files**

Creating test SYY files allows you torun the W2 Register forverification purposes. This process also allows you torun the W2 Forms to verify how many forms to order without interfering with manual payroll processing. The system will use these test files rather than using the live SYS files listed in the following tables:

| All Release | S                                          | Canadian F | Processing Only      |
|-------------|--------------------------------------------|------------|----------------------|
| SYYCNC      | Company Defaults-Company name and address. | SYYTEI     | Employer EI Tax File |
| SYYPRS      | PayrollSystemfiles-FICAandEIC limits       | SYYSTM     | ProvinceMaster       |
| SYYPRD      | PayrollDefaults-EINandPR defaults.         |            |                      |

| eCMS 3.7 / 4 | l.0 / 4.1                                  | Canadian 4.0 | / 4.1 Processing Only |
|--------------|--------------------------------------------|--------------|-----------------------|
| SYYTCNC      | Company Defaults-Company name and address. | SYYTTEI      | Employer EITax File   |
| SYYTPRS      | PayrollSystemfiles-FICAand EIC limits      | SYYTSTM      | Province Master 97    |
| SYYTPRD      | PayrollDefaults-EIN and PR defaults.       | SYYTMST      | Employee Master       |
| To Create te | st SYY files                               |              |                       |

- 1. The Zero YTDAmounts field MUST be set to N. This creates the SYY test files.
- 2. After completing your review of the W2 Register and the W2 Forms you MUST delete the SYYTEST files prior to running the final Prepare Year-End.
  - Important: Do NOT delete SYY files that have a year as part of the file name (for example: SYYCNC12, SYYPRD12, SYYPRS12).

#### **Deleting test SYY files**

#### To Delete test SYY files:

- 1. From a CMS command line type the following command:
  - WRKOBJ (space)SYY\*
- **2.** Click **OK**.
- 3. Type 4 on the OPT line next to the SYY files.
- 4. Click OK to delete the files.
- 5. See <u>"Prepare Year-EndFiles for W2"</u> on page 6-1 for the final processing procedures.
- Important: If these procedures are not performed for test purposes, then when processing the W2 Register or W2 Forms you must set the field, Use Current Year Defaults, to Y. Also note that you may receive an error if the SYS files are being used by another user.

# **Payroll Year-EndProcessing**

# **PrepareYear-EndFiles forW2**

Payroll | Annual | Prepare Year-End Files for W2

#### **Prepare Year-End Files - Selection**

| Company Division: 00000-HARRIS ELECTRIC INC.                                                                            |                                                                                                    |                                                            |
|----------------------------------------------------------------------------------------------------|----------------------------------------------------------------------------------------------------|------------------------------------------------------------|
| AP * AR * All * Admin * Archival * ADP * Bell * Copy Co Payroll * I+I Payroll-Can * Prop Mgm * Furchasing * Rep Const * | <ul> <li>Eq.Acct = Eq.Maint = ECM = GL = HR = HR-E = HR-SS = Inqui<br/>Senice = T&amp;M = User Menu =</li> </ul> | ry + Integration + J/C + Metl Req + Ord Proc + P/C + P/S + |
|                                                                                                    |                                                                                                    |                                                            |
| IA 000 00                                                                                                    | Prepare Year-End Files                                                                                           | PRPCIO                                                     |
|                                                                                                    |                                                                                                    |                                                            |
|                                                                                                    |                                                                                                    |                                                            |
|                                                                                                    |                                                                                                    |                                                            |
| W2/T4 Year 2013                                                                                                    |                                                                                                    |                                                            |
| Zero YTD kmounts [1]                                                                                                    |                                                                                                    |                                                            |
|                                                                                                    |                                                                                                    |                                                            |
|                                                                                                    |                                                                                                    |                                                            |
|                                                                                                    |                                                                                                    |                                                            |
|                                                                                                    |                                                                                                    |                                                            |
|                                                                                                    |                                                                                                    |                                                            |
|                                                                                                    |                                                                                                    |                                                            |
|                                                                                                    |                                                                                                    |                                                            |
|                                                                                                    |                                                                                                    |                                                            |
|                                                                                                    |                                                                                                    |                                                            |
|                                                                                                    |                                                                                                    |                                                            |
|                                                                                                    |                                                                                                    |                                                            |
|                                                                                                    |                                                                                                    |                                                            |
|                                                                                                    |                                                                                                    |                                                            |
|                                                                                                    |                                                                                                    |                                                            |
| Ok Exit                                                                                                    |                                                                                                    |                                                            |
| powered by Computer Guidance Corporation User Name: TB350 (Tom Barclan                                                  | Menu: Main                                                                                                    | Version: 4.0   SP-999                                      |

**Note:** This is not a dedicated procedure and requires All Companies/AllDivisions and ExecutiveSecurity. **Even** though this is not a dedicated procedure to avoid getting an 'Unable to Allocate Error" this option should be run when the majority of the CMS/eCMS users are off the system.

- 1. Enter the year to be processed, in the W2/T4 field (the W2/T4 reporting year).
- 2. In the Zero YTD Amounts field:
  - N Does not change anything. Should be set to N for testing purposes. See <u>"Prepare Year-End Files-ForTest PurposesOnly</u>" on page 5-13.
  - Y Will do all of the following:
    - Thesystem clearstheyear-to-datebalancesin the Employee Deductionrecords as well as the Human Resource Benefit/Deduction records. The To-Date Amounts are zeroed out for the DistributionMaster records (Hand Mrecords) thathave their Zero To-DateAmount field setto Y. For further information, see <u>"Verifying Zero-To-Date and W2 Information</u>" on page 6-3, <u>"Benefit/DeductionEnrollment"</u> onpage6-80r "EmployeeDeductionMaintenance" onpage6-<u>10</u>.

- The system calculates the Vacation/Sick LeaveCarry OverHoursfor allcompanies and divisions only if Vacation/Sick is set to default 1 (Calendar Year) in the Human Resources Defaults. If the default is set to 2 (Employee's Anniversary), no calculation is performed.
- Creates the SYY Files
   If you areusing eCMS 3.4.3, the Year-End Prep procedure willcreate the 5 SYY files listed in the first table shown below. It will create all 11 of the SYY files listed in both tables for eCMS versions
   3.7 / 4.0 / 4.1.

| All Releases | 5                                          | Canadian Pro | ocessing Only        |
|--------------|--------------------------------------------|--------------|----------------------|
| SYYCNC       | Company Defaults-Company name and address. | SYYTEI       | Employer EI Tax File |
| SYYPRS       | PayrollSystemfiles-FICAandEIClimits.       | SYYSTM       | Province Master      |
| SYYPRD       | PayrollDefaults- EIN and PR defaults.      |              |                      |

| eCMS 3.7 / 4 | l.0 / 4.1                                  | Canadian 4.0 | / 4.1 Processing Only |
|--------------|--------------------------------------------|--------------|-----------------------|
| SYYTCNC      | Company Defaults-Company name and address. | SYYTTEI      | Employer El Tax File  |
| SYYTPRS      | PayrollSystemfiles-FICAandEIClimits.       | SYYTSTM      | Province Master       |
| SYYTPRD      | PayrollDefaults-EIN and PR defaults.       | SYYTMST      | Employee Master       |

#### Save W2 Files

| CODECMS Company Division: 00000-HARRIS ELECTRIC INC.                                       | Q = II S O X / 4 2 = # 1 0 U                                                        |
|--------------------------------------------------------------------------------------------|-------------------------------------------------------------------------------------|
| 1 • AP • AR • Amin • Archival • ADP • Boll • Copy Co • Eq. Acct • Eq. Maint • ECM • GL •   | HR + HR-E + HR-SS + Inquiry + Integration + JIC + Mati Req + Ord Proc + PIC + PIS - |
| Payroll • 141 Payroll-Can + Prop Mgm • Purchasin; • Rep Const • Service • T≪ • User Menu • |                                                                                     |
|                                                                                            |                                                                                     |
|                                                                                            | PRCW2Y                                                                              |
|                                                                                            |                                                                                     |
|                                                                                            |                                                                                     |
|                                                                                            |                                                                                     |
|                                                                                            |                                                                                     |
|                                                                                            |                                                                                     |
|                                                                                            |                                                                                     |
| C 2 Cancel (Bypass Save)                                                                   |                                                                                     |
|                                                                                            |                                                                                     |
|                                                                                            |                                                                                     |
|                                                                                            |                                                                                     |
|                                                                                            |                                                                                     |
|                                                                                            |                                                                                     |
|                                                                                            |                                                                                     |
|                                                                                            |                                                                                     |
|                                                                                            |                                                                                     |
|                                                                                            |                                                                                     |
|                                                                                            |                                                                                     |
|                                                                                            |                                                                                     |
|                                                                                            |                                                                                     |
|                                                                                            |                                                                                     |
|                                                                                            |                                                                                     |
|                                                                                            |                                                                                     |
|                                                                                            |                                                                                     |
| Ok Exit                                                                                    |                                                                                     |
| powered by Computer Guidance Corporation User Name: TB350 (Tom Barday)                     | Menu: Main Version: 4.01SP: 999                                                     |
|                                                                                            |                                                                                     |

This screen is displayed after the SYY files have been created.

3. Select 2 Cancel (Bypass Save). The SYY files will remain in CMSFIL and are included in any CMSFIL Backup.

# Verifying Zero-To-Date and W2Information

Payroll | File Maintenance | Distribution Master Verify the Distribution Master, for all M and H records, to make sure that the Zero to Date field is set correctly.

### **Distribution Master Selection - 343**

This screen is a 343 screen shown to display the Year-End boxes option.

| Detribution     Upon     Did     Dates HHDDOYWY*       Com     Day     Code     No.     No.       * Codes D and R                                 | Const     | nuction Managem          | ner t System               |                                     | <b>@</b> |                                                                                                    |  |
|----------------------------------------------------------------------------------------------------|-----------|--------------------------|----------------------------|-------------------------------------|----------|----------------------------------------------------------------------------------------------------|--|
| Com Dr Code No. Namber Tr Completion<br>Com Dr Code Dool Code Dand H Codes D and H Codes D and H Codes D and H Codes D and H Code Date of Homoson | Ser it is |                          |                            | Distribution Maintenance            | o P92224 | and the second second second second second second second second second second second second second second second |  |
| OK Eat Copy by Date Code Year-End Boxes                                                                                                    | Com Div   | Distribution<br>Code No. | Unon Ded<br>Number Typ     | Dates HHDDYYYY*<br>Start Completion |          |                                                                                                    |  |
| OK Exit Cogy by Ind. Copy by Distr Code Year-End Boxes                                                                                            |           |                          |                            |                                     |          |                                                                                                    |  |
|                                                                                                    | ОК        | Exit                     | Copy by Ind. Copy by Distr | Code Year-End Boxes                 |          |                                                                                                    |  |
|                                                                                                    |           |                          |                            |                                     |          |                                                                                                    |  |
|                                                                                                    |           |                          |                            |                                     |          |                                                                                                    |  |

#### For 34.3 Only

Access the Year-End Box Maintenance screen by returning to the DistributionMaintenance screen #1 and clicking the YEAR-END BOXES button.

### **Distribution Master - Selection 1**

Payroll | Maintenance | Distribution Master

The following shows steps for eCMS 4.0 / 4.1. For 3.7 users, these two screens are combined.

| @eCMS company/Division: 37                  | 1000-4.0 Guidr Quality Builders                                                                     |                                     | Q = ( X / 4 2 : # i 0 U                                    |
|---------------------------------------------|----------------------------------------------------------------------------------------------------|-------------------------------------|------------------------------------------------------------|
| Payroll • I+I Payroll-Can • Prop Mom • P    | ADP * Boll * Copy Co * Eq Acct * Eq Maint * Er<br>urchasint * Rep Const * Service * T&M * User Menu | CN * GL * HR * HR E * HR SS * Inqui | ry • Integration • JIC • Mati Reg • Ord Proc • PIC • PIS · |
|                                             |                                                                                                    |                                     | 8                                                          |
| Payroll                                     |                                                                                                    | Distribution Maintenance            | PRP224 ·                                                   |
|                                             | Company Number:<br>Division Number:<br>Distribution Code:                                           | 37<br>0 K<br>H- HR Ben Ded          |                                                            |
|                                             |                                                                                                    |                                     |                                                            |
|                                             |                                                                                                    |                                     |                                                            |
|                                             |                                                                                                    |                                     |                                                            |
|                                             |                                                                                                    |                                     |                                                            |
|                                             |                                                                                                    |                                     |                                                            |
|                                             |                                                                                                    |                                     |                                                            |
|                                             |                                                                                                    |                                     |                                                            |
|                                             |                                                                                                    |                                     |                                                            |
|                                             |                                                                                                    |                                     |                                                            |
|                                             |                                                                                                    |                                     | Exit Ok                                                    |
| powered by Computer Guidance Corporation Us | er Name: TB350 (Tom Barday)                                                                         | LBCC Group: QA - ALL                | Menu: Italn Version: 4.0   SP: 999                         |

1. Click the **DistributionCode** promptandselect the MorH record youareverifying (M recordsrequirea date on thenextscreen)

2. Click OK.

| @ecMS Company Division: 37000-4.0 Quick Quality Build              | iers .                                                           |                            | Q - D S O                 | X / 4 2 = #               | i 💿 🙂      |
|--------------------------------------------------------------------|------------------------------------------------------------------|----------------------------|---------------------------|---------------------------|------------|
| 💼 • AP • AR • Admin • Archival • ADP • Boll • Copy                 | Co. Eq.Acct · Eq.Maint · ECM · GIL                               | • HR • HR E • HR SS • Inqu | iry + Integration + J/C + | Med Reg + Ord Proc + P/C+ | P/S •      |
| Payroll • I•I Pagoll-Can • Prop Mgm • Purchasing • Rep Const       | <ul> <li>Service           T&amp;M           User Menu</li></ul> |                            |                           |                           | 200        |
|                                                                    |                                                                  |                            |                           |                           | U          |
| Payroll                                                            | Distribution                                                     | Maintenance                |                           | PRP224                    | PRPM08 - 7 |
|                                                                    | Distribution Code:                                               | H (                        |                           |                           |            |
|                                                                    | Union Number:                                                    |                            |                           |                           |            |
|                                                                    | Deduction Type:                                                  | 0                          |                           |                           |            |
|                                                                    |                                                                  |                            |                           |                           |            |
|                                                                    |                                                                  |                            |                           |                           |            |
|                                                                    |                                                                  |                            |                           |                           |            |
|                                                                    |                                                                  |                            |                           |                           |            |
|                                                                    |                                                                  |                            |                           |                           |            |
|                                                                    |                                                                  |                            |                           |                           |            |
|                                                                    |                                                                  |                            |                           |                           |            |
|                                                                    |                                                                  |                            |                           |                           |            |
|                                                                    |                                                                  |                            |                           |                           |            |
|                                                                    |                                                                  |                            |                           |                           |            |
|                                                                    |                                                                  |                            |                           |                           |            |
|                                                                    |                                                                  |                            |                           |                           |            |
|                                                                    |                                                                  |                            |                           |                           |            |
|                                                                    |                                                                  |                            |                           |                           |            |
|                                                                    |                                                                  |                            |                           |                           |            |
|                                                                    |                                                                  |                            |                           |                           |            |
|                                                                    |                                                                  |                            |                           |                           |            |
|                                                                    |                                                                  |                            |                           |                           |            |
|                                                                    | Co                                                               | py by Number Copy by Code  | Exit Previous             | Ok                        |            |
| powered by Computer Guidance Corporation User Name: TB350 (Tom Bar | day I Le                                                         | CC Group: QA -NLL          | Menu: Main                | version: 4.01SP: 999      |            |

### **Distribution Master - Selection 2**

3. Enter a Distribution Number, or click the prompt to select from a list.

4. Make other entries as necessary and click OK.

### **Distribution Master - Detail**

| Payroll<br>Distribution Code: н<br>Description: ©enta<br>Account Numbe<br>Liability: 2000.                                                                                                    | Distribution Number: | Distribution | Maintenance No 3 Deduction Type 4ct | et Update<br>et +<br>counts Payable | PRPZ24 | PitPM08 - |
|----------------------------------------------------------------------------------------------------|----------------------|--------------|-------------------------------------|-------------------------------------|--------|-----------|
| Description: Description: Descr | Insuranc             |              | a Deduction i ger<br>Act            | counts Payable                      |        |           |
| Description: Description: Descr | Insuranc )           |              | ACC                                 | counts Payable                      |        |           |
| Liability:                                                                                                    | 15                   |              |                                     |                                     |        |           |
| Liability; (2500)                                                                                                    |                      |              | Vendor Number:                      | 0 [6]                               |        |           |
| Fundada (10500)                                                                                                    |                      |              | Vendor Locadon:                     | 0 5                                 |        |           |
| Expense: [8300]                                                                                                    | 0100.000             |              | Company Number:                     | <u>97</u>                           |        |           |
| Exempt Withholding Tax Codes                                                                                                    | Railroa              | 1            | Crosson Number:                     | 0 14                                |        |           |
| Foderal Tixes: Eximpt FIT/F                                                                                                    | CAFUTA RR TI FICA S  | 8 15         | Separate invoice.                   | 3.0                                 |        |           |
| State Incomi Taxes: Exempt                                                                                                    | RR T1 FICA M         | 9. 0         |                                     |                                     |        |           |
| State Disability: Exempt                                                                                                    | RR T2 Pension        | n: 🖸         | Arrears Deduction:                  | <b>C</b>                            |        |           |
| State Unemployment Exempt                                                                                                    | Ut                   | 9            | Auto Create:                        | E                                   |        |           |
| Worker's Comp Exempt                                                                                                    | -                    |              | Update Job Cost                     | r.                                  |        |           |
| Local Incom+ Taxes: Exempt                                                                                                    | <u>×</u>             |              | Zero To-date Amount                 | 5                                   |        |           |
| Condition of Employment Deduction                                                                                                    |                      |              | Include in Benefit/Waye Calc:       | 9                                   |        |           |
| Health Insurance Deduction                                                                                                    |                      |              | Exclude from Garnishment Calc:      | <u> </u>                            |        |           |
| Other II                                                                                                    |                      |              | Do not use bepartment Sub-Account:  | 1.5                                 |        |           |
| Other 2                                                                                                    |                      |              |                                     |                                     |        |           |

This Zero to Date option works inconjunction with the Zero YTD amounts field on the <u>"Prepare Year-End Files for W2</u>" on page 6-1.

Select this option to zero To-Date amounts during Year-End preparation.

# Verify the W2 information

Payroll | Annual | W2 Box Assignment

### W2 Box Assignment - Selection

| Payroll • | IN Papoll-C                  | an • Prop M | pm • Purchasing • | Rep Const • | Service       | • T&M | • User   | Lisnu ¥   | GL* HR*     | HR-E *                 | HH-55 • | inguny + | Integration • | 30. | Lad Ked * | Ord Proc • | P/C.  | P/S • |   |
|-----------|------------------------------|-------------|-------------------|-------------|---------------|-------|----------|-----------|-------------|------------------------|---------|----------|---------------|-----|-----------|------------|-------|-------|---|
|           |                              |             |                   |             |               |       |          |           |             |                        |         |          |               |     |           |            |       | 8     | 8 |
|           |                              |             |                   |             |               |       | Year-End | Box Main  | tenance     |                        |         |          |               |     |           |            | PRPE2 |       |   |
| Com<br>37 | Div<br>000<br>-Dist-<br>Code | io Sti      | Union             | Ded<br>Typ  | TaxDec<br>Box | Code  | Earning  | s<br>Code | Description | 3rd<br>Party<br>Sick D | )el     |          |               |     |           |            |       |       |   |
| 1         |                              | 0 < 00      |                   | < 00 K      |               |       |          | ][        |             |                        |         |          |               |     |           |            |       |       |   |
| 111111111 | C                            | 1003        | 005               |             | -million      | 16    | 167      | 16        | Initia      |                        | 1       |          |               |     |           |            |       |       |   |
| 112       | c                            | 030         | 000               | 00          | 10            | 12-   | 17       | 14        | Iguita      |                        | 1 6     |          |               |     |           |            |       |       |   |
| 12        | c                            | 050         | 000               | 00          | 10            | 12    | 117      | 16        | SUITA       |                        |         |          |               |     |           |            |       |       |   |
| 12        | C                            | 060         | 000               | 00          | 18            | 14    | 17       | 14        | SUTA        |                        | 1 I I I |          |               |     |           |            |       |       |   |
| V2        | C                            | 140         | 000               | 00          | 18            | A     | 17       | A         | ISUTA       | 111                    | 1       |          |               |     |           |            |       |       |   |
| 12        | C                            | 140         | 000               | 00          | 18            | 4     | 17       | A         | SUTA        |                        |         |          |               |     |           |            |       |       |   |
| 1/2       | C                            | 240         | 000               | 00          | 18            | 14    | 17       | 1 A       | SUTA        | 10                     | 1       |          |               |     |           |            |       |       |   |
| 12        | С                            | 310         | 000               | 00          | 18            | A     | 17       | A.        | SUTA        |                        | 122     |          |               |     |           |            |       |       |   |
| 1/2       | C                            | 380         | 000               | 00          | 18            | 4     | 17       | A         | SUTA        |                        |         |          |               |     |           |            |       |       |   |
| 1/2       | C                            | 480         | 000               | 00          | 10            | à.    | 17A      | 4         | SUTA        |                        |         |          |               |     |           |            |       |       |   |
| earch     |                              |             |                   |             |               |       |          |           |             |                        |         |          |               |     |           |            |       |       |   |
|           |                              |             |                   |             |               |       |          |           |             |                        |         |          |               |     |           |            |       |       |   |

Scroll through the recordstoverifytheW2boxinformation is correct. When adding new recordscertain fields are promptable. When adding Unionrecords, it is important to prompt on the Union number to associate it with the correct Distribution number.

# **Benefit/Deduction Enrollment**

Human Resources | Maintenance | Personnel Data

### **Personnel Data - Selection**

| @ecMS company/Division: 37/000-4.0 Guick Quality Builders               |                                                    | Q-1150X/42:                                       | # i O U           |
|-------------------------------------------------------------------------|----------------------------------------------------|---------------------------------------------------|-------------------|
| ▲ * AP * AR * Annin * Archival * ADP * Boll * Copy Co * Eq.             | kot v Eq Maint v ECM v GL v HR v HR.E v HR.SS v Ir | quiry * Integration * JIC * Matl Reg * Ord Proc * | P/C + P/S ·       |
| Payroll • 14 Payroll-Can • Prop Mgm • Purchasin; • Rep Const • Service  | ▼ T&M ▼ User Menu ▼                                |                                                   | 200               |
|                                                                         |                                                    |                                                   | U                 |
| Human Resources                                                         | File Maintenance-Selection                         | Inquiry-Selection                                 | HRP102 HRPM06 - 4 |
|                                                                         | Company Number: 37                                 |                                                   |                   |
|                                                                         | Social Security Number 000-00-0000 6               |                                                   |                   |
|                                                                         | Employee Data                                      |                                                   |                   |
|                                                                         | Applicant Data                                     |                                                   |                   |
|                                                                         |                                                    |                                                   |                   |
|                                                                         |                                                    |                                                   |                   |
|                                                                         |                                                    |                                                   |                   |
|                                                                         |                                                    |                                                   |                   |
|                                                                         |                                                    |                                                   |                   |
|                                                                         |                                                    |                                                   |                   |
|                                                                         |                                                    |                                                   |                   |
|                                                                         |                                                    |                                                   |                   |
|                                                                         |                                                    |                                                   |                   |
|                                                                         |                                                    |                                                   |                   |
|                                                                         |                                                    |                                                   |                   |
|                                                                         |                                                    |                                                   |                   |
|                                                                         |                                                    |                                                   |                   |
|                                                                         |                                                    |                                                   |                   |
|                                                                         |                                                    |                                                   |                   |
|                                                                         |                                                    |                                                   |                   |
|                                                                         |                                                    |                                                   |                   |
|                                                                         |                                                    | Retresh Ext                                       |                   |
| powered by Computer Guidance Corporation User Name: TB350 (Tom Barclay) | LBCC Group: QA - ALL                               | Menu: Illain Version: 4.01SP: 999                 |                   |

- 1. Enter a Social SecurityNumber, or click the promptto selectfrom a list.
- 2. Click the Employee Data tabtoaccess the General 1 tab of the Employee Datascreens.
- 3. Clickthe Benefit/Deduction tab.
| Human Resource    | 6                 |               |                 |                     | :Ben            | eft/Deduction Enro | äment             |                 |                  | M-de: Add       | HRP128     | HRPM06 |
|-------------------|-------------------|---------------|-----------------|---------------------|-----------------|--------------------|-------------------|-----------------|------------------|-----------------|------------|--------|
| ocial Security Nu | mber: 458-96-2365 |               | Employee Nar    | ne: Christine Sanch | 102             |                    |                   |                 |                  |                 |            |        |
| General           | General 2         | Attendance    | Behavioral Prof | FenefitDeducti      | Benefits Select | Comment            | Comp Time         | Company Propert | Contact          | Depindents      | Education  |        |
| mp Deductions     | Employment        | Evens         | Grievance       | History             | Ind Speciatly   | Insurance          | Larguage Skills   | Medical         | Memberships      | Military Servic | References |        |
| Resume            | Salary Review     | Skill History | Skill Inventory | State/Local         | Termination His | Termination Lis    | Fraining          | UDC             | Vac/Sick/Comp    |                 |            |        |
| enefit Number:    | 0 0               |               |                 |                     |                 |                    |                   |                 |                  |                 |            |        |
|                   | Frequency         | Code:         | F               | Evew pay period     | -               |                    |                   | Deduction Be    | nefit Amounts    |                 |            |        |
|                   | Start Date:       |               | 100             | 1/2013              | -               | -                  |                   | Year-to-Date    | To-Date          | Rema            | ning       |        |
|                   | End Date:         |               | 6               | 2/31/9999           |                 | Employ             | we:               | 0.00            | 418.4            | 0               | 0.00       |        |
|                   | Declined:         |               | r               |                     |                 | Employ             | er:               | 0.00            | 0.0              | 0               |            |        |
|                   | Date Deck         | nedt          | E               | 12                  |                 |                    |                   |                 |                  |                 |            |        |
|                   | 1                 |               | Calculation (   | iverides            |                 |                    |                   | Accounts kay    | able Integration |                 |            |        |
|                   | Fixed Amo         | unt:          |                 | 0.00]               |                 | Vendor             | Number:           | 5               | [6]              |                 | - 1        |        |
|                   | or                |               | 1               |                     |                 | Vendor             | Location:         | 0               | E E              |                 |            |        |
|                   | Percent           |               | E               | 1,50                |                 | Compa              | ny Number:        | 0               |                  |                 |            |        |
|                   | Code:             |               | E               | 310:-5 💌            |                 | Division           | Numier:           | 0               | <                |                 |            |        |
|                   | or                |               |                 |                     |                 |                    |                   |                 |                  |                 |            |        |
|                   | Regular Ho        | ur Rate:      | Ę               | 0.000               |                 | Discret            | ionary Deduction: | 5               |                  |                 |            |        |
|                   | Overtime H        | lour Rate:    | L               | 0.000               |                 |                    |                   |                 |                  |                 |            |        |
|                   | Other Hour        | Rate:         | L               | 0.000               |                 |                    |                   |                 |                  |                 |            |        |
|                   | Gross Pay         | Code:         | E               | All Hourly Gross    |                 |                    |                   |                 |                  |                 |            |        |
|                   |                   |               |                 |                     |                 |                    |                   |                 |                  |                 |            |        |

# **Benefit/Deduction Enrollment - Detail**

- Year-to-Date amounts are zeroed when Prepare Year-Endfiles is run with the ZeroYTD Amounts field set to Y. See "Prepare Year-End Files for W2" on page 6-1.
- **To-Date** amounts are zeroed when the **Zero to Date amount** field (in the Distribution Master) is set to **Y** and the **Zero Amounts YTD** field in Prepare Year-End Files is also set to **Y**.

# **EmployeeDeduction Maintenance**

Payroll | Maintenance | Employee Maintenance

# **Employee Master - Selection**

| Company/Division: 37/000-4.0 Guick Quality Builders                    |                                                                                                    | Q = 1 C X / 2 = = i 0 U                                                     |
|------------------------------------------------------------------------|----------------------------------------------------------------------------------------------------|-----------------------------------------------------------------------------|
| 1 • AP • AR • Asmin • Archival • ADP • Boll • Copy Co •                | Eq.Act + Eq.Maint + ECM + G/L + HR + HR-E + HR-SS + Inquiry                                                                                                    | Integration      J/C      Matl Reg      Ord Proc      P/C      P/C      P/S |
| Payroll * 1+1 Payroll-Can 1 Prop Mgm * Purchasing * Rep Const * Se     | nice * T&M * UserMenu *                                                                                                    |                                                                             |
|                                                                        |                                                                                                    |                                                                             |
| Payroll                                                                | Employee Maintenance                                                                                                    | PRP446 PRPM08 - 10                                                          |
|                                                                        | Company Itumber: 97<br>Division Number: 96<br>Social Security Humber: 900-00-0000 s<br>or<br>Employee Number: 96<br>Human Resources (Add Mode Only)<br>Company Number: 96<br>Division Number: 96<br>Employee Data<br>Deductions<br>State & Local Data<br>Employee Jobs<br>Kdjustments |                                                                             |
| powered by Computer Guidarce Corporation User Name 'TB350 (Tom Barday) | EBCC Group: QA-ALL                                                                                                    | Est:<br>Menz: #ain Version: 4.0   SP: 999                                   |

- 1. Enter either a Social SecurityNumber or an EmployeeNumber, or clicktheir respective prompts to make these selectionsfroma list.
- 2. Click the DEDUCTIONS tab.

## Company/Division: 37000-4.0 Quick Quality Builders Q = 11 SOX / 4 2 = # 1 0 0 💼 • AP • AR • Admin • Archival • ADP • Boll • Copy Co • Eq Acct • Eq Maint • ECM • GL • HR • HR • HR • N RSS • Inquiry = Integration • JC • Mail Req • Ord Proc • PIC • Prg • Payroll + I+I Panoll-Can + Prop Mgm + Furchasing + Rep Const + Service + T&M + User Menu + 7 PRPM08 - 10 Payroll Employee Deduction **PRP206** Social Security Number: 458-95-2365 Employee Name: Christine Sanchez Company Number: 37 0 < Division Number: Social Security Number: 0 59896 ¢ Employee Number: (c) (c) Deduction Number: Start Date: 12/31/2099 Completion Date: Cancel Deduction Copy Employee Copy Exit OK

# **Employee Deduction - Selection**

- Enter a Deduction Number, or click the prompt to select from a list. This is a dual prompt field. The left
  prompt will display a list of all EmployeeDeductions(M codes), and the rightprompt will display a list of
  only those EmployeeDeductionsto which theEmployeeiscurrentlyassigned.
- 4. Click OK.

# **Employee Deduction - Detail**

| oyee:59395 | Christine Sanchez                                                                                                    | Deduction: 25                                                                      | 125 Plan                                                                                                    | Decision of the second                                             |         |            |
|------------|----------------------------------------------------------------------------------------------------|------------------------------------------------------------------------------------|----------------------------------------------------------------------------------------------------|--------------------------------------------------------------------|---------|------------|
|            | Endore -                                                                                                    |                                                                                    |                                                                                                    | 01012002                                                           | Thriugh | 12/31/2005 |
|            | Deductio                                                                                                    | on Calculation                                                                     |                                                                                                    | Direct Deposit                                                     |         |            |
|            | Fixed Amount<br>or<br>Percent<br>Code:                                                                                                    | 0.00<br>0.0                                                                        | Bani: ID Number:<br>Employee Bank Account<br>Pre-liote:<br>Transaction Code:                                                                                                    | Do-None                                                            |         |            |
|            | or                                                                                                    |                                                                                    |                                                                                                    | Accounts Davable                                                   |         | 10         |
|            | Regular Rate:<br>Overtime Rate:<br>Other Rate:<br>Limit Amount:<br>Remaining Amount:<br>Tode:<br>Calculation Code:<br>Frequency Code:<br>Plint on Stub:<br>Amount Year Ao-Date:<br>Amount To-Date: | 0.000<br>0.000<br>0.000<br>0.000<br>None •<br>None •<br>None •<br>None •<br>None • | Venior Number:<br>Venior Location:<br>Company Number:<br>Division Number:<br>Invoce Description:<br>Notes:<br>Processing Company<br>Processing Division<br>Cas- Identifier<br>Medical Coverage<br>FipsEode | 0 K<br>0 K<br>0 K<br>0 K<br>0 K<br>0 K<br>0 K<br>0 K<br>0 K<br>0 K |         |            |

- Year-to-Date amounts are zeroed when Prepare Year-Endfiles is run with the Zero YTD Amounts field set to Y. See <u>"Prepare Year-End Files for W2"</u> on page 6-1.
- **To-Date** amounts are zeroed when the **Zero to Date amount** field (in the Distribution Master) is set to **Y** and **Zero YTD Amounts** field in Prepare Year-End Files is also set to **Y**.

# **Update Medicare and Social Security**

The FICALimits and Percentages previously pulled from the Payroll defaults must now be set up in an Annual FICA Tax Table. The Payroll defaults are still used in Year-End processing and can be updated from the Annual Tax Tables by selecting the table's **Update FICA SystemDefaults** option.

You will need to set up these tables with the appropriate tax rate for the new year.

# **Payroll Defaults screen 1**

FICASocialSecurityTax and FICAMedicare Tax Limits and Percentageswill update from the AnnualFICATax Table if that table has its **UpdateFICA SystemDefaults** options elected (see below).

| System Administration |                        |                           | Payroll-   | System Wide      |                  |                       |             | SYS50401 |
|-----------------------|------------------------|---------------------------|------------|------------------|------------------|-----------------------|-------------|----------|
| Return                |                        |                           |            |                  |                  |                       |             |          |
|                       |                        | FICA(SOC SEC TAX)         |            | FICA(Me          | dicare Tax)      | Earned Inc            | come Credit |          |
|                       | Limit                  | Employee %                | Employer % | Employee %       | Employer %       | Wage Limit            | Pay Total   |          |
|                       | 6537.40<br>Check No By | 6.200                     | 6.200      | 1.450            | 1.450            | 0.00                  | 0.00        |          |
|                       | Employee Class/1       | Type for Pay Rate Only    | <b>√</b>   | Post All Jobs by | Employee         | <b>v</b>              |             |          |
|                       | Use Sub-Accoun         | t from Job Desc for Burde | n 🗸        | Process Arrears  | Deductions First | <ul> <li>✓</li> </ul> |             |          |
|                       | Activate Audit Lo      | ogging                    | ✓          |                  |                  |                       |             |          |
|                       |                        |                           |            |                  |                  |                       |             |          |
|                       |                        |                           |            |                  |                  |                       |             |          |
|                       |                        |                           |            |                  |                  |                       |             |          |
|                       |                        |                           |            |                  |                  |                       |             |          |
|                       |                        |                           |            |                  |                  |                       |             |          |
|                       |                        |                           |            |                  |                  |                       |             |          |
|                       |                        |                           |            |                  |                  |                       |             |          |
|                       |                        |                           |            |                  |                  |                       |             |          |

# **Annual FICA Tax Table Selection**

| Payroll | Tax Table Maintenance                                                                                                    | PRP21801 PRPM08 - 12 |
|---------|----------------------------------------------------------------------------------------------------|----------------------|
|         | Pay Frequency:AN- AnnualTax Status:Image: Constant of the statusTable Type:A- Social Security FICATable Type:Image: Constant of the statusCode:Image: Constant of the statusLocal:Image: Constant of the statusLocal:Image: Constant of the statusEffective Date:Image: Othor of the statusCheck TypeImage: Constant of the statusScreen Mode:Image: Image: Im |                      |

Set the **Frequency** field to "AN - Annual", the **TableType** field to "A - Social Security FICA" and enter the date this table will take effect Leave all other fields blank.

eCMS3.4.3: Set the Frequency field to "Weekly".

# Annual 2020 FICA Tax Table Detail

The following graphic shows the Annual FICA tax table for 2019. The **Wage Amount** and **Percent** fields contain assumed values and may need to be modified.

| Payroll-System Wide SYS50401 -                                                                                                    | System Administration Payroll                                                                                                    |
|----------------------------------------------------------------------------------------------------|----------------------------------------------------------------------------------------------------|
|                                                                                                    | Return                                                                                                    |
| TAX) FICA(Medicare Tax) Earned Income Credit                                                                                                    | FICA(SOC SEC TAX)                                                                                                    |
| Employer %         Employer %         Wage Limit         Pay Total           6.200         1.450         0.00         0.00                                                                                                    | Limit         Employee %         Employer %           8537.40         6.200         6.200                                                                                      |
|                                                                                                    | Check No By Company/Division                                                                                                    |
| Only V Post All Jobs by Employee                                                                                                    | Employee Class/Type for Pay Rate Only                                                                                                    |
| or Burden 🗸 Process Arrears Deductions First 🗸                                                                                                    | Use Sub-Account from Job Desc for Burden 🗸                                                                                                    |
| <u>v</u>                                                                                                    |                                                                                                    |
|                                                                                                    |                                                                                                    |
|                                                                                                    |                                                                                                    |
|                                                                                                    |                                                                                                    |
|                                                                                                    |                                                                                                    |
|                                                                                                    |                                                                                                    |
|                                                                                                    |                                                                                                    |
|                                                                                                    |                                                                                                    |
|                                                                                                    |                                                                                                    |
|                                                                                                    |                                                                                                    |
| Employer %       Employer %       Employer %       Wage Limit       Pay Total         6.200       1.450       0.00       0.00         on ♥         0.00       0.00         on ♥           0.00       0.00         on ♥                 on ♥                                                                                          < | LimitEmployee %Employer %8537.406.2006.200Check No ByCompany/Division ♥Employee Class/Type for Pay Rate Only♥Use Sub-Account from Job Desc for Burden ♥Activate Audit Logging♥ |

### Update Medicare and Social Security Annual FICA Tax Table Selection

| Payroll            |                |               | Te            | ax Table Maintenance |              | Mode: Update | e PRP218 | 3021          | -     |
|--------------------|----------------|---------------|---------------|----------------------|--------------|--------------|----------|---------------|-------|
| Pay Freq           | uency: AN      | Tax Status:   | Table Type: A | Code: 0              |              |              | Effecti  | ve Date:01/01 | /2020 |
| Descrip            | tion:          | 2020 - E FICA |               |                      |              |              |          |               |       |
| Person             | al Exemptions: |               |               |                      |              |              |          |               |       |
| Tax Cre            | dits:          |               |               |                      |              |              |          |               |       |
| Update<br>Defaults | FICA System    |               |               |                      |              |              |          |               |       |
|                    | Wage           | Covered       | Percent       | Exemption            | Additional E | xemptions    | 1        | Tax Credits   |       |
|                    | Amount         | Earnings      |               | Amount               | 1            | 2            | 1        | 2             | 3     |
| 1                  | 137700.00      |               | 6.2000        | 0.00                 | 0.00         | 0.00         | 0.00     | 0.00          | 0.00  |
| 2                  | 9999999.99     |               | 0.0000        | 0.00                 | 0.00         | 0.00         | 0.00     | 0.00          | 0.00  |
| 3                  | 0.00           |               | 0.0000        | 0.00                 | 0.00         | 0.00         | 0.00     | 0.00          | 0.00  |
| 4                  | 0.00           |               | 0.0000        | 0.00                 | 0.00         | 0.00         | 0.00     | 0.00          | 0.00  |
| 5                  | 0.00           |               | 0.0000        | 0.00                 | 0.00         | 0.00         | 0.00     | 0.00          | 0.00  |
| 6                  | 0.00           |               | 0.0000        | 0.00                 | 0.00         | 0.00         | 0.00     | 0.00          | 0.00  |
| 7                  | 0.00           |               | 0.0000        | 0.00                 | 0.00         | 0.00         | 0.00     | 0.00          | 0.00  |
| 8                  | 0.00           |               | 0.0000        | 0.00                 | 0.00         | 0.00         | 0.00     | 0.00          | 0.00  |
| 9                  | 0.00           |               | 0.0000        | 0.00                 | 0.00         | 0.00         | 0.00     | 0.00          | 0.00  |
| 10                 | 0.00           |               | 0.0000        | 0.00                 | 0.00         | 0.00         | 0.00     | 0.00          | 0.00  |

## Update FICA System Defaults

Select this option to update the Payroll FICA defaults with these entries.

## Tax Table Maintenance – Optional Values

| Payroll              |               | Tax Table Maintenance - Optiona | I Values                     | Mode: Update  | PRP21804          | PRPM08 - 12 |
|----------------------|---------------|---------------------------------|------------------------------|---------------|-------------------|-------------|
| Pay Frequency: AN    | Tax Status:   | Table Type: A                   | Code: 0                      |               | Effective Date: 0 | 1/01/2020   |
| Description:         | 2020 - E FICA |                                 |                              |               |                   |             |
| Personal Exemptions: |               |                                 |                              |               |                   |             |
| Tax Credits:         |               |                                 |                              |               |                   |             |
| Tax Equate Factor:   | 0             |                                 |                              | Gross Taxable |                   |             |
| Standard Deduction:  |               |                                 | Minimum 1:                   | 0.00          |                   |             |
| Percent:             | 0.0           |                                 | Minimum 2:                   | 0.00          |                   |             |
| Amount:              | 0.00          |                                 | Minimum Tax:                 | 0.00          |                   |             |
| Minimum 1:           | 0.00          |                                 | FIT Deduction Percent:       | 0             |                   |             |
| Minimum 2:           | 0.00          |                                 | Deduct FICA for State/Local: |               |                   |             |
| Maximum 1:           | 0.00          |                                 | Maximum:                     | 8537.40       |                   |             |
| Maximum 2:           | 0.00          |                                 |                              |               |                   |             |

Maximum FICA Value must be entered.

# Annual 2020 Medicare FICA Tax Table Detail

| Payroll            |                |                    | Та            | x Table Maintenance |              | Mode: Update | PRP218   | 021            | -    |
|--------------------|----------------|--------------------|---------------|---------------------|--------------|--------------|----------|----------------|------|
| Pay Freq           | uency: AN      | Tax Status:        | Table Type: G | Code: 0             |              |              | Effectiv | ve Date:01/01/ | 2020 |
| Descrip            | otion:         | 2020 - EE Medicare |               |                     |              |              |          |                |      |
| Person             | al Exemptions: |                    |               |                     |              |              |          |                |      |
| Tax Cre            | edits:         |                    |               |                     |              |              |          |                |      |
| Update<br>Defaults | FICA System    |                    |               |                     |              |              |          |                |      |
|                    | Wage           | Covered            | Percent       | Exemption           | Additional E | kemptions    | Т        | ax Credits     |      |
|                    | Amount         | Earnings           |               | Amount              | 1            | 2            | 1        | 2              | 3    |
| 1                  | 200000.00      |                    | 1.4500        | 0.00                | 0.00         | 0.00         | 0.00     | 0.00           | 0.00 |
| 2                  | 9999999.99     |                    | 2.3500        | 0.00                | 0.00         | 0.00         | 0.00     | 0.00           | 0.00 |
| 3                  | 0.00           |                    | 0.0000        | 0.00                | 0.00         | 0.00         | 0.00     | 0.00           | 0.00 |
| 4                  | 0.00           |                    | 0.0000        | 0.00                | 0.00         | 0.00         | 0.00     | 0.00           | 0.00 |
| 5                  | 0.00           |                    | 0.0000        | 0.00                | 0.00         | 0.00         | 0.00     | 0.00           | 0.00 |
| 6                  | 0.00           |                    | 0.0000        | 0.00                | 0.00         | 0.00         | 0.00     | 0.00           | 0.00 |
| 7                  | 0.00           |                    | 0.0000        | 0.00                | 0.00         | 0.00         | 0.00     | 0.00           | 0.00 |
| 8                  | 0.00           |                    | 0.0000        | 0.00                | 0.00         | 0.00         | 0.00     | 0.00           | 0.00 |
| 9                  | 0.00           |                    | 0.0000        | 0.00                | 0.00         | 0.00         | 0.00     | 0.00           | 0.00 |
| 10                 | 0.00           |                    | 0.0000        | 0.00                | 0.00         | 0.00         | 0.00     | 0.00           | 0.00 |

Thefollowing graphicshowstheAnnual MedicareFICAtax table for2019. The limitfor 2019will be \$200,000.00. Up to this limit the Percent will be 1.45. It becomes 2.35 after the limit has been surpassed.

## **Update FICA System Defaults**

Select this option to update the Payroll Medicare defaults with these entries.

# **Optional General Ledger Processing**

To zero Year-to-Datefields in the DepartmentMaster, run the **Zero YTD Fields Dept. Master** menu option after the end of your W2 reporting year, or at the end of yourfiscal year.

#### Menu Path 3.7

General Ledger | Monthly/Annual Processing | Year-End | Zero YTD Fields - Dept. Master

#### Menu Path 4.0 / 4.1

General Ledger | Annual | Zero YTD Fields - Dept. Master

To view the information that clears from the Department Master, use the Payroll Maintenance **Department Master YTD** menu option.

Payroll | Maintenance 1 | Department Master - YTD

- On the Department YTD Maintenance Selection screen, enter a DepartmentNumber or click the prompt to selectfrom a list. Click OK.
- On the Department YTD Maintenance Detail screen, make entries in the fields you wish to modify.

# Year-EndProcessingSteps-Recap

- Use the date-sensitive, tax tablecopyfeatureto update Federal, Stateand Local Tax Tables. You can run this at any time. Do not delete the prior year tax table. This is available for US tax tables only.
- Run the Prepare Year-End Files for W2 option after the last payroll for W2 reporting year.
- Update Medicare, Social Security and Earned Income Credit Limits and Rates for new payroll year.
- Begin Processing Payroll for new payrollyear.

# Chapter 7

# **Payroll W2 Year-EndProcessing**

# W2 Register

Payroll | Annual | W2 Register

PrinttheW2 Register and verify all information, including W2 Box Numbers. Invalidor missing W2 box numbers will cause the information not to display on W2 Register or W2s. You may want to verify employee addresses before you print the W2 forms.

**Note:** To print a check message on thepaystubs asking employees to report address changes, use Checks Message from the Payroll Maintenance 2 menu (Additional File Maintenance).

# W2 RegisterSelection

|                                                                                                    |                                                   |               |            |                 | Q - (                             | 30    | XZ          | 4 2 =       | # i   | i 💿   |   | ψ |
|----------------------------------------------------------------------------------------------------|---------------------------------------------------|---------------|------------|-----------------|-----------------------------------|-------|-------------|-------------|-------|-------|---|---|
| Payroll * I+I Pairoll-Can * Prop Mgm * Aurchasing * Rep Const *                                                                | o* Eq Acct * Eq Maint *<br>Service * T&M * User M | ECM · G4 · HI | R* HRE* H  | IR-SS V Inquiry | <ul> <li>Integration •</li> </ul> | A DIC | Listi Reg • | Ord Proc •  | P/C+  | P/S • |   |   |
|                                                                                                    |                                                   |               |            |                 |                                   |       |             |             |       |       | 2 | • |
| HARRIS                                                                                                    |                                                   |               |            |                 |                                   |       |             |             | PRP38 |       |   |   |
| Year To Process<br>Company Name GoDiv<br>Include Co(s)Div() With Common Fed Id #<br>Wages, Tips, Dife: Compensation to Include |                                                   |               |            |                 |                                   |       |             |             |       |       |   |   |
| Print Sequence<br>Use Currect Year Itefaults                                                                                   |                                                   |               |            |                 |                                   |       |             |             |       |       |   |   |
| Outs Hold/Save<br>Job Queue                                                                                                    | e nn                                              |               |            |                 |                                   |       |             |             |       |       |   |   |
|                                                                                                    |                                                   |               |            |                 |                                   |       |             |             |       |       |   |   |
|                                                                                                    |                                                   |               |            |                 |                                   |       |             |             |       |       |   |   |
|                                                                                                    |                                                   |               |            |                 |                                   |       |             |             |       |       |   |   |
|                                                                                                    |                                                   |               |            |                 |                                   |       |             |             |       |       |   |   |
|                                                                                                    |                                                   |               |            |                 |                                   |       |             |             |       |       |   |   |
|                                                                                                    |                                                   |               |            |                 |                                   |       |             |             |       |       |   |   |
|                                                                                                    |                                                   |               |            |                 |                                   |       |             |             |       |       |   |   |
| Ok Exit                                                                                                    |                                                   |               |            |                 |                                   |       |             |             |       |       |   |   |
| powered by Computer Guidance Corporation User Name: TB350 (Tom Bard                                                            | ¥                                                 | LBCC Gro      | IP: QA-NLL |                 | Menu: Main                        |       | version: 4  | 0   SP: 999 |       |       |   | í |

## Year To Process

Defaults to the previous system year.

## Company Name Co/Div and Include Co(s)/Div(s) With Common Fed Id#

These fields will not display if you cleared security with a singleCompany/Division. Enter the Company/Divisionyou are processing and include the Common Federal ID.

Federal/Railroad F for federal (default) or R for Railroad

### **Print Sequence**

- 1 Name
- 2 Social Security Number
- 3 Employee Number

### Outq/Hold/Save

Enter an **Outq identifier** to send this report to a specific output queue. Leave this field blank to send the File Listing to the default output queue.

Enter a **Y** in the **Hold** field to place this report on hold in the default, or specified, output queue. Enter a **Y** in the **Save** field to print the report, and then place it on hold in the default, or specified, output queue.

#### Job Queue

- Y Process this report in the Job Queue.
- **N** Process this report before other jobs in the Job Queue.

### **Use Current Year Defaults**

Displayonly if SYY files do not exist on the system. Uses the current year defaults as specified in your company's defaultset up.

### Level Security

When you click **OK**, theLevelSecurity popupwindow willdisplay listingthesecurity levelstowhich you have access. Select the levels you wishto include on the W2 Register and click **OK** again.

# Year-End Box Assignment for W2

Payroll | Annual | W2 Box Assignment

The Year-End Box Assignment Screen is used to associate various Payroll Distributions with their W2 Boxes and Codes.

# Year-End Box Assignment Detail

|                                              |                      |                                        |                                        |                 |                                        |                                        | ,    | rear-End                                            | Ebx Maint | enance                                       |                      |   |  |  | PRP802 | 8 |
|----------------------------------------------|----------------------|----------------------------------------|----------------------------------------|-----------------|----------------------------------------|----------------------------------------|------|-----------------------------------------------------|-----------|----------------------------------------------|----------------------|---|--|--|--------|---|
| n Div<br>37 0000<br>m Co<br>C<br>C<br>C<br>C | 5<br>de 140<br>k 000 | Sta<br>600<br>003<br>000<br>050<br>050 | 300<br>000<br>000<br>000               | Union<br>Number | Ded<br>Tip<br>00 (4)<br>00<br>00<br>00 | TaxDed<br>Box<br>18<br>18<br>18        | Code | Earning<br>Box<br>17<br>17<br>17                    | S<br>Code | Description                                  | 3rd<br>Party<br>Stor | ন |  |  |        |   |
| 00000                                        |                      | 140<br>140<br>240<br>310<br>380<br>480 | 000<br>000<br>000<br>000<br>000<br>000 |                 | 00<br>00<br>00<br>00<br>00<br>00       | 18<br>18<br>18<br>18<br>18<br>18<br>18 |      | 17<br>17<br>17<br>17<br>17<br>17<br>17<br>17<br>47A |           | SUTA<br>SUTA<br>SUTA<br>SUTA<br>SUTA<br>SUTA |                      | × |  |  |        |   |
| ich 🗌                                        |                      |                                        |                                        | ]               | ] [                                    |                                        |      |                                                     |           |                                              |                      |   |  |  |        |   |

To access the Year-EndBox Assignment screen, you willneed toclear security with a valid Company/Division. Attempts to access this screen with Co/Div"00/000" will result in an "Invalid Co/Div" errormessage.

#### **Enter a New Record**

New records are entered in the fields above the line, immediately below the Field Names.

- 1. Enter W2 in the Form box, or click the prompt and select it from the list. The other options on the prompt drop-down list are used for Canadian processing only.
- 2. Click the **Distribution Code** prompt and select a code from the list. The following fields will auto-fill according to the selection made from the prompt:
  - Distribution Code
  - Distribution Number
  - Union Number
  - Deduction Type
- 3. Enterthe Tax/DeductionBoxNumber where this Deduction/Benefit Type should print on the W2. The BoxNumberfield is numeric.

- 4. Enterthe Tax/Deduction Code where this Deduction/BenefitType should print on the W2. The Code field is alpha and must be in upper-case.
- 5. Enterthe **Earnings Box Number** if this Earnings Type should print on the W2. The Box Numberfield is numeric. The Earnings Box field usually pertainstoin come taxes.
- 6. Enter a Description for this record.
- 7. Click **OK** to save a new record.

#### **Edit an Existing Record**

Current records are listed below the line, and all fields to the right of **Deduction Type**may be edited. After editing a record, click **OK** to save. You can also select third-partysick payif desired.

#### **Deleting an Existing Record**

Placean X in the DeleteColumn box that corresponds to the records you wish to delete. Click **Delete** to save the file with the records deleted.

## W2 Box 12 and 14

### W2 Box 12

In eCMS, Box 12 alphacharacters are used to group and sort the information. Overflow W2's will be created after 4 lines of information.

## W2 Box 14

IneCMS, Box 14 alpha characters are used to sort, and the description is used to group. Only the first 4 characters are used from the description. OverflowW2's arecreated after 5 lines of information.

# **Setting Up Z-Boxes**

|       | 1000 1000 1000 1000 1000 1000 1000 100 |     |       |                | 12011110   |                |      |                 |            |              |                         |     |  | [      |  |
|-------|----------------------------------------|-----|-------|----------------|------------|----------------|------|-----------------|------------|--------------|-------------------------|-----|--|--------|--|
|       |                                        |     |       |                |            |                | 3    | (ear-End I      | Box Maint  | enance       |                         |     |  | PRP802 |  |
| 7     | Div<br>000<br>-Dist-<br>Code No.       |     | ita V | nion<br>lumber | Ded<br>Tip | Tax/Ded<br>Box | Code | Earning:<br>B0x | Code       | Description  | 3rd<br>Party<br>Sick De |     |  |        |  |
| 4     | K 000                                  | e   | 000 📧 | K              | 00 6       |                |      | ][              |            | ]            |                         |     |  |        |  |
| ***** |                                        | 400 | 005   | *********      |            | (17            |      | 1140            | 1          | 160          |                         | 121 |  |        |  |
|       | T                                      | 030 | 000   |                | 00         | 17             | 4    | 100             | -          | leni         |                         |     |  |        |  |
|       | T                                      | 050 | 000   |                | 00         | 10             | 6    | 40              | 14         | leni         |                         |     |  |        |  |
|       | T                                      | 310 | 000   |                | 00         | 10             | -    | 110             | ( <u> </u> | Ispi         |                         |     |  |        |  |
|       | V                                      | 480 | 000   |                | 00         | 14             | ik.  | 110             |            | WASH FMP WIC |                         |     |  |        |  |
|       | Y                                      | 000 | 000   |                | 00         | 2              | CC   | 1               |            | NEW HIRE     |                         | 10  |  |        |  |
|       | z                                      | 001 | 000   |                | 00         | 12             |      | 1               |            | ADD1 MONEY   |                         |     |  |        |  |
|       | Z                                      | 033 | 000   |                | 00         | 12             | 1    | 1               | 1          | ADDLZ BOX    | - 66                    | 23  |  |        |  |
|       |                                        |     |       |                |            |                |      |                 |            |              |                         |     |  |        |  |
|       |                                        |     |       |                |            |                |      |                 |            |              |                         |     |  |        |  |
|       |                                        |     |       |                |            |                |      |                 |            |              |                         |     |  |        |  |

- Access the W2 Box Assignment option from the Payroll | Annual menu. This procedure is used to set up special "Z" codes for each W2 Box number used to report amounts paid outside of the normal payroll processing.
- Amountsentered through "Z"Boxes, are not processed within the Payroll System, and these amounts will only appear on the W2 Register, the W2 Forms, and the electronic files for W2s.
- The941reports and 941electronic files exclude the amounts entered through the 'Z' boxes. We recommend you process these amounts through normal Payroll processing, if possible, rather than using the "Z" Box option.

# W2 Box Maintenance

Payroll | Annual | W2 Box Maintenance

This procedure is used to assign an employeet o a Zbox distribution code, as setup in the Year-End boxes (see, "Year-End <u>BoxAssignmentforW2</u>" on page 7-3).

Z boxes are not to be used to clean up data, even though either positive or negative values can be entered (see, "Z  $\underline{Box Notes}$ " on page 7-7).

# W2 Box Maintenance Selection

| CODeCMS Company/Division: 37/000-4.0 (wick Quality Builders                                               | Q = 1 × 0 × 1 2 = 0 i 0                                                                                                    | C |
|----------------------------------------------------------------------------------------------------|----------------------------------------------------------------------------------------------------|---|
| AP + AR + Amin + Archival + ADP + Boll + CopyCo + Eq.Act + Eq.Maint + ECM + GL +                          | HR      HR-E      HR-SS      Inquiry      Integation      JC      Mati Reg      Ord Proc      P/C      P/C     P/C     P/C |   |
| rance * ** rance-can * riop agen * reclassing * rep Const * derive * row * Oper senu *                    |                                                                                                    | 1 |
| W2                                                                                                    | PRPS18                                                                                                    |   |
|                                                                                                    |                                                                                                    |   |
| Com         Div         Employee         W2 Box           37         0000         0000000000         0000 |                                                                                                    |   |
|                                                                                                    |                                                                                                    |   |
|                                                                                                    |                                                                                                    |   |
|                                                                                                    |                                                                                                    |   |
|                                                                                                    |                                                                                                    |   |
|                                                                                                    |                                                                                                    |   |
|                                                                                                    |                                                                                                    | _ |
|                                                                                                    |                                                                                                    |   |
|                                                                                                    |                                                                                                    |   |
| powered by Computer Guidance Corporation User Name: TB350 (Tom Barday)                                    | CC Group: GA - ALL Menu: Itain Version: 4.01 SP, 999                                                                                                    |   |

1. EnterEmployeeNumber, Year and DistributionNumber you usedwhen you created the Zbox (see, "Year-End Box AssignmentDetail" on page 7-3).

# W2 Box Maintenance Detail

| Company Division: 01/000-CGC Construction Corp                                                                   |                                                                      | Q = 11 × 0 × 1 4 2 = 4                                                              | i 💿 🔱 |
|----------------------------------------------------------------------------------------------------|----------------------------------------------------------------------|-------------------------------------------------------------------------------------|-------|
| AP + AR + Admin + Archival + ADP + Boll + Copy Co Payroll + I+I Paroli-Can + Prop Mom + Purchasing + Rep Const + | Eq Acct + Eq Maint + ECM + GL + HR + HR + Service + T&M + UserMenu + | HR-SS      Inquiry      Integration      J/C      Italt Req      Ord Proc      P/C+ | P/S • |
|                                                                                                    |                                                                      |                                                                                     |       |
| 01 000 CGC                                                                                                    | W2                                                                   | PRP!18                                                                              |       |
| V/2 Box<br>Employee Year Disp #0.<br>2 2012 1<br>Amount(2)<br>200                                                |                                                                      |                                                                                     |       |
|                                                                                                    |                                                                      |                                                                                     |       |
|                                                                                                    |                                                                      |                                                                                     | -     |
| Ok Exit Previous Delete                                                                                          | ]                                                                    |                                                                                     |       |
| powered by Computer Guidance Corporation User Name: TB350 (Tom Barcla                                            | LBCC Group: QA -ALL                                                  | Menu: Main Werston: 4.0 ( SP: 999                                                   |       |

2. Enter the Amount of the adjustment. Thisadjustment can be either positiveor negative, and isadded toother itemsthathavethesameW2BoxNumberandDescription.

# Z Box Notes

The Z Box information will print at the bottom of the W2 Register.

Since Z boxes do not update the Earnings file, they should only be used for items that are to be added to the annual forms and magnetic media. Items that need to be reflected on the Quarterlyfiling need to be processed through the system, not by using a Z box.

# W2Forms-ImpactPrinters

Payroll | Annual | W2 Forms/Magnetic Media/XML

# W2 Forms - Impact Printers Selection

|                                                                                                    |                                | 8.     |
|----------------------------------------------------------------------------------------------------|--------------------------------|--------|
| 00 000 HARRIS                                                                                                    | W2 Processing Selection        | PRP144 |
| Year to Process<br>Combined State and Feieral W2's<br>Company Itame Co/Div<br>Include Co(s)/Div(s) with Common Feder:<br>Process for States<br>Only Process W-2s with Local Wages<br>Sequence | 20 °2<br>V<br>000<br>000<br>11 |        |
| Print W/2 Forms<br>Form Type                                                                                                    | Y<br>1                         |        |
| OutoHold/Save                                                                                                    |                                |        |
| Magnetic Media                                                                                                    |                                |        |
|                                                                                                    |                                |        |
|                                                                                                    |                                |        |
|                                                                                                    |                                |        |

## Year To Process

Defaults to the previous system year.

## **Combined State and FederalW2s**

- Y W2s will generate for All employees.
- **N** Onlyemployees meeting the criteria belowwill print. More than one state can be processed only if the State field is set to N. This is the Normal Selection.

#### **Company Name Co/Div**

Ontheline marked "Company Name", enterthe Company/Division you are processing and include the Common Federal ID. These two lines will not display if security was cleared security using single Company/single Division.

#### **Process For States**

- Y The "State Processing Detail screen" will displayafterclick
- **OK. N** OnlyFederalinformationwillprintonW2s.

#### **Only Print W2swith Local Wages**

- Y Onlyemployees with specifiedlocal wageswill generate a W2.
- **N** All employeeswithstate wageswill generate a W2 regardless of whether local wages exist.

## **Print Sequence**

- 1 Name
- 2 Social Security Number
- 3 Employee Number

Select a sequence. If combining by Federal ID#, you must use 2 (Social Security Number).

## Print W2 Forms

- Y Select to print W2s.
- N Creates Electronic File.

## Form Type

If Print W2 Forms was set to Y, select one of the following Form Types.

- 1 Single
- 2 SidebySide

## Magnetic Media

- N Select to print W2s
- **F** Federal,ElectronicFile will generate
- **S** State, Electronic Filewill generate
- L Local, Electronic File will generate
- **Note:** If you chose to set Magnetic Mediato L (process Local, Electronic File only), the following fields must be set as listed below:

| Field                         | Setting |
|-------------------------------|---------|
| CombineState and FederalW2's  | Ν       |
| Process for State             | Y       |
| OnlyProcessW2'swithLocalWages | Υ       |
| PrintW2Forms                  | Ν       |
| MagneticMedia                 | L       |

# State ProcessingDetail

| AP * AR * Admin * Archival * ADP * Boll * Copy Co * Eq Acct * Eq Maint * ECM * GL * HF * HR-E * HR-SS * Inquiry * Integration * JC * Mati Req * Ord Proc * PIC * PIS * Payroll * IM Payroll-Can * Prop Mgm * Purchasing * Rep Const * Service * T&M * User Menu *      Image: State Tax Number VIN      Image: State Tax Number VIN      Image: State Tax Number VIN      Image: State Tax Number VIN      Image: State Tax Number VIN      Image: State Tax Number VIN      Image: State Tax Number VIN      Image: State Tax Number VIN      Image: State Tax Number VIN      Image: State Tax Number VIN      Image: State Tax Number VIN      Image: State VIN      Image: State VIN      Image: |
|----------------------------------------------------------------------------------------------------|
| State         Tax Number         YN           000 K         NI                                                                                                    |
| 37         00/         4.0         W2IProcessing Selection. State Processing.         PRP144           State         Tax Number         Y/N         PR0         PR0         P                                                                                                    |
| State         Tax Number         Locals           000         sc         81           000         sc         71                                                                                                    |
| State         Tax Number         V/N           000         [K]         [N]           000         [K]         [N]                                                                                                    |
| State         Tax Number         V/N           000         I         IN           000         I         IN                                                                                                    |
|                                                                                                    |
| 000 8                                                                                                    |
|                                                                                                    |
|                                                                                                    |
|                                                                                                    |
|                                                                                                    |
|                                                                                                    |
| titore                                                                                                    |
|                                                                                                    |
|                                                                                                    |
|                                                                                                    |
| Ok Exit Process Previous                                                                                                    |

The StateProcessing screen displays if the **Process for States** field is set to **Y** on the previous screen. If the **Combine State and Federal field** was set to **N**, you can process more than one state at a time by including the statecodes. This will generate a spool file for each states elected. However, if the staterequires local earnings information, these states must berun individually and not combined with any other state processing.

- 1. The State Code is found in the State Master record.
- If thestaterequires local earnings information to be printed on the W2, enter Y to include locals, then click PROCESS, and the local screen is displayed. For more information see <u>"Local Processing Detail</u>" on page 7-11
- 3. If no localinformation is required, leave as N, and thenclick Process to process/continue.

**Important:** See State Specific Information for <u>"Ohio"</u> on page 7-24 and <u>"New Jersey"</u> on page 7-22. If the **Locals** field is set to **Y** on the above screen, then the Local Processing screen displays when you click **PROCESS**.

# **Local Processing Detail**

| Image: AR* AR* Admin * Admin * Admin * ADP* Bolf * Dop Co * Eq.Act * Eq.Maint * ECU * GL * HR * HR * HR * HR * S * Inquiry * Indgradon * J C * Malt Reg * Ord Proc * P2 * P1 S * Payrol * Imagradon * J C * Malt Reg *           Image: P1 * P1 S * Payrol * Imagrado * Prop Iigm * Purchasing * Feb Const * Senice * TAU * User Manu *         Image: P1 * P1 * P1 * P1 * Payrol * Imagrado * J C * Malt Reg *           Image: P2 * P1 S * Payrol * Imagrado * P1 * Prop Iigm * Purchasing * Feb Const * Senice * TAU * User Manu *         Image: P1 * P1 * P1 * P1 * P1 * P1 * P1 * P1                                                                                                    | Company/Division: 37/000-4.0 Qu                                                              | ick QualityBuilders                                    |                                                          | Q -                              | DEOX/2                    | 2 = # i (                            | 0 0 |
|----------------------------------------------------------------------------------------------------|----------------------------------------------------------------------------------------------|--------------------------------------------------------|----------------------------------------------------------|----------------------------------|---------------------------|--------------------------------------|-----|
| N7         000         4.0         W2 Processing Selection: Local Processing.         PRP14           State         030         4RIZONA         Local         Format         Ecolis         Tax         Magnetic.Lecis         Ecolis         Ecolis <th>III ▼ AP ▼ AR ▼ Admin ▼ Archial ▼ ADP ▼<br/>Ord Proc ▼ P© ▼ P/S ▼ Payroll ▼ III Payroll-Can ▼</th> <th>Boll • Copy Co • Eq Acct •<br/>Prop ligm • Purchasing •</th> <th>Eq Maint ▼ ECM ▼ G/L ▼ Hi<br/>Fep Const ▼ Service ▼ T&amp;M ▼</th> <th>R ▼ HIR-E ▼ HIR-S<br/>User Menu ▼</th> <th>S • Inquiry • Integration</th> <th><ul> <li>J/C ▼ Matl Req ▼</li> </ul></th> <th></th>                                                                                                    | III ▼ AP ▼ AR ▼ Admin ▼ Archial ▼ ADP ▼<br>Ord Proc ▼ P© ▼ P/S ▼ Payroll ▼ III Payroll-Can ▼ | Boll • Copy Co • Eq Acct •<br>Prop ligm • Purchasing • | Eq Maint ▼ ECM ▼ G/L ▼ Hi<br>Fep Const ▼ Service ▼ T&M ▼ | R ▼ HIR-E ▼ HIR-S<br>User Menu ▼ | S • Inquiry • Integration | <ul> <li>J/C ▼ Matl Req ▼</li> </ul> |     |
| State         030         -RIZCHA           Local         Tax         Magnetic Jedia           Codes         Type         Fernat           000         C         000         C           000         C         000         C           000         C         000         C           000         C         000         C           000         C         000         C           000         C         000         C           000         C         000         C           000         C         000         C           000         C         000         C           000         C         000         C           000         C         000         C         000           000         C         000         C         000         C           000         C         000         C         000         C                                                                                                    | 87 000 4.0                                                                                   | W2 Processing Se                                       | lection. Local Processing.                               |                                  |                           | PRP144                               |     |
| State         0.30         HRZONA           Lodes         Tax         Magnetic Ledia           000         000         000           000         000         000           000         000         000           000         000         000           000         000         000           000         000         000           000         000         000           000         000         000           000         000         000           000         000         000           000         000         000           000         000         000           000         000         000           000         000         000           000         000         000           000         000         000           000         000         000                                                                                                    |                                                                                              |                                                        |                                                          |                                  |                           |                                      |     |
| Local         Tax         Magneto-ledia           000         Codes         000         Codes           000         C         000         Codes         Codes           000         C         000         Codes         Codes         Codes           000         C         000         Codes         Codes         Codes         Codes           000         C         000         Codes         Codes         Codes         Codes           000         C         Code         Code         Codes         Codes         Codes           000         C         Code         Code         Codes         Codes         Code                                                                                                    | State 030 ARIZONA                                                                            |                                                        |                                                          |                                  |                           |                                      |     |
| 000         6         000         6           000         6         000         6           000         6         000         6           000         6         000         6           000         6         000         6           000         6         000         6           000         6         000         6           000         6         000         6           000         6         000         6           000         6         000         6           000         6         000         6           000         6         000         6           000         6         000         6           000         6         000         6           000         6         000         6           000         6         000         6           000         6         000         6           000         6         000         6           000         6         000         6           000         6         000         6                                                                                                              | Local Tax<br>Codes Type                                                                      | Magnetic Jedia<br>Format                               |                                                          |                                  |                           |                                      |     |
| 000         K         000         K           000         K         000         K                                                                                                    | 000 <                                                                                        |                                                        | 2                                                        |                                  |                           |                                      |     |
| 000         K         000         K           000         K         000         K           000         K         000         K           000         K         000         K           000         K         000         K           000         K         000         K           000         K         000         K           000         K         000         K           000         K         000         K           000         K         000         K           000         K         000         K           000         K         000         K           000         K         000         K                                                                                                    |                                                                                              |                                                        |                                                          |                                  |                           |                                      |     |
| 000         6           000         6           000         6           000         6           000         6           000         6           000         6           000         6           000         6           000         6           000         6           000         6           000         6           000         6           000         6           000         6           000         6           000         6           000         6           000         6           000         6           000         6                                                                                                              |                                                                                              | 000 <                                                  |                                                          |                                  |                           |                                      |     |
| 000 K 000 K | 000 6                                                                                        | > 00<br>> 00                                           |                                                          |                                  |                           |                                      |     |
| 000 K 000 K | 000 6                                                                                        |                                                        |                                                          |                                  |                           |                                      |     |
|                                                                                                    |                                                                                              |                                                        |                                                          |                                  |                           |                                      |     |
| Ok Full Process Prelinus                                                                                                    | 000 (4)                                                                                      | 000 (*)                                                | <u> </u>                                                 |                                  |                           |                                      |     |
| Ok Full Process Prelinus                                                                                                    |                                                                                              |                                                        |                                                          |                                  |                           |                                      |     |
| Ok Fitt Process Pretious                                                                                                    |                                                                                              |                                                        |                                                          |                                  |                           |                                      |     |
|                                                                                                    | Ok Exit Process                                                                              | Pretious                                               |                                                          |                                  |                           |                                      | ×   |

## Print W2 Forms

- 1. Enter the Local Codes to be processed.
- 2. Enter a **TaxType**for each **Local Code** (this is a required field but will be used only when required by the state/local).
  - **C** City
  - D County
  - E School District
  - F Other
  - B Blank
- **3.** Select the **Magnetic Media Format**. You canclicktheprompt todisplayall thesupported media formats and descriptions.
- 4. Click**PROCESS** to continue processing the W2s.

# W2Forms-LaserPrinters

Payroll | Annual Laser W2 Print

- The Laser W2 process is valid ONLY for the United States.
- SSN If an employee's master record is not found, the employee name field will contain NOT FOUND on the laser form. This provides a flag so you can determine a possible problem with the master files. For a test run, send the data to a spool file for review.
- The Employee Zip Code, in the Employee Master, MUST be in the format of 123456789, where 12345 represent the first 5 numbers and 6789 the last four. The last four may be blank or zero if unused.
- YouMUST reviewall Distribution Master records to verify valid W2 Box and/or W2 Box Suffix entries. It is highly recommended the W2 print description utilized for any Box 14 entries. Only the first four characters will print on the W2 form.
- If SDI is paid by the employee, it will print in the State/Localbox. This means that if an employee has one State/oneLocal and SDI is present, two pages of Laser output will be required per each individual.
- **37.0 and 34.3 BEFORE PRINTING LASER W2 FORMS**: If there are any locals, you MUST perform "Laser W2 -- State/LocalMaintenance" on page 5-9. Local Codes will NOT function properly in this process WITHOUT running this procedure, which ties the local sto their respective States.
- One of the functions of the abbreviated name field in the Employee Masteris to find the Employee's last name. Use this field properly, or unexpected resultswill occur if leftblank (i.e., the name will not print properly). This field must contain all, or as manyletters of the Employee's lastname as possible. For example, **GarciaM**.
- You canusebothpre-printed andlaserW2s.Pre-printed laser forms may have alignment issues that cannot be resolved by CGC due to printer differences.

**Important:** You must have executive security to run this option.

- If you clear security All Company/All Division, the option to enter a common Federal ID# will display.
- All W2s for federal, selected states, and locals printeach time you process this option.
- Electronic Filesarestill prepared using the W2 Forms/MagneticMedia/XML option, see <u>"W2 Forms-MagneticMedia</u>" on page 7-14.
- When you select to run by Employee, you can request up to a maximum of FIVE social security numbers. Social security numbers are not validated by this procedure.
- The system produces a Laser W2 Recap Report. (The Grand Total no longer prints on the last W2 form.) The reportgoes on "HOLD" in the output queue. The print file is QPRINT1 and the User DataValue report number (viewed in the Work SpoolFile) is PRP606.

| 87 00 | 4.0                                                                                   | W2 Laser Forms Select                              | ion | PRP601 |
|-------|---------------------------------------------------------------------------------------|----------------------------------------------------|-----|--------|
|       | Year To Process                                                                       | [2013 ]                                            |     |        |
|       | Process Federal Only                                                                  | N                                                  |     |        |
|       | Process All States<br>Process ALL Employees                                           | Y<br>000000000<br>000000000<br>000000000<br>000000 |     |        |
|       | Sequence                                                                              | 1                                                  |     |        |
|       | Preprinted Laser Forms<br>Use 14o' for FORMation/eForm laser output<br>Outg/Hold/Save | . Y Y                                              |     |        |
|       |                                                                                       |                                                    |     |        |

# **Process for Laser W2 Forms**

### Lase W2Print

1. Answer N for PreprintedLaser Forms if you are using a blank form to create FORMation or eForms. Answer Y if you are using PreprintedLaser Forms.

# W2Forms-MagneticMedia

```
Payroll | Annual | W2 Forms/Magnetic Media/XML
Important: This menu option requires Executive Security.
```

- You mustprocess the ElectronicFile foreach governmententity individually. You cannot combine the State records.
- FederalMagneticMedia -- Thefields, Combine State& Federal W2, Processall States and Only print W2swith LocalWages, should all be set to N. Set the Magnetic Media field to F (File name: PRW2512)
- StateMagneticMedia Set the Combine State& Federal W2 field to N; Set the Process for States to Y, Set the Only print W2s with Local Wages field to N. Set the Magnetic Media field to S (File name: PRW2512)
- Set the **Print W2 Forms** field to **N** to create the magnetic media file and suppress printing of the W2s.
- Thefields, IncludeCo(s)/Div(s) WithCommonFederal ID# and Company Name or Single Co/All Div(s), will not display unless All Company/AllDivision was used at login.
- New York Year-End/4th quarter magnetic media is runusing 941 forms. This is for a combined Year-End and 4thQuarter earnings reporting, perNew York specifications.

| 00 000 HARRIS                                                                                                    | W2 Processing Selection                                                                                                    | PRP144 |
|----------------------------------------------------------------------------------------------------|----------------------------------------------------------------------------------------------------|--------|
| Year to Process<br>Combined State and Feieral W2's<br>Company Name CoDiv<br>Include Co(s)/Div(s) with Common Federal<br>Process for States<br>Only Process W-2s with Local Wages<br>Sequence<br>Print W2 Forms<br>Form Type<br>Outg/Hold/Save<br>Magnetic Media | 2012<br>000000<br>000000<br>000000<br>00000<br>0000<br>0000<br>0000<br>000<br>0 |        |
| 0k Eut                                                                                                    |                                                                                                    |        |

#### Year to Process

Defaults to the previous system year.

## Combined State and FederalW2s

- **Y** W2s will generate for All employees.
- **N** Onlyemployeesmeeting the criteria belowwill print. More than onestate can be processed only if the State field is set to N. This is the Normal Selection.

## Company Name Co/Div

Onthelinemarked "CompanyName", enterthe Company/Division you are processing and include the Common Federal ID. These two lines will not display if security was cleared security using single Company/single Division.

## **Process for States**

- Y The <u>"StateProcessingDetail screen</u>" willdisplay afterclick OK
- N Only Federal information will print on W2s.

### **Only Print W2swith Local Wages**

- Y Only employees with specified local wages will generate a W2.
- N All employees with statewages will generate a W2 regardless of whether local wages exist.

## **Print Sequence**

- 1 Name
- 2 Social Security Number
- 3 Employee Number

Select a sequence. If combining by Federal ID#, you must use 2 (Social Security Number).

### Print W2 Forms

- Y Select to print W2s.
- N Creates Electronic File.

## Form Type

If **Print W2 Forms** was set to Y select one of the following Form Types.

- 1 Single
- 2 SidebySide

## Magnetic Media

- N Select to print W2s
- **F** Federal,ElectronicFile will generate
- S State, Electronic Filewill generate
- L Local, Electronic File will generate
- **Note:** If you chose to set Magnetic Mediato L (process Local, Electronic File only), the following fields must be set as listed below:

| Field                          | Setting |
|--------------------------------|---------|
| Combine State and Federal W2's | Ν       |
| Process for State              | Y       |
| OnlyProcessW2'swithLocalWages  | Y       |
| PrintW2Forms                   | Ν       |
| Magnetic Media                 | L       |

# W2 Forms/Magnetic Media/XML Detail

This screen will display if the Magnetic Media field on the selection screen was no set to N (no).

| Company Division: 00/000-HARRIS ELECTRIC INC.                                                                                                    |                   |         | SOXZA                  |               |
|----------------------------------------------------------------------------------------------------|-------------------|---------|------------------------|---------------|
| Ord Proc * PIC * PIS * Payroll * I*I Payroll-Can * Prop Mgm * Purchasing * Rep Const * Service * T8                                                              | III • User Menu • | HR-55 • | inquiry • integration  | JC • Masked • |
| 37 000 4.0 W2 State - Media Reporting                                                                                                    |                   |         |                        | PRP441        |
| Send File Information to:<br>Name                                                                                                    |                   |         |                        |               |
| Transmitter Federal EIN (8000000000) Re-submission (1)<br>Transmitter PIN#                                                                                       |                   |         |                        |               |
| Transmitter same as Employer         Y           3rd Party Sck Pay FWT(2)         0000000000000         Taxes paid(2)         00000000000           Contact Name |                   |         |                        |               |
| Media Type 2 Kind of Employer by<br>Device Id<br>File Label                                                                                                    |                   |         |                        |               |
| 1a116ai (2013                                                                                                    |                   |         |                        |               |
| Ok Exit                                                                                                    |                   |         |                        |               |
| powered by Computer Guildance Corporation User Name: TB350 (Tom Barclay)                                                                                         | Menu: Main        | 2       | Version: 4.0   SP: 999 |               |

- 1. Enter the Transmitter Information. This may be left blank if the transmitter is the same as the employer.
- 2. Transmitter Federal EIN May be left blank if it is the same as the employer.
- **3. Transmitter PIN#** (required for Federal only). This number is provided by the Social Security Administration.
- 4. TLCN Supplied by the taxing authority. This is required if you set the **Re-submission** field to **Y**. This can be left blank if the **Re-submission** field is set to **N**.
- 5. Verify with your Taxing Authority the requirements for the correct Media Type and Format.
- 6. MediaType and DeviceID
  - 1 AS400 Tape
  - 2 Downloadto PC Diskette.
  - For AS/400 Tape-2, Media Type 1. Enter a valid Device Name. (i.e. TAP01).
  - Do not enter a device name is downloading to a PC Diskette (Media Typeset to 2).
  - **Media Type 2** maybe used to create the magnetic media file on the AS400, which can then be backed up to tape or downloaded to the PC for diskette reporting.

# W2 Forms - Magnetic Media, PC Diskette

This screen displays if you set the Media Type field to PC Diskette (option 2).

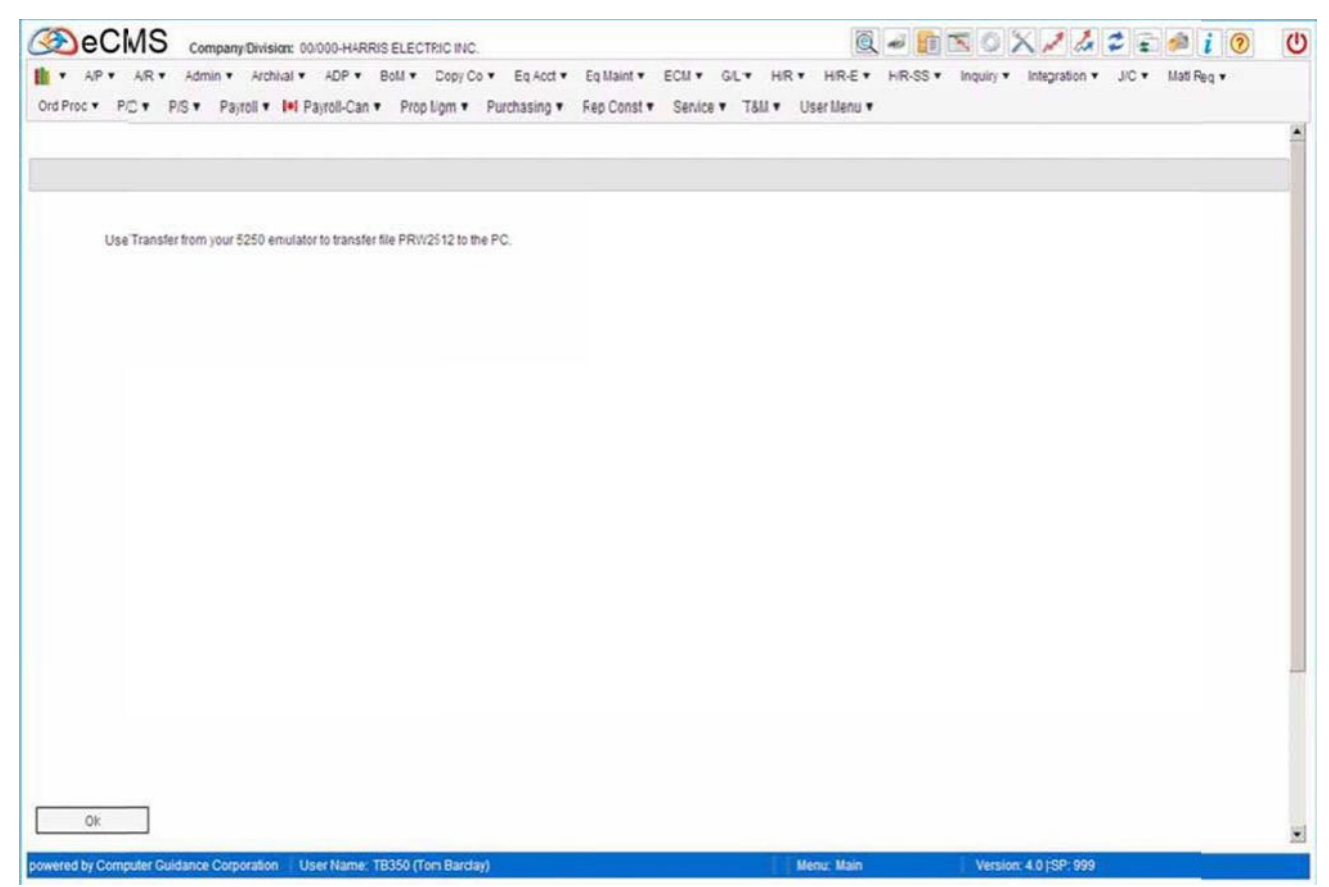

Note: This file is overwritten each time the option is run.

7. Click OK to continue. Use your 5250 Emulator (i.e. Client Access, Rumba) to transfer the file to the PC.

# **PC File Transfer**

# PC File Transfer, ClientAccess

| -5%   | stem i         | 101110         |     |             |
|-------|----------------|----------------|-----|-------------|
|       | Xeocon i reame |                | -   |             |
| FI    | le name:       | ICMSFIL/APPMTF | 4 5 | Browse      |
|       |                |                | Da  | ita Options |
| 0 0 P |                |                |     |             |
| 00    | ulput device.  | File           |     | Detais.     |
| F     | le pame:       | CNRSTAX        | 1   | Brogse      |
|       |                |                | For | nat Options |

1. Start a ClientAccess "Data Transfer from AS/400" Session.

# Power 7

- 2. Click he prompt arrow to select the System Name (the System Name refers to the Power 7 ID number).
- **3.** File Name Enter a path consisting of the Library (CMSFIL) and the File Name, as in the following example: CMSFIL/PRW2512.

**Important:** You mustdownloadthisfileto the PC beforethenextMagnetic Media isprocessed.Thisfile is overwritten each timethe W2 magnetic mediaoptionisrun.

# **PC Details**

- 4. Output Device click the prompt and select File.
- 5. Enter the location in which to save the file this includes Drive, Path, and File Name or click the Browse button to help you locate the desired directory.

# **PC File Transfer Details**

6. Click the Detailsbuttonto the right of the File type field to display this dialog.

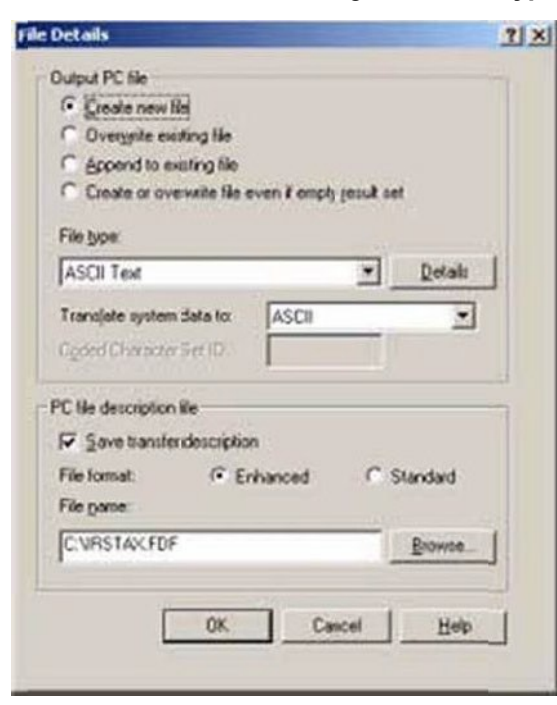

# **Output PC file**

- 7. Select a file save option.
  - The **Create New File** option will save eachfile transfer with a different name. If file already exists, you will receive a warning with an option to overwrite the existing file.
  - The Overwrite Existing File option will automatically overwrite PC file with same name without warning.
     Note: Although either of these two options may be used, we recommended you use the Create New File Option to receive the existing file warning.
- 8. Click the File Type promptarrowand select ASCII Text. Illinois Entry: Select ASCII Text
- 9. Click the Translate system data to promptand select ASCII.
- Select the Save transfer description optionifit is not clicked.
   Illinois Entry: Clear the Save transfer description option
   Virginia Entry: Clear the Save transfer description option
- 11. Click the Details taband clearall options except Truncate spaces from end of records.

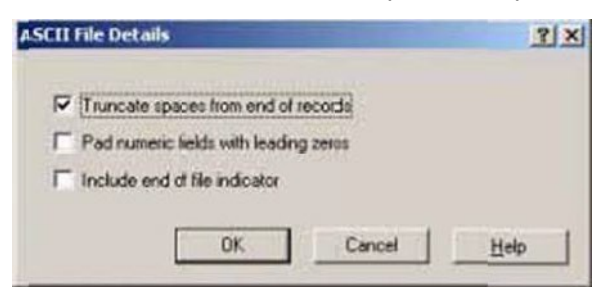

12. Click OK, and then OK again to return to the Data Transfer from AS/400 screen.

13. From the File menu, select Properties to access the PC File Transferoptions

| Data Transfer                                                            | from System i                                                                                      |                                   |                           |         |             |
|--------------------------------------------------------------------------|----------------------------------------------------------------------------------------------------|-----------------------------------|---------------------------|---------|-------------|
| New<br>Open<br>Save<br>Save As                                           |                                                                                                    | Ctrl+N<br>Ctrl+C<br>Ctrl+S        |                           |         |             |
| Properties                                                               |                                                                                                    |                                   |                           | -       |             |
| 1 New Data Tran<br>2 New Data Tran<br>3 New Data Tran<br>4 New Data Tran | nsfer from System i (<br>Insfer from System i (<br>Insfer from System i (<br>Insfer from System Lo | 4).dtf<br>3).dtf<br>2).dtf<br>dtf | FT .                      | ڪ<br>پا | Browse      |
| Edt                                                                      |                                                                                                    |                                   |                           |         |             |
| 00                                                                       | Quiput device.                                                                                     | File                              |                           |         | Dona:       |
| File parke.                                                              |                                                                                                    | CURSTAN                           |                           |         | Brogse_     |
|                                                                          |                                                                                                    |                                   |                           | For     | mat Options |
|                                                                          |                                                                                                    | Tea                               | inater data from System i |         |             |
| Current tranfe                                                           | r request properties                                                                               |                                   |                           | -       |             |

- 14. On the **Conversions** tab, select **Convert CCSID 65535** (this allows the file to be converted to the correct format).
  - Illinois Entry: Also select the Store DECFLOAT option.

| roperties   |                                                               | 21.                  |
|-------------|---------------------------------------------------------------|----------------------|
| Conversions | Library List   Display   SQL   C                              | Connection   Startup |
| General     | options                                                       |                      |
| 🗟 Com       | vert CCSID 65535                                              |                      |
| T Log       | position of untranslatable fields                             |                      |
| Store       | DECFLOAT values as character d                                | iata                 |
| E Pies      | erve tabs<br>options<br>rent Excel cate and time cells to Sys | item i dale or       |
| E Alov      | numeric data in character column<br>erted to ci aracter data  | i la br              |
|             |                                                               |                      |
| OK.         | Cancel Apply                                                  | Help                 |

**15.** Click **Apply**.

**16.** Click **OK** toreturn to the Main Transfer screen.

## Transfer the data

| System i             | -             |      |             |
|----------------------|---------------|------|-------------|
| äystem) name         | 10.1.1.10     | -    |             |
| File name:           | CMSFIL/APPMTF |      | Browse      |
| 2                    |               | Dat  | a Options . |
| PC<br>Quiput device: | Fik           |      | Qetah.      |
| File pame.           | CNRSTAN       |      | Brogse      |
|                      |               | Form | at Options  |

## 17. Click Transfer data from System I.

Note: Be sure to transfer each magnetic media file as it is created.

# **Renaming SYYFiles**

AftercompletingallW2processing,butbeforeprocessing the FirstQuarter941 reports andforms,the SYY files created MUST BE RENAMED.

If you are using eCMS 3.4.3, the 5 SYY files listed in the first table, shown below, will exist on your system. All 11 of the SYY files listed in both tables will exist if you are using either eCMS version 3.7 / 4.0 / 4.1.

| All Releases | S                                          | Canadian Processing Only |                     |  |  |
|--------------|--------------------------------------------|--------------------------|---------------------|--|--|
| SYYCNC       | Company Defaults-Company name and address. | SYYTEI                   | EmployerEl Tax File |  |  |
| SYYPRS       | PayrollSystemfiles-FICAandEIC limits       | SYYSTM                   | Province Master     |  |  |

SYYPRD PayrollDefaults-EIN and PR defaults.

| eCMS v.3.7   | and 4.0 / 4.1. Only                        | Canadian 3.7 | and 4.0 / 4.1 Only |
|--------------|--------------------------------------------|--------------|--------------------|
| SYYTCNC      | Company Defaults-Company name and address. | SYYTTEI      | EmployerEITax File |
| SYYTPRS      | Payroll System files-FICA and EIC limits   | SYYTMST      | Employee Master    |
| SYYTPRD      | PayrollDefaults-EIN and PR defaults.       | SYYTSTM      | Province Master    |
| * Do NOT rer | nove or delete these files.                |              |                    |

# **Renaming the SYY files**

- 1. Select F10 at any CMS menu to get a command line
- Type the command WRKOBJ (space) SYY\*, and press ENTER.
- 3. Puta 7 on the OPT line next to the SYY files, and press ENTER.
- 4. The first file will appear. Type the new name on the "New Object" line (press ENTER). The next file will display, repeat rename for second file and press enter. The third file will then display, repeat the rename process (press ENTER). RenameExample: From SYYCNC to SYYCNC15 (i.e., last two digits of year)
- 5. Type F3 to exit the Work with Objectsscreen.

# State Specific Requirements for W2 and/or Magnetic Media

# **New Jersey**

To meet New Jerseystaterequirements we have provided the field, **Disability Private Ins Plan**. For this field to function properly, you must enter your disability ID number in the **Unemployment ID** field and you must set the select the **Disability Private Ins Plan** option.

IneCMS 343, the **Unemployment ID** field is labelled **StateI.D. for SUTA**, and the **Disability PrivateIns Plan** field should be set to **Y**.

# **State Master Detail**

|                   |                 |                               |                |                     | 1                 |  |
|-------------------|-----------------|-------------------------------|----------------|---------------------|-------------------|--|
| Payroll           |                 | State Master M                | aintenance     | Mode Update         | PRP240 PRPM08 - 3 |  |
| State Number 30   |                 | 1                             |                |                     |                   |  |
| State Name        | ARIZONA         | Minimum Wage:                 | 3.000          | Average/Earnings:   | N                 |  |
| 941, W2 ID:       | ARIZONA         | Suppl Info on Cert Rpt:       |                | Exposure Limits:    | Calculated        |  |
| Unemployment ID:  | 268547895412314 | NAICS Code:                   |                | Website www.az.gov  |                   |  |
| Media Number:     | 0               | Coverage Type:                |                |                     |                   |  |
|                   |                 | Worker's Comp                 | pensation      |                     |                   |  |
| Premium Basis:    | Dollar -        | Include in/Earning            | s Premiums     | Calculation Limits  |                   |  |
| Annual Base Wage: | C.00            | Overtime Pay:                 | Regular Only 💌 | Limit Type:         | Annual            |  |
|                   |                 | Other Pay:                    | Regular Only * | Worker's Comp:      | 1250.00           |  |
| Indiude in Hor    | urly Premiums   | Sick Pay:                     | E.             | Property Damage:    | 25000.00          |  |
| Overtime Hours:   | R               | Vacation Pay                  | <b>E</b>       | Bodily Inury:       | 50000.00          |  |
| Other Hours:      | 5               | Holiday Pay                   | E              | Executive Officier: | 2600.00           |  |
| Sick Hours:       |                 | Employer Paid Benefit:        |                | -                   |                   |  |
| Vacation Hours:   |                 | Special Check:                |                |                     |                   |  |
| Holiday Hours:    |                 | Non-Taxable Travel:           |                |                     |                   |  |
|                   |                 | Taxable Travel:               |                |                     |                   |  |
|                   |                 | Taxable Adjustments:          | N              |                     |                   |  |
|                   |                 | Non-Taxable Adjustments:      |                |                     |                   |  |
|                   |                 | Disability Private Ins. Plan: | R              |                     |                   |  |

Note: The Unemployment ID field allows up to 15 characters. All characters entered in this field will print on the form.

# New Jersey Family Leave Insurance Plan

You must have a Local Master record set up for FLI prior to this procedure.

| No.<br>(230 K)<br>240<br>260<br>310<br>320<br>330<br>340<br>340 | Sta<br>000 K<br>000<br>000<br>000<br>000<br>000 | Union<br>Number  | Ded<br>Tyt<br>00 <<br>00<br>00<br>00<br>00             | TavD<br>Box<br>17<br>17<br>17<br>17<br>17<br>17<br>17    | Code                 | Earnin<br>Box<br>19<br>16<br>16       | 25<br>Code<br>B      | Description          | 3rd<br>Party<br>Sick                                                                        | De                                                                                         | ×                    |                                                                                                    |                                                                                                    |                                                                                                    |
|-----------------------------------------------------------------|-------------------------------------------------|------------------|--------------------------------------------------------|----------------------------------------------------------|----------------------|---------------------------------------|----------------------|----------------------|---------------------------------------------------------------------------------------------|--------------------------------------------------------------------------------------------|----------------------|----------------------------------------------------------------------------------------------------|----------------------------------------------------------------------------------------------------|----------------------------------------------------------------------------------------------------|
| No.<br>030 K<br>240<br>260<br>310<br>320<br>330<br>340<br>380   | Sta<br>000 K<br>000<br>000<br>000<br>000        | Union<br>Number  | Ded<br>Ty:<br>00 c<br>00<br>00<br>00<br>00<br>00<br>00 | Tax/D<br>Box<br>17<br>0 17<br>0 17<br>0 17<br>0 17       | Code                 | Earnin<br>Box<br>19<br>16<br>16<br>16 | 25<br>Code           | Description          | 3rd<br>Party<br>Sick                                                                        | De                                                                                         | 1                    |                                                                                                    |                                                                                                    |                                                                                                    |
| 100<br>240<br>260<br>310<br>320<br>330<br>340<br>380            | 000<br>000<br>000<br>000<br>000                 | Number           | 00<br>00<br>00<br>00<br>00<br>00                       | 0 17<br>17<br>17<br>17<br>17<br>17<br>17                 |                      | 19<br>16<br>16                        | B                    |                      |                                                                                             |                                                                                            | 1                    |                                                                                                    |                                                                                                    |                                                                                                    |
| 240<br>260<br>310<br>320<br>330<br>340<br>380                   | 000<br>000<br>000<br>000<br>000                 | 0<br>0<br>0<br>0 | 00<br>00<br>00                                         | ) <u>17</u><br>) <u>17</u><br>) <u>17</u><br>) <u>17</u> |                      | 16                                    |                      | MN<br>MO             |                                                                                             |                                                                                            | 4                    |                                                                                                    |                                                                                                    |                                                                                                    |
| 240<br>260<br>310<br>320<br>330<br>340<br>380                   | 000<br>000<br>000<br>000<br>000                 |                  | 00<br>00<br>00                                         | 17<br>17<br>17<br>17                                     |                      | 16<br>16<br>15                        |                      | MN                   |                                                                                             |                                                                                            | -                    |                                                                                                    |                                                                                                    |                                                                                                    |
| 250<br>310<br>320<br>330<br>340<br>380                          | 000 000 000 000 000 000                         | )<br>)<br>)      | 00                                                     | 17                                                       |                      | 16                                    |                      | MO                   |                                                                                             |                                                                                            |                      |                                                                                                    |                                                                                                    |                                                                                                    |
| 310<br>320<br>330<br>340<br>380                                 | 000                                             | )<br>)<br>)      | 00                                                     | 17                                                       |                      | 15                                    |                      | 1.0.0                |                                                                                             |                                                                                            |                      |                                                                                                    |                                                                                                    |                                                                                                    |
| 320<br>330<br>340<br>380                                        | 000                                             | 0                | 00                                                     | 17                                                       |                      |                                       |                      | 1041                 |                                                                                             |                                                                                            |                      |                                                                                                    |                                                                                                    |                                                                                                    |
| 330<br>340<br>380                                               | 000                                             | 3                |                                                        | 11/                                                      |                      | 16                                    |                      | 174M                 |                                                                                             |                                                                                            |                      |                                                                                                    |                                                                                                    |                                                                                                    |
| 340                                                             | 000                                             |                  | 00                                                     | 17                                                       |                      | 16                                    |                      | NY                   |                                                                                             |                                                                                            |                      |                                                                                                    |                                                                                                    |                                                                                                    |
| 380                                                             |                                                 | 0                | 00                                                     | 17                                                       |                      | 16                                    |                      | NC                   |                                                                                             |                                                                                            |                      |                                                                                                    |                                                                                                    |                                                                                                    |
|                                                                 | 000                                             | 0                | 00                                                     | 17                                                       |                      | 16                                    |                      | OR                   |                                                                                             |                                                                                            |                      |                                                                                                    |                                                                                                    |                                                                                                    |
| 430                                                             | 000                                             | 0                | 00                                                     | 17                                                       |                      | 16                                    |                      | TN                   |                                                                                             |                                                                                            |                      |                                                                                                    |                                                                                                    |                                                                                                    |
| 450                                                             | 000                                             | )                | 00                                                     | 17                                                       |                      | 16                                    |                      | UT                   |                                                                                             |                                                                                            |                      |                                                                                                    |                                                                                                    |                                                                                                    |
| 480                                                             | 000                                             | )                | 00                                                     | 17                                                       |                      | 16                                    |                      | WA                   |                                                                                             |                                                                                            | -                    |                                                                                                    |                                                                                                    |                                                                                                    |
|                                                                 |                                                 |                  |                                                        |                                                          |                      |                                       |                      |                      |                                                                                             |                                                                                            |                      |                                                                                                    |                                                                                                    |                                                                                                    |
|                                                                 | Evit                                            | Ent Pre          | Exit Previous                                          | Exit Previous Deiete                                     | Exit Previous Delete | Exit Previous Delete                  | Exit Previous Delete | Exit Previous Delete | Exit Previous Delete Suidance Corporation User Name: TB359 (Tern Bardar) LBCC Group: QA-ALL | Exit Previous Delete Suidance Corporation User Name: TB350 (for Bardar) LBCC Group: QA-ALL | Exit Previous Delete | Exit Previous Delete Suidance Corporation User Name: TB359 (Tors Bardar) LBCC Group QA-ALL Menu: Main | Exit Previous Deiete Suidance Corporation User Name: TB350 (Tors Bandar) LBCC Group: QA-ALL Menu: Main Version | Exit Previous Deiete Suidance Corporation User Name: TB350 (Tors Bandar) LBCC Group: QA-ALL Menu: Main Version: 4.0   SP 999 |

The W2 Box Assignments should be set up as follows:

## **Tax Deduction**

#### Box

Enter **17** for the Box Number.

## Code

Enter **A** for the Code Number.

## Earnings

## Box

Enter 19 for the Box Number.

## Code

Enter **B** for the Code Number.

#### Description

Enter the ID numberassigned by the New Jersey StateDepartment of Labor, Bureau of Private Plan, Approval & Termination section.

# Ohio

The state of Ohio requires a local tax ID number in the local setup for W2 processing and magnetic media.

eCMS provides the **Local TaxID** field for entering up to a 7 digit code. For Locals without a School District designation, this field should be left blank.

The following example shows the Local Master with an Ohio District entered in the Local Name and the school district code assigned by the state of Ohio in the Local Tax ID field. This sets up this local school district for use inprocessingW2s.

# **Local Master Detail**

| AP * AR * Admin * Archival * ADP * Boll * Copy Co * Eq Acct *<br>Ord Proc * PIC * PIS * Payroll * I+I Payroll-Can * Prop Mgm * Purchasing *  Payroll Local Number:360 Local Name: Local Tax ID: State: County: PA ACT 32:                                   |                                                 |                                                                            |                    |
|----------------------------------------------------------------------------------------------------|-------------------------------------------------|----------------------------------------------------------------------------|--------------------|
| Payroll<br>Local Number[360<br>Local Tax ID:<br>State:<br>County:<br>PA ACT 32:                                                                                                    | Rep Const   Service   T&M   User Menu           | <ul> <li>H/R-SS          Inquiry          Integration          </li> </ul> | JiC ▼ Mati Reg ▼   |
| Payroll<br>Local Number(360<br>Local Name:<br>Local Name:<br>Local Name:<br>Local Name:<br>Local Name:<br>Local Name:<br>Local Name:<br>Local Name:<br>Local Name:<br>Local Name:<br>Local Name:<br>Local Name:<br>Local Name:<br>Local Name:<br>PA ACT 32: |                                                 |                                                                            | 2                  |
| Local Number(360<br>Local Name:<br>Local Tax ID:<br>State:<br>County:<br>PA ACT 32:                                                                                                    | Local Master Maintenance                        | Mode: Add                                                                  | PRP112 PRRM08 - 17 |
|                                                                                                    | OH SCH#1 360A<br>OH17133<br>360 © OHIO<br>0 © © |                                                                            |                    |
| powered by Computer Guillance Corporation User Name: TB350 (Tom Barctar)                                                                                                    | LBCC Group: QA - AL                             | S Erit Ol                                                                  | w 4.01SP 999       |

When setting up an Ohio school district, enter the school district name in the **Local Name** field and enter the school district code assigned by the state of Ohio in the **Local Tax** field.

When selecting the local type while magnetic media, select **E** for the schoold is trict and press **ENTER**. This displays the code under the school district heading forverification.

See "Local Processing Detail" on page 7-11for more information.
## W2 Magnetic Media – State by State

An N/A indicates that the media is not applicable to the state or that it is not accepted. **Important:** Refer to your respective states Year-End information for new requirements.

|                      |                |              | <b>48.4</b> 1" |
|----------------------|----------------|--------------|----------------|
| State                | CGC State Code | Abbreviation | *Media Number  |
| Alabama              | 10             | AL           | 01             |
| Alaska               | 20             | AK           | 02             |
| Arizona              | 30             | AZ           | 04             |
| Arkansas             | 40             | AR           | 05             |
| California           | 50             | CA           | 06             |
| Colorado             | 60             | CO           | 08             |
| Connecticut          | 70             | СТ           | 09             |
| Delaware             | 80             | DE           | 10             |
| District of Columbia | 90             | DC           | 11             |
| Florida              | 100            | FL           | 12             |
| Georgia              | 110            | GA           | 13             |
| Hawaii               | 120            | HI           | 15             |
| Idaho                | 130            | ID           | 16             |
| Illinois             | 140            | IL           | 17             |
| Indiana              | 150            | IN           | 18             |
| lowa                 | 160            | IA           | 19             |
| Kansas               | 170            | KS           | 20             |
| Kentucky             | 180            | KY           | 21             |
| Louisiana            | 190            | LA           | 22             |
| Maine                | 200            | ME           | 23             |
| Maryland             | 210            | MD           | 24             |
| Massachusetts        | 220            | MA           | 25             |
| Michigan             | 230            | MI           | 26             |
| Minnesota            | 240            | MN           | 27             |
| Mississippi          | 250            | MS           | 28             |
| Missouri             | 260            | MO           | 29             |
| Montana              | 270            | MT           | 30             |
| Nebraska             | 280            | NE           | 31             |
| Nevada               | 290            | NV           | 32             |
| New Hampshire        | 300            | NH           | 33             |
| New Jersey           | 310            | NJ           | 34             |
| New Mexico           | 320            | NM           | 35             |
| New York             | 330            | NY           | 36             |
| North Carolina       | 340            | NC           | 37             |
| North Dakota         | 350            | ND           | 38             |
| Ohio                 | 360            | ОН           | 39             |
| Oklahoma             | 370            | ОК           | 40             |
| Oregon               | 380            | OR           | 41             |

| State                    | CGC State Code | Abbreviation | *Media Number |
|--------------------------|----------------|--------------|---------------|
| Pennsylvania             | 390            | PA           | 42            |
| Rhode Island             | 400            | RI           | 44            |
| South Carolina           | 410            | SC           | 45            |
| South Dakota             | 420            | SD           | 46            |
| Tennessee                | 430            | TN           | 47            |
| Texas                    | 440            | ТХ           | 48            |
| Utah                     | 450            | UT           | 49            |
| Vermont                  | 460            | VT           | 50            |
| Virginia                 | 470            | VA           | 51            |
| Washington               | 480            | WA           | 53            |
| West Virginia            | 490            | WV           | 54            |
| Wisconsin                | 500            | WI           | 55            |
| Wyoming                  | 510            | WY           | 56            |
| British Virgin Islands   | 531            | VG or VGB    |               |
| Guam                     | 700            | GU           |               |
| Kwajalein - U.S. Citizen | 954            | MH or MHL    |               |
| Kwajalein Citizen        | 956            | MH or MHL    |               |
| Puerto Rico              | 600            | PR           |               |
| Virgin Islands           | 530            | VI           |               |

## **RestoringeForms Templates for Year-End Forms**

eForms templates use a dynamic year field, which allows you to determine the year to be displayed. These templates are installed as part of the Year-End installation procedure, however they will need to be updated before they can be used. In eForms, this is called "restoring" a template.

After you have installed your Year-End CD, the following eForms templates will need to be restored on the eForms server.

- Form 1099-Broker
  Form 1099-Int
  W2Wages/TaxStmnt
- Form 1099 Dividends
  Form 1099-Misc
- 1. ClicktheeFormsViewer icon on theeCMS toolbar.

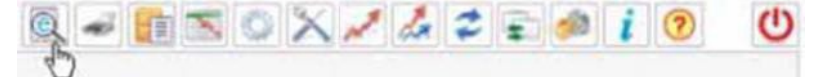

2. Click the Edit Templates iconon thee Forms toolbar.

| Q | 3 | E | - | E) | H | 2 | 8 |
|---|---|---|---|----|---|---|---|
| 3 | 1 |   |   |    |   |   |   |

3. On the Edit Templates Selection screen, click theEditTemplatesdropdownpromptandselectthefirst1099 formfrom thelist(Form 1099-Broker).

| dit Temp | plates                             |                     |                                             |        |           |                        |            |         |               |        |
|----------|------------------------------------|---------------------|---------------------------------------------|--------|-----------|------------------------|------------|---------|---------------|--------|
| Select   | Cop Form 1099-Broker               | A Name              | Description                                 | Co Div | Location  | <b>Sustomer Number</b> | Job Number | Sub Job | Create #serID | Active |
| Г        | Cd Form 1099-Int<br>Form 1099-Misc | AP Checks           | Master Templatefor AP Checks                | 20 0   |           | ¢                      |            |         | CGCOWNER      | п      |
| Г        | Cd Form 941A                       | AP Checks_EVS       | Master Templatetor AP Checks                | 0.0    |           | C                      |            |         | VDONERUDI     | п      |
|          | Co Freehand Letter                 | AP Checks mb        | Master Templatefor AP Checks                | 10     |           | 6                      |            |         | RBALL         | п      |
| Г        | Co issues Journal                  | Katie AP Checks     | Kate AP Checks                              | 3 23   | Arizona2  | ¢                      |            |         | KJE350        | E      |
|          | Co Material Procurement            | A/P ChecksWRAP 0323 | Wrapping Test                               | 3 23   |           | ¢                      |            |         | ACD350        | п      |
| Г        | Co Material-Requisition            | AP Checks_1_0       | Master Templatetor AP Checks                | 10     |           | ¢                      |            |         | CGCOWJER      | п      |
| Г        | Co ORP Field Order                 | AP Checks_1_0_copy  | Master Templatefor AP Checks                | 37 0   |           | ¢                      |            |         | CGCOWIER      | п      |
| Г        | Co OSHA 300A Report                | AP Checks_1_0_TEJ   | Master Templatettor AP Checks_TEJ_          | 10     | San Diego | ¢                      |            |         | TEJ350        | П      |
|          | Co Owner Change Order              | AP Checks 8 35      | Master Templatellor AP Checks 8 35          | 8 35   |           | ¢                      |            |         | CSALAS        | 53     |
| Г        | CoPR Pay Advice                    | AP ChecksWRAP 0423  | Wrapping Test                               | 62 0   |           | ¢                      |            |         | GWB350        | R      |
|          | Co Payroll Certified Pa            | AP Checks Co 79     | Template for AP Ehecks Co 79                | 790    |           | 6                      |            |         | SASHEK350     | R      |
| Г        | CoPicking/Pack Slips               | BMH AP Checks       | BMH Template for AP Checks test             | 3 23   |           | c.                     |            |         | BMH350        | Π      |
| •        | CoProject Closeout                 | AP Checks come1 d0  | Master Templatefor A/P Checks               | 1 20   |           | 6                      |            |         | TEJ350        | п      |
| Г        | Co Punch List                      | AP Checks Co 37 Cop | A/P Check with Copy Written Across It Co 37 | 37.0   |           | ¢                      |            |         | SASHEK350     | п      |
|          | Copy/Chg Edi                       | AP Checks vidya     | Master Templatefor AP Checks                | 10     | Vidya     | ¢                      |            |         | VRAMADJRAI    | п      |
| Column   | Name                               | Filter              | Value                                       |        |           |                        |            |         |               |        |
| Select C | ne 💌                               | Equal to            | ×                                           |        | G         | 0 -                    |            |         |               |        |

| 4. | 4. On the Edit Templates Detail screen, select the Form 1099 - Broker template by clicking in | the Selectbox. |
|----|-----------------------------------------------------------------------------------------------|----------------|
|----|-----------------------------------------------------------------------------------------------|----------------|

| dit Templates Form 1099-B | roker     |        |                |          |               |                      |        |          |                 |            |         |              |        |
|---------------------------|-----------|--------|----------------|----------|---------------|----------------------|--------|----------|-----------------|------------|---------|--------------|--------|
| Select Copy/ Change       | Open Temp | late   | Name           |          |               | Description          | Co Div | Location | Customer Number | Job Number | Sub Job | Create UserD | Active |
| Copy/Chg                  | Edit      |        | Form 1099-Brok | er Maste | er Template f | for Form 1099-Broker | (0     |          | 0               |            |         | CGCOWNER     | M      |
| Column Name               |           | Filter |                |          | 1             | Value                |        | 1        |                 |            |         |              |        |
| Select One                | *         | Equa   | 110            | 3        |               |                      |        | (        | -               |            |         |              |        |
|                           |           |        |                |          |               |                      |        |          |                 |            |         |              |        |
| akalio Dest               |           |        |                |          |               |                      |        |          |                 |            |         |              |        |
|                           |           |        |                |          |               |                      |        |          |                 |            |         |              |        |
|                           |           |        |                |          |               |                      |        |          |                 |            |         |              |        |
|                           |           |        |                |          |               |                      |        |          |                 |            |         |              |        |
|                           |           |        |                |          |               |                      |        |          |                 |            |         |              |        |
|                           |           |        |                |          |               |                      |        |          |                 |            |         |              |        |
|                           |           |        |                |          |               |                      |        |          |                 |            |         |              |        |
|                           |           |        |                |          |               |                      |        |          |                 |            |         |              |        |
|                           |           |        |                |          |               |                      |        |          |                 |            |         |              |        |
|                           |           |        |                |          |               |                      |        |          |                 |            |         |              |        |

6. You will be prompted to confirm this selection. On the popup window, click OK.

7. Click the Edit Templatesdrop-down prompttoselect the next template, and repeat this procedure for each of the five template listed above.